## **USER MANUAL**

EMD5004-R, EMD5104-R, EMD5004PE-R

# EMERALD® DESKVUE MULTI-SOURCE, MULTI-VIEW RECEIVER

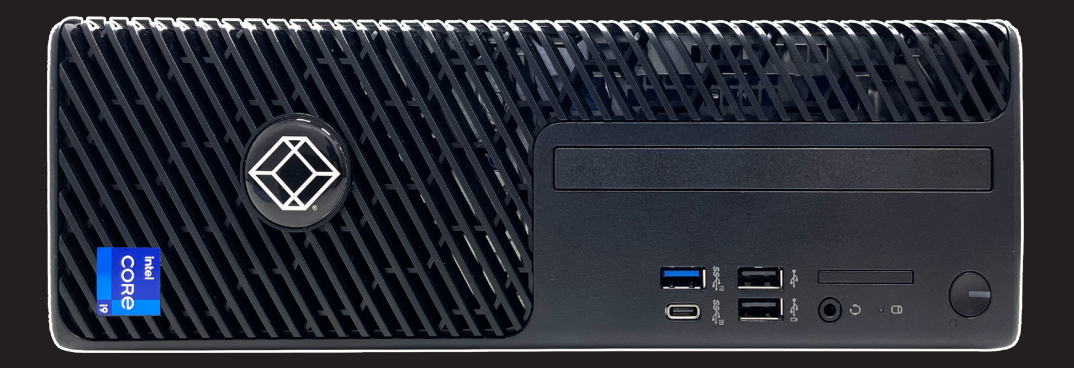

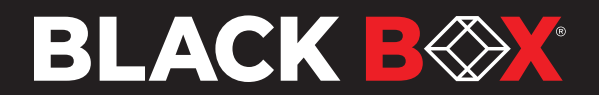

This page intentionally left blank.

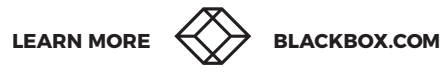

## TABLE OF CONTENTS

| QUICK START GUIDE            | 7 |
|------------------------------|---|
| SETTING UP AND USING DESKVUE | 7 |

| CHAPTER 1: EMD5004-R    | 9  |
|-------------------------|----|
|                         | 9  |
| 1.2 FEATURES            |    |
| 1.3 WHAT'S INCLUDED     |    |
| 1.4 PRODUCT IMAGES      | 11 |
| 1.5 APPLICATION DIAGRAM | 12 |
| 1.6 SPECIFICATIONS      |    |

| CHAPTER 2: EMD5104-R    | 14 |
|-------------------------|----|
| 2.1 INTRODUCTION        | 14 |
| 2.2 FEATURES            | 15 |
| 2.3 WHAT'S INCLUDED     | 15 |
| 2.4 PRODUCT IMAGES      | 15 |
| 2.5 APPLICATION DIAGRAM | 17 |
| 2.6 SPECIFICATIONS      |    |

| CHAPTER 3: EMD51004PE-R | 19 |
|-------------------------|----|
|                         | 19 |
| 3.2 FEATURES            |    |
| 3.3 WHAT'S INCLUDED     |    |
| 3.4 PRODUCT IMAGES      |    |
| 3.5 APPLICATION DIAGRAM | 22 |
| 3.6 SPECIFICATIONS      | 23 |

| CHAPTER 4: APPLICATION      |  |
|-----------------------------|--|
| 4.1 LOGIN SCREEN            |  |
| 4.2 ON SCREEN DISPLAY (OSD) |  |
| 4.3 NETWORK TAB             |  |
| 4.4 DISPLAY TAB             |  |
| 4.5 AUDIO SETTINGS TAB      |  |
| 4.6 SETTINGS TAB            |  |
| 4.6.1 Transmitter Settings  |  |
| 4.7 CONNECTIONS TAB         |  |
| 4.7.1 Add New Connection    |  |
|                             |  |

| 4.8 TEMPLATES TAB                               |    |
|-------------------------------------------------|----|
| 4.8.1 One Tile on One Display                   |    |
| 4.8.2 Four Tiles on One Display                 | 60 |
| 4.8.3 One Tile Across All Displays              |    |
| 4.8.4 Four Tiles - PiP Right on One Display     |    |
| 4.8.5 Four Tiles - PiP Left on One Display      |    |
| 4.8.6 Seven Tiles Across 2 Displays             |    |
| 4.8.7 Eight Tiles on One Display                |    |
| 4.8.8 Two Horizontal Tiles on One Display       |    |
| 4.8.9 Two Vertical Tiles on One Display         |    |
| 4.8.10 Three Tiles on One Display               |    |
| 4.8.11 Three Vertical Tiles on One Display      |    |
| 4.8.12 Six Tiles on One Display                 |    |
| 4.8.13 Sixteen Tiles on One Display             |    |
| 4.8.14 Thirty Two Tiles on One Display          |    |
| 4.9 WORKSPACES TAB                              | 73 |
| 4.9.1 Add New Workspace                         |    |
| 4.10 USERS TAB                                  | 81 |
| 4.10.1 Add New User                             |    |
| 4.10.2 User Menu Options                        |    |
| 4.11 SYSTEM TAB                                 |    |
| CHAPTER 5: TROUBLESHOOTING                      | 92 |
| APPENDIX A: BOXILLA DISCOVERY                   |    |
| A.1 BOXILLA DISCOVERY                           |    |
| A.1.1 Discovering and Managing the DESKVUE Unit |    |
| APPENDIX B: WORKSPACE CONFIGURATION             |    |
| B.1 WORKSPACE CREATION/ASSIGNMENT               |    |
| B.1.1 Creating a Workspace                      |    |
| B.2 CUSTOM WORKSPACE                            |    |
| B.2.1 Assigning a user to a workspace           |    |
| B.2.2 Editing a Workspace                       |    |
| B.2.3 Deleting a Workspace                      |    |
| B.2.4 Workspace Groups                          |    |
|                                                 |    |

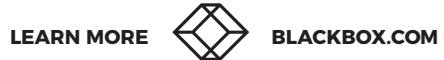

## TABLE OF CONTENTS

| APPENDIX C: REGULATORY INFORMATION | 116 |
|------------------------------------|-----|
| C.1 FCC STATEMENT                  |     |
| C.2 CE STATEMENT                   | 116 |
| C.3 TSCA STATEMENT                 | 116 |
| C.4 ROHS                           |     |
| C.5 REACH                          | 116 |
| C.6 NOM STATEMENT                  | 117 |

## 

| D.1 TECH SUPPORT/CONTACT INFORMATION |     |
|--------------------------------------|-----|
| D.1 DISCLAIMERS                      | 118 |
| D.2 TRADEMARKS USED IN THIS MANUAL   |     |

This page intentionally left blank.

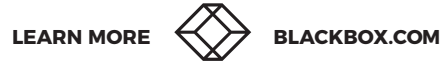

## **QUICK START GUIDE**

#### SETTING UP AND USING DESKVUE

To begin using the Emerald® DESKVUE:

- 1. Physically connect the monitor(s), keyboard, mouse, and power supply.
- 2. Turn on the unit and let it boot up.
- 3. When prompted for a login, enter the default credentials of "admin" (without the quotes) for username, and leave the password blank.

NOTE: This is the defaut state only; it will change after the password is changed or managed by Boxilla®.

4. Configure the Emerald DESKVUE.

**NOTE:** If using Boxilla, these settings will be available through the Boxilla administrative web interface. When DESKVUE is managed with Boxilla, the Boxilla global hot keys will be applied to the DESKVUE. Custom Layouts are only supported when using the Boxilla manager.

5. You can now make connection(s) through the Workspace tab by clicking on them.

**NOTE:** Refer to the corresponding sections of this user manual for detailed instructions for each of the above steps.

**NOTE:** The images and screenshots referenced in this manual are for general instruction purposes only, and they may not match the latest version of the product's firmware.

This page intentionally left blank.

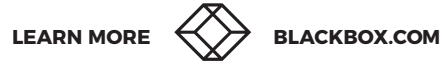

#### **1.1 INTRODUCTION**

KVM users today need to view, monitor, and interact with multiple computer targets and video streams that can reside on various networks, such as post-production editing, IPTV, live feeds, Command and Control, and rendering jobs.

In a completely new concept in KVM over IP, Emerald® DESKVUE enables these users to arrange their individual workspace for optimal simultaneous interaction with up to 16 different systems when managed by Boxilla®, or 32 systems when not managed. It supports connections to physical systems via Emerald transmitters, virtual machines using RDP, PCoIP, PCoIP Ultra, and standard H.264/265 sources.

The Emerald DESKVUE receiver—as part of the Emerald KVM family and Boxilla KVM Manager—uniquely allows users to tailor their own workspace by connecting a single keyboard, mouse, USB 3/2 devices, audio, and up to four 4K monitors. Each system can be positioned across the screens with pre-defined layouts or freely movable windows. Interacting with each system is as simple as moving the mouse over a window. In this way, each operator has complete situational awareness and full control within easy reach.

#### Interact with up to 16 systems simultaneously when managed by Boxilla (32 systems when unmanaged)

Connect to physical systems via Emerald transmitters and virtual machines using RDP, PCoIP, PCoIP Ultra, and H.264/5.

#### Tailor your individual workspace

Freely place and size your systems across up to four monitors; view and interact with them in the most efficient way.

#### Up to 4k/5k video resolutions

Attach up to four screens at once, with HDMI resolutions supporting up to 3840x2160 and USB-C (DisplayPort™) resolutions supporting up to 5120x2880.

**NOTE:** There is a maximum limit of 16,384 pixels across all four monitors in either the horizontal or vertical dimension. Therefore, the maximum "pixel-space" for an individual DESKVUE is 16,384x16,384. For example, when a 5K monitor with a 5120×2880 resolution is connected to a DESKVUE, only two UHD monitors can be supported since you need to stay less than 16,384 pixels in the horizontal dimension.

#### **Highly Secure KVM over IP**

Fully integrates with Emerald Unified KVM and the Boxilla KVM Manager for device configuration, monitoring, and authentication.

#### **Design follows User Needs**

An extremely small footprint and various mounting options provide a welcoming workspace.

#### **AV WALL Functionality**

Enjoy the immersive experience of a 2x2 video wall controller with enhanced video wall functionality, easily controlled via APIs for seamless integration and management.

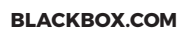

#### **1.2 FEATURES**

- Future-proof KVM, universal access system: Access both physical and virtual machines including Emerald<sup>®</sup> transmitters, PCoIP, PCoIP Ultra, RDP, and H.264/H.265 targets
- Up to 16 connections over 4 video heads when DESKVUE is managed by Boxilla®, or 32 connections when not managed
- Up to 4 UHD screens, optionally 1 can be 5K (USB-C DisplayPort™ Alt Mode)
- Supports multi-head applications (for example, extended desktop), 4K deployments
- Excellent video up to 5K resolutions
- AV wall functionality using a 2x2 video wall with one single image scaled across all displays
- + Highly scalable through IP networking/low bandwidth
- Built for 24/7 operation with no single point of failure: redundant managers/redundant links with local database in receiver in case manager is offline
- Remote access to KVM systems to allow operation across IP network through software application
- Compatible with Boxilla managers (for management)
- Enhanced Leostream broker support for PCoIP Connections
- Connects to physical Emerald transmitters
- Connects to virtual machines (RDP and PCoIP)
- Connects to H.264/H.265 devices, such as IP cameras

#### **1.3 WHAT'S INCLUDED**

- (1) Emerald DESKVUE KVM receiver (EMD5004-R)
- (1) 19 VDC, 3A, desktop power supply
- (1) Country-specific power cord
- Screws and jumper

If anything is missing or damaged, contact Black Box Technical Support.

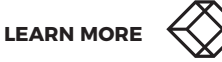

#### **1.4 PRODUCT IMAGES**

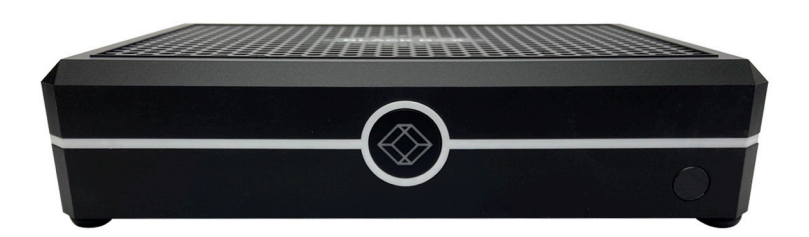

FIGURE 1-1: FRONT VIEW

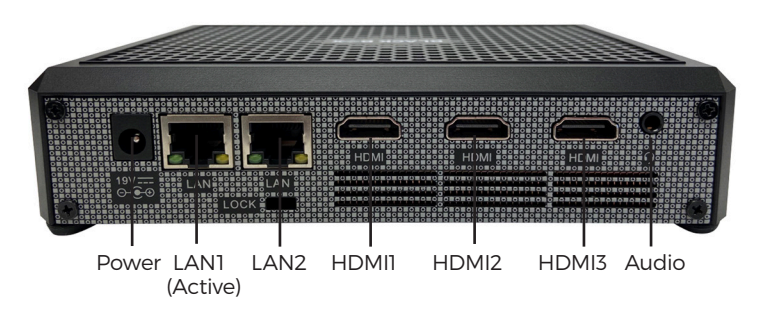

FIGURE 1-2: BACK VIEW

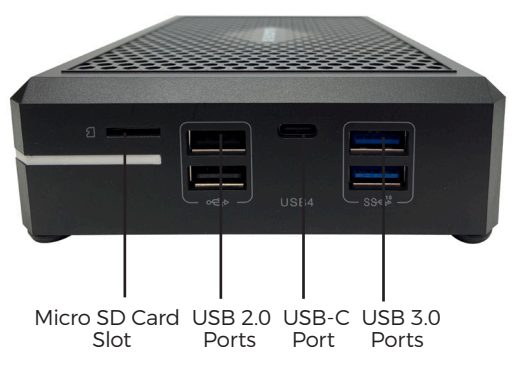

FIGURE 1-3: SIDE VIEW

#### **1.5 APPLICATION DIAGRAM**

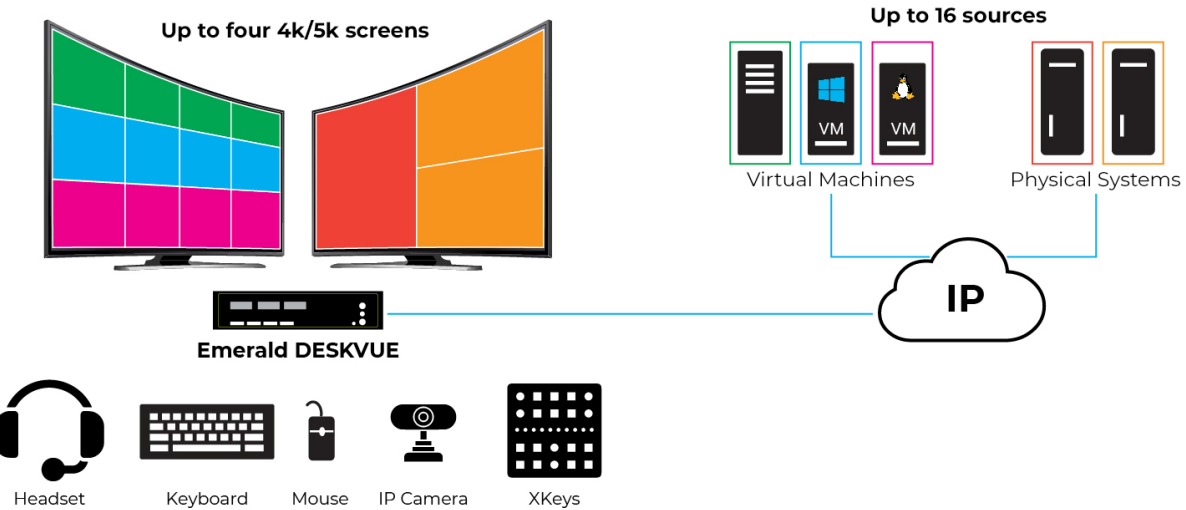

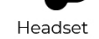

Mouse

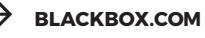

#### **1.6 SPECIFICATIONS**

#### TABLE 1-1. PRODUCT SPECIFICATIONS

| SPECIFICATION                                             | DESCRIPTION                                                                                                    |  |  |
|-----------------------------------------------------------|----------------------------------------------------------------------------------------------------|--|--|
| Dimensions                                                | Unit: 1.47" H x 6.61" W x 4.52" D, (37.4 x 168 x 115 mm)                                                                                                    |  |  |
| Weight                                                    | Product: 1.21 lb. (0.55 kg);<br>Power Supply: 0.56 lb. (0.25 kg);<br>Product and Packaging: 3.10 lb (1.4 kg)                                                                                                    |  |  |
| Connectors                                                | <ul> <li>(3) HDMI female;</li> <li>(1) USB C (USB4) for DP output;</li> <li>(1) 3.5mm audio;</li> <li>(4) USB Type A female;</li> <li>(1) Micro SD port;</li> <li>(1) 1G RJ-45 network connection;</li> <li>(1) 2.5G RJ-45 network connection;</li> <li>(1) 19VDC barrel for power</li> </ul> |  |  |
| Maximum Distance from Network                             | 328 feet (100 m), network limits, extend with network switches                                                                                                    |  |  |
| User Interface                                            | Emerald® On Screen Display (OSD)                                                                                                    |  |  |
| Mounting Kits VESA mount included/Kensington lock support |                                                                                                    |  |  |
| Power                                                     | External desktop power supply                                                                                                    |  |  |
| Input Voltage/Volts                                       | 100-240VAC, 50/60Hz                                                                                                    |  |  |
| Input Current/Amps                                        | 1.5 Amps                                                                                                    |  |  |
| Output Voltage/Volts                                      | 19 VDC                                                                                                    |  |  |
| Output Current/Amps                                       | 3 Amps                                                                                                    |  |  |
| Power Consumption/Watts                                   | 57 Watts MAX (Power consumption can vary depending upon the configuration and devices that are being used.)                                                                                                    |  |  |
| Heat Dissipation/BTU/h                                    | 194.37 BTU/h MAX (Voltage x Nominal Current) * 3.41 = BTU/h                                                                                                    |  |  |
| Power Supply Cord Length                                  | 4.5 feet (1.37 meters)                                                                                                    |  |  |
| Operating Temperature 32 to 104°F (0 to 40°C)             |                                                                                                    |  |  |
| Storage Temperature                                       | -22 to +176°F (-30 to +80°C)                                                                                                    |  |  |
| Operating Humidity                                        | 10 to 90% non-condensing                                                                                                    |  |  |
| Maximum Altitude/Feet                                     | <6,561 feet (2,000 meters)                                                                                                    |  |  |
| MTBF                                                      | 104,000 hours at 25°C                                                                                                    |  |  |
| Compatibility                                             | Boxilla® managers, Emerald transmitters, and virtual machines (RDP, PCoIP, H.264/H.265)                                                                                                    |  |  |

#### **2.1 INTRODUCTION**

KVM users today need to view, monitor, and interact with multiple computer targets and video streams that can reside on various networks, such as post-production editing, IPTV, live feeds, Command and Control, and rendering jobs.

In a completely new concept in KVM over IP, Emerald® DESKVUE enables these users to arrange their individual workspace for optimal simultaneous interaction with up to 16 different systems when managed by Boxilla®, or 32 systems when not managed. It supports connections to physical systems via Emerald transmitters, virtual machines using RDP, PCoIP, PCoIP Ultra, and standard H.264/265 sources.

The Emerald DESKVUE receiver—as part of the Emerald KVM family and Boxilla KVM Manager—uniquely allows users to tailor their own workspace by connecting a single keyboard, mouse, USB 3/2 devices, audio, and up to four 4K monitors. Each system can be positioned across the screens with pre-defined layouts or freely movable windows. Interacting with each system is as simple as moving the mouse over a window. In this way, each operator has complete situational awareness and full control within easy reach.

#### Interact with up to 16 systems simultaneously when managed by Boxilla (32 systems when unmanaged)

Connect to physical systems via Emerald transmitters and virtual machines using RDP, PCoIP, PCoIP Ultra, and H.264/5.

#### Tailor your individual workspace

Freely place and size your systems across up to four monitors; view and interact with them in the most efficient way.

#### Up to 4k/5k video resolutions

Attach up to four screens at once, with DisplayPort™ resolutions supporting up to DCI 4K 4096x2160 @ 60 Hz; one DisplayPort output can support 5120x2880 @ 60Hz.

**NOTE:** There is a maximum limit of 16,384 pixels across all four monitors in either the horizontal or vertical dimension. Therefore, the maximum "pixel-space" for an individual DESKVUE is 16,384x16,384.

#### **Highly Secure KVM over IP**

Fully integrates with Emerald Unified KVM and the Boxilla KVM Manager for device configuration, monitoring, and authentication.

#### **Design follows User Needs**

An extremely small footprint and various mounting options provide a welcoming workspace.

#### **AV WALL Functionality**

Enjoy the immersive experience of a 2x2 video wall controller with enhanced video wall functionality, easily controlled via APIs for seamless integration and management.

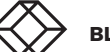

#### 2.2 FEATURES

- Future-proof KVM, universal access system: Access both physical and virtual machines including Emerald<sup>®</sup> transmitters, PCoIP, PCoIP Ultra, RDP, and H.264/H.265 targets
- Up to 16 connections over 4 video heads when DESKVUE is managed by Boxilla®, or 32 connections when not managed
- Up to 4 UHD screens, optionally 1 can be 5K
- Supports multi-head applications (for example, extended desktop), 4K deployments
- Excellent video up to 4K/5K resolutions
- AV wall functionality using a 2x2 video wall with one single image scaled across all displays
- Highly scalable through IP networking/low bandwidth
- Built for 24/7 operation with no single point of failure: redundant managers/redundant links with local database in receiver in case manager is offline
- Remote access to KVM systems to allow operation across IP network through software application
- Compatible with Boxilla managers (for management)
- Enhanced Leostream broker support for PCoIP Connections
- Connects to physical Emerald transmitters
- Connects to virtual machines (RDP and PCoIP)
- Connects to H.264/H.265 devices, such as IP cameras
- TAA compliant

#### 2.3 WHAT'S INCLUDED

- (1) Emerald DESKVUE multi-source TAA receiver
- (1) 19.5VDC, 9.23A, desktop power supply
- (1) Country-specific power cord

If anything is missing or damaged, contact Black Box Technical Support at 877-877-2269 or info@blackbox.com.

#### 2.4 PRODUCT IMAGES

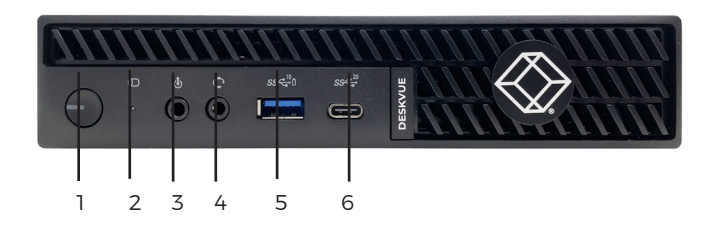

FIGURE 2-1: FRONT VIEW

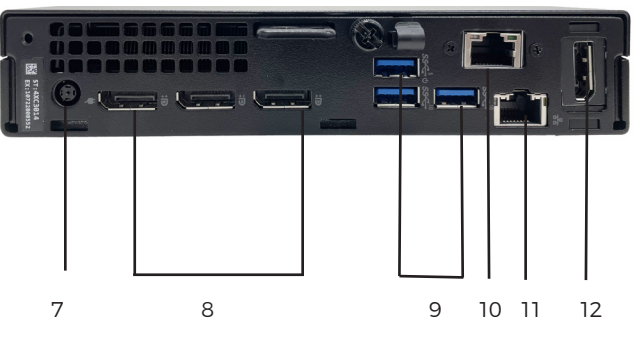

FIGURE 2-2: REAR VIEWVIEW

#### TABLE 2-1. EMERALD 5104-R COMPONENTS

| NUMBER IN FIGURES 2-1<br>THROUGH 2-2 | COMPONENT                            | DESCRIPTION                                                       |
|--------------------------------------|--------------------------------------|-------------------------------------------------------------------|
| 1                                    | (1) Power Button                     | Use to turn the unit on or off.                                   |
| 2                                    | (1) SSD Activity LED                 | Illuminates to indicate Solid State Drive (SSD) activity          |
| 3                                    | (1) 3.5-mm jack (MIC)                | Connects to analog microphone                                     |
| 4                                    | (1) 3.5-mm jack (SPK)                | Connects to analog speaker                                        |
| 5                                    | (1) USB 3.2 Gen 1x1, Type A<br>Port  | Connects to USB peripherals                                       |
| 6                                    | (1) USB-C, USB 3.2 Gen 2x2<br>Port   | Connects to USB peripherals                                       |
| 7                                    | (1) Power Input                      | Connects to external power supply                                 |
| 8                                    | (3) DisplayPort™ Outputs<br>(4K)     | Connects to DisplayPort™ output(s) up to DCI 4K 4096x2160 @ 60 Hz |
| 9                                    | (3) USB 3.2 Gen 2x1, Type A<br>Ports | Connects to USB peripherals                                       |
| 10                                   | (1) ETHO                             | Reserved for future use (not currently used)                      |
| 11                                   | (1) ETH1                             | Connects to Network Interface Card (NIC)                          |
| 12                                   | (1) DisplayPort Output (5K)          | Connects to 5K DisplayPort output (5120x2880 @ 60Hz)              |

LEARN MORE

16

#### **2.5 APPLICATION DIAGRAM**

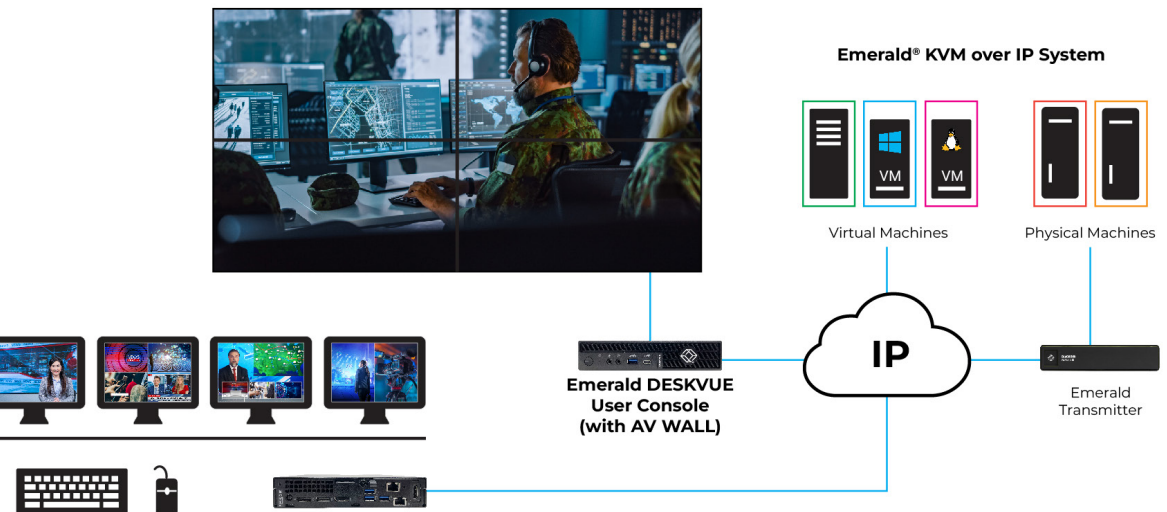

Keyboard Mouse

Emerald DESKVUE User Console

### 2.6 SPECIFICATIONS

|                      |              | TABLE 2-2. PRODUCT SPECIFICATIONS                                                                                                    |
|----------------------|--------------|----------------------------------------------------------------------------------------------------|
| SPECIFICATION        |              | DESCRIPTION                                                                                                    |
| Dimensions           |              | Unit: 7.17" H x 1.42" W x 7.01" D (182 x 36 x 178 mm)                                                                                                    |
| Weight               |              | 2.91 lb. (1.32 kg)                                                                                                    |
| Processor            |              | Intel Core i9 processor 14900 vPro (36 MB cache, 24 cores, 32 threads, up to 5.4 GHz Turbo, 65W)                                                                                                    |
| Memory               |              | 16GB DDR5 Memory, 2X8GB, 5600, Non-ECC, SoDIMM                                                                                                    |
| Storage              |              | M.2 2230, 256GB PCIe NVMe SSD Class 35                                                                                                    |
| Connectors           |              | <ul> <li>(4) DisplayPort<sup>™</sup> outputs: (3) 4K and (1) 5K;</li> <li>(3) USB 3.2 Gen 2x1, Type A (SuperSpeed USB);</li> <li>(1) USB 3.2 Gen 1x1, Type A (SuperSpeed USB);</li> <li>(1) USB-C, USB 3.2 Gen 2x2 (SuperSpeed USB);</li> <li>(1) 3.5mm Analog Audio Output;</li> <li>(1) 3.5mm Analog Microphone Input;</li> <li>(2) RJ-45 1Gbps Network Ports;</li> <li>(1) Power Input</li> </ul> |
| Maximum Distance     | from Network | 328 feet (100 m) using CATx cabling                                                                                                    |
| User Interface       |              | Emerald® On Screen Display (OSD)                                                                                                    |
| Mounting             |              | None                                                                                                    |
| Power                |              | 180 Watt AC adapter, 4.5 mm barrel                                                                                                    |
| Input Voltage/Volts  |              | 100-240VAC, 50/60Hz                                                                                                    |
| Input Current/Amps   |              | 2.34 Amps                                                                                                    |
| Output Voltage/Volts | 5            | 19.5VDC                                                                                                    |
| Output Current/Amp   | DS           | 9.23 Amp                                                                                                    |
| Power Consumption    | /Watts       | 180 Watt maximum                                                                                                    |
| Heat Dissipation/BTU | J/h          | 613.8 BTU/h                                                                                                    |
| Temperature Range    |              | Operating: 50 to 95°F (10 to 35°C);<br>Storage: -40 to +149°F (-40 to +65°C)                                                                                                    |
| Relative Humidity (M | laximum)     | Operating: 20 to 80% (non-condensing);<br>Storage: 5 to 95% (non-condensing)                                                                                                    |
| Vibration (Maximum   | )            | Operating: 0.26 GRMS;<br>Storage: 1.37 GRMS                                                                                                    |
| Shock (Maximum)      |              | Operating: 40 G;<br>Storage: 105 G                                                                                                    |
| Altitude Range       |              | Operating: <5,518 ft. (1,681 m);<br>Storage: <19,234 ft. (5,862 m)                                                                                                    |
| MTBF                 |              | 125,000 hours at 25°C                                                                                                    |
| Compatibility        |              | Boxilla® managers, Emerald transmitters, and virtual machines (RDP, PCoIP, H.264/H.265)                                                                                                    |

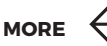

#### **3.1 INTRODUCTION**

KVM users today need to view, monitor, and interact with multiple clients that can reside on various networks with different work information, such as post-production editing, IPTV, live feeds, email, and rendering jobs. The PE (Professional Edition) of DESKVUE is designed for the user actively working on applications on 4K monitors with extremely low latency.

In a completely new concept in KVM over IP, Emerald® DESKVUE enables these users to arrange their individual workspace for optimal simultaneous interaction with up to 16 different systems when managed by Boxilla®, or 32 systems when not managed. It supports connections to physical systems via Emerald transmitters, Virtual Machines using RDP, PCoIP, PCoIP ultra, and H.264/5.

The Emerald DESKVUE receiver-as part of the Emerald KVM family and Boxilla KVM Manager-uniquely allows users to tailor their own workspace by connecting a single keyboard, mouse, audio, and up to four 4K monitors.

Each system can be positioned across the screens with pre-defined layouts or freely movable tiles. Interacting with each system is as simple as moving the mouse over a tile. In this way, each operator has complete situational awareness and full control within easy reach.

**Interact with up to 16 systems simultaneously when managed by Boxilla (32 systems when unmanaged)** Connect to physical systems via Emerald transmitters and Virtual Machines using RDP, PCOIP (Ultra), and H.264/5.

#### Tailor your individual workspace

Freely place and size your systems across up to four monitors; view and interact with them in the most efficient way.

#### Up to 4K/5K video resolutions

Attach up to four screens at once, with DisplayPort™ resolutions supporting up to 5120x2880.

#### **Highly Secure KVM over IP**

Fully integrates with Emerald Unified KVM and the Boxilla KVM manager for device configuration, monitoring, and authentication.

#### **Design follows User Needs**

Quiet operation, an extremely small footprint, and various mounting options provide a welcoming workspace.

#### **3.2 FEATURES**

- Future Proof KVM, Universal Access System Access both physical and virtual machines including Emerald Transmitters, PCoIP and RDP Targets
- Up to 16 connections over 4 Video Heads when DESKVUE is managed by Boxilla®, or 32 connections when not managed
- Up to 4 UHD Screens
- Option for 'Dual-Head" 4K deployments outside Post-Production
- Up to 4K video
- Highly scalable through IP Networking/Low Bandwidth
- Remote access to KVM systems to allow operation across IP Network through Software ApplicatioN
- Compatible with Boxilla Managers (for management)
- Enhanced Leostream broker support for PCoIP connections
- Connects to Emerald Transmitters
- Connects to Virtual Machines (RDP and PCoIP)
- Can also be used as a 2x2 video wall product

#### 3.3 WHAT'S INCLUDED

- (1) Emerald DESKVUE KVM receiver
- (1) Country-specific power cord

If anything is missing or damaged, contact Black Box Technical Support.

#### **3.4 PRODUCT IMAGES**

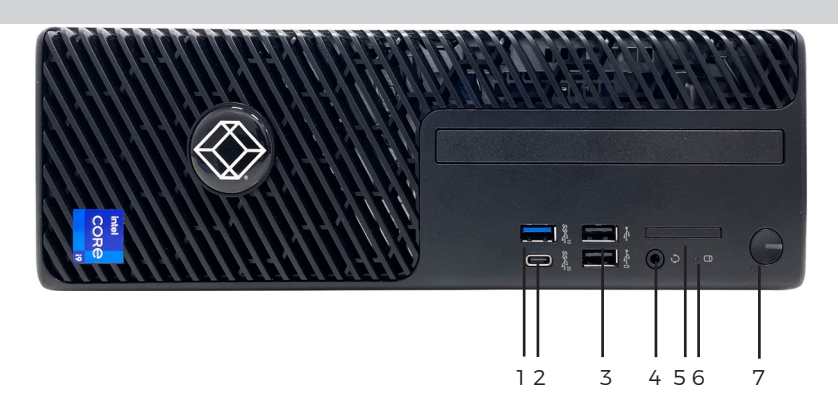

FIGURE 3-1: FRONT VIEW

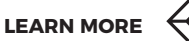

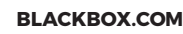

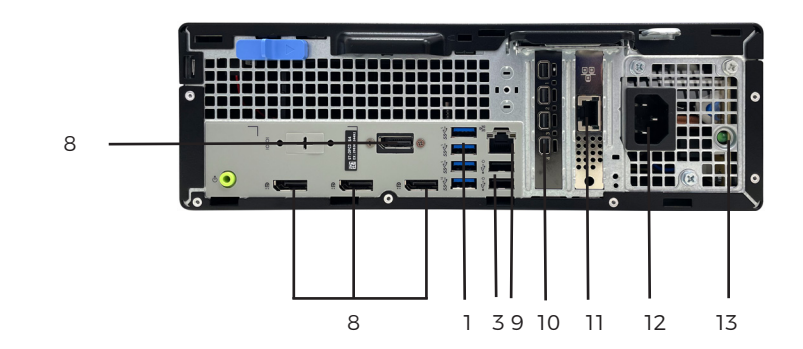

FIGURE 3-2: REAR VIEWVIEW

| TABLE 3-1 | . EMERALD | 5104-R | COMPONENTS |
|-----------|-----------|--------|------------|
|-----------|-----------|--------|------------|

| NUMBER IN FIGURES 3-1<br>THROUGH 3-2 | COMPONENT                           | DESCRIPTION                                                                                                    |
|--------------------------------------|-------------------------------------|----------------------------------------------------------------------------------------------------|
| 1                                    | (5) USB 3.2 Gen 1x1, Type A<br>Port | Connects to USB peripherals                                                                                                |
| 2                                    | (1) USB-C, USB 3.2 Gen 2x2<br>Port  | Connects to USB peripherals                                                                                                |
| 3                                    | (4) USB, Type A                     | Connects to USB perpherals                                                                                                 |
| 4                                    | (1) 3.5-mm jack (SPK)               | Connects to analog speaker                                                                                                 |
| 5                                    | (1) Micro SD port                   | Disabled                                                                                                    |
| 6                                    | (1) SSD Activity LED                | Illuminates to indicate Solid State Drive (SSD) activity                                                                   |
| 7                                    | (1) Power Button                    | Use to turn the unit on or off.                                                                                            |
| 8                                    | DisplayPort™ Outputs                | Disabled                                                                                                    |
| 9                                    | (1) ETHO                            | Reserved for future use (not currently used)                                                                               |
| 10                                   | (4) Mini DP Connectors              | Connects to DisplayPort™ output(s) up to DCI 4K 4096x2160 @ 60 Hz;<br>Connects to 5K DisplayPort output (5120x2880 @ 60Hz) |
| 11                                   | (1) ETH1                            | Connects to Network Interface Card (NIC)                                                                                   |
| 12                                   | (1) IEC320 C14                      | Connects to external power supply                                                                                          |
| 13                                   | (1) Power Status LED                | LED is illuminated when power is applied to the input                                                                      |

#### **3.5 APPLICATION DIAGRAM**

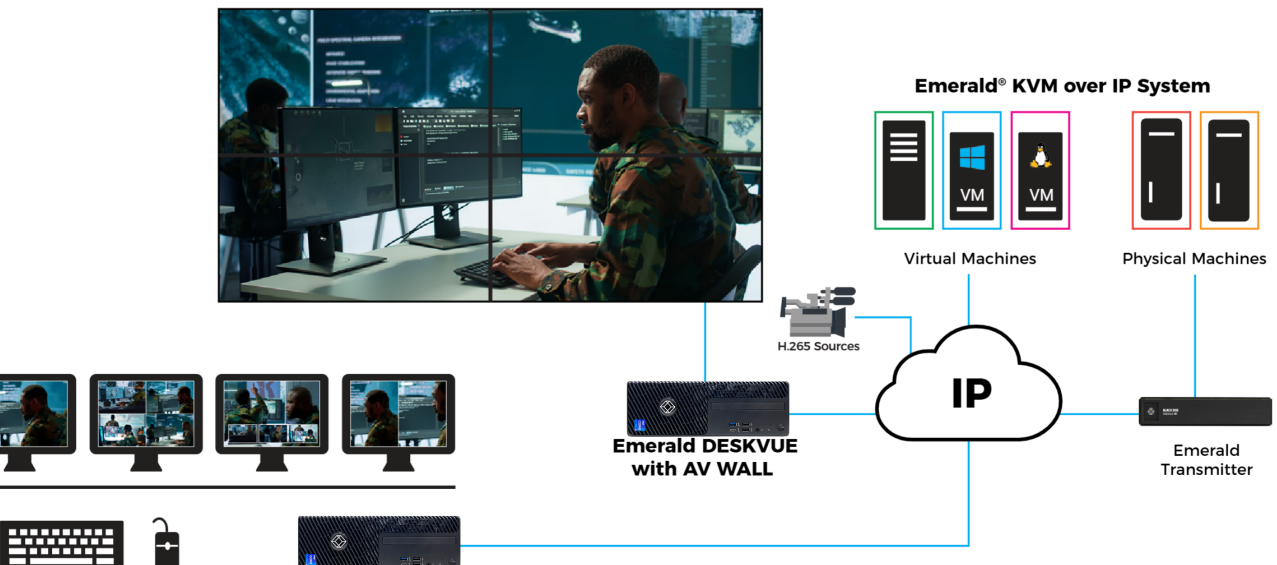

Keyboard Mouse

Emerald DESKVUE User Console

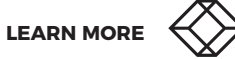

#### **3.6 SPECIFICATIONS**

#### **TABLE 3-2. PRODUCT SPECIFICATIONS**

| SPECIFICATION                 | DESCRIPTION                                                                                                    |
|-------------------------------|----------------------------------------------------------------------------------------------------|
| Dimensions                    | Unit: 11.42" H x 3.65" W x 11.53" D(290 x 92.6 x 292.8 mm)                                                                                                    |
| Weight                        | 8.52 lb. (3.87 kg)                                                                                                    |
| Connectors                    | <ul> <li>(4) Mini DP connectors (mini DP to DP adapters included);</li> <li>(4) Female DP connectors (not active);</li> <li>(1) 3.5 mm Audio;</li> <li>(9) USB Type A Female;</li> <li>(1) Micro SD port (disabled);</li> <li>(1) 1G RJ-45 Network Connection;</li> <li>(1) 2.5G RJ-45 Network Connection;</li> <li>(1) USB-C port;</li> <li>(1) IEC320 C14 for power</li> </ul> |
| Maximum Distance from Network | 328 feet (100 m), all IP rules apply                                                                                                    |
| User Interface                | Emerald® On Screen Display (OSD)                                                                                                    |
| Power                         | Internal Power Supply;                                                                                                    |
| Input Voltage/Volts           | 100-240VAC, 50/60Hz                                                                                                    |
| Power Consumption/Watts       | 300 Watts maximum                                                                                                    |
| BTU                           | 1,023 BTU/h maximum                                                                                                    |
| Power Supply Cord Length      | 4.5 feet (1.37 m)                                                                                                    |
| Temperature Range             | Operating: 32 to 104°F (0 to 40°C)<br>Storage: -22 to +176°F (-30 to +80°C)                                                                                                    |
| Relative Humidity (Maximum)   | Operating: 10 to 90% (non-condensing);                                                                                                    |
| Maximum Altitude/Feet         | <6,561 feet (2,000 m)                                                                                                    |
| Compatibility                 | Boxilla® managers, Emerald transmitters, and virtual machines (RDP, PCoIP)                                                                                                    |

#### **4.1 LOGIN SCREEN**

Upon startup, you will be prompted to log in if the unit is not configured for Auto Login, as shown in Figure 4-1. below:

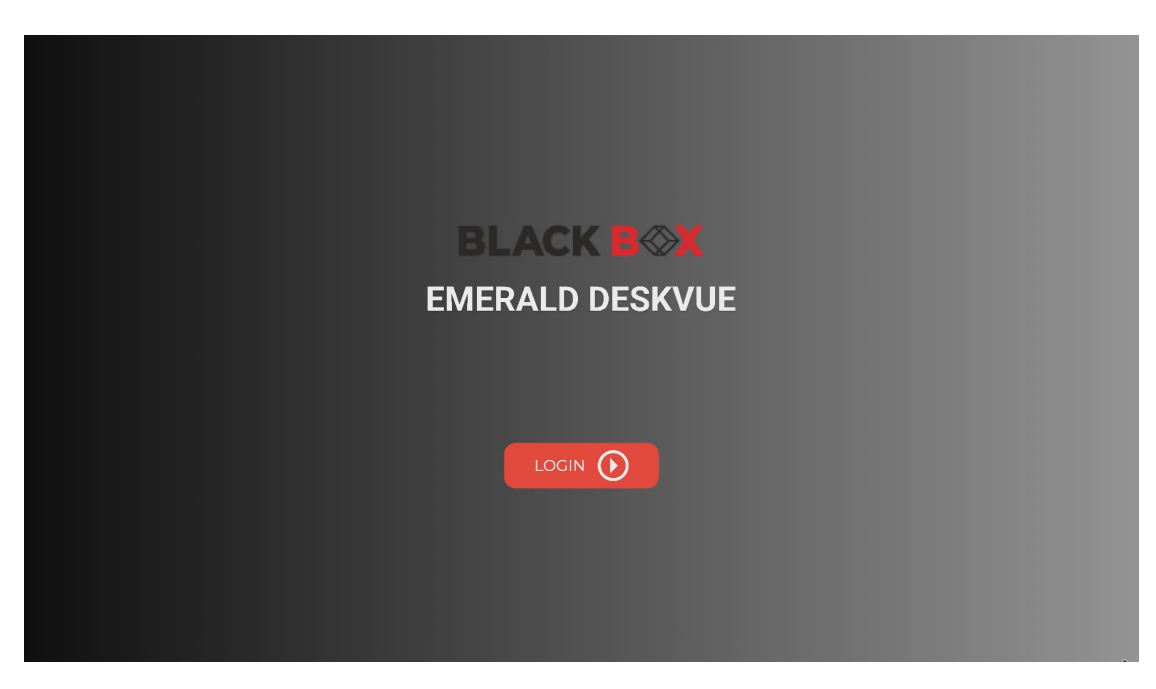

FGURE 4-1: LOGIN SCREEN

To log into DESKVUE, click on the "Login" button, as shown in Figure 4-1 above.

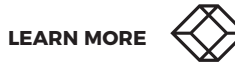

## **CHAPTER 4: APPLICATION**

After you click on the "Login" button, the system displays the Username and Password screen, as shown in Figure 4-2 below:

| BLA                              | CK E                                           | B⊗X                      |   |
|----------------------------------|------------------------------------------------|--------------------------|---|
| Welcom<br>Please lo<br>Boxilla S | ne to DES<br>ogin to your ac<br>status : Unmai | SKVUE<br>coount<br>naged |   |
| Username                         |                                                | 🗌 Remember me            |   |
| Password                         | ø                                              |                          |   |
| US +                             |                                                | Ċ                        | Ð |

FIGURE 4-2: USERNAME AND PASSWORD SCREEN

Table 4-1 explains the options on the Username and Password screen.

| TABLE 4-1. USERNAME AND PASSWORD SCREEN |                                                                                                    |                                                                                                    |  |  |  |
|-----------------------------------------|----------------------------------------------------------------------------------------------------|----------------------------------------------------------------------------------------------------|--|--|--|
| FIELD/ITEM                              | DESCRIPTION                                                                                                    |                                                                                                    |  |  |  |
| Username                                | Enter the username. The default username is "admin" (without the quotes). You can change the username, which is a unique name that uses 1–32 characters. The username can be any valid username for a Microsoft <sup>®</sup> operating system. This means the username cannot contain " "/ \ []; $  = + *? < >$                                                                                             |                                                                                                    |  |  |  |
|                                         | Enter the password. The password is blank (no password) unless changed or managed by Boxilla <sup>®</sup> . You can view the password that you entered by clicking on the View symbol that is located to the right of the password entry area, as shown in Figure 4-3 below:                                                                                                    |                                                                                                    |  |  |  |
| Deserver                                | 29                                                                                                    |                                                                                                    |  |  |  |
| Password                                | F                                                                                                    | IGURE 4-3: VIEW ICON                                                                                  |  |  |  |
|                                         | The password can contain a minimum of 0 characters (blank) and a maximum of 32 characters. It can be any valid password for a Microsoft operating system. The user password MAY contain the following special characters , ~ :! @ $\#$ \$ % ^ & { } which means the password cannot contain ""/ \ [] :;   = , + * ? < > ``                                                                                  |                                                                                                    |  |  |  |
| Remember me checkbox                    | Click in the check box if you want the system to remember the last username<br>that you entered. A check mark will appear in the checkbox to indicate that the<br>credentials will be remembered. If you don't want the system to remember the<br>last username and password that you entered, leave the check box empty. If a<br>check mark appears in the box, click on the check box again to remove it. |                                                                                                    |  |  |  |
|                                         | Click on the drop-down menu s<br>select the appropriate keyboard<br>options, as shown in Figure 4-4 l                                                                                                    | ymbol in the keyboard selection box and then<br>type. The drop-down menu displays available<br>below: |  |  |  |
|                                         |                                                                                                    | ик                                                                                                    |  |  |  |
|                                         |                                                                                                    | US                                                                                                    |  |  |  |
| Keyboard type drop-down list box        |                                                                                                    | German                                                                                                |  |  |  |
|                                         |                                                                                                    | French                                                                                                |  |  |  |
|                                         |                                                                                                    | Italian                                                                                               |  |  |  |
|                                         |                                                                                                    | Japanese                                                                                              |  |  |  |
|                                         | FIGURE 4-                                                                                                    | 4: KEYBOARD SELECTION BOX                                                                             |  |  |  |
| Log On button                           | After you enter the username ar<br>"Remember me" check box, clic                                                                                                    | nd password, and (optionally) click in the<br>k on the "Login" button to log into the system.         |  |  |  |

Power button

Click on this button to turn off the system.

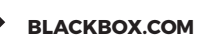

| FIELD/ITEM         | DESCRIPTION                                                                                                    |  |  |  |  |  |
|--------------------|----------------------------------------------------------------------------------------------------|--|--|--|--|--|
|                    | This button displays the firmware version, IP Address, Managed state, and the date/time in a pop-up window, as shown in Figure 4-5 below:         |  |  |  |  |  |
|                    | U D                                                                                                    |  |  |  |  |  |
| Information button | Software Version : V1.4.1_r375<br>IP Address : 192.168.1.21<br>Manager IP : Deskvue is currently not managed<br>Date & Time : 27/02/2025 22:17:32 |  |  |  |  |  |
|                    | FIGURE 4-5: INFORMATION BUTTON, INCLUDING RESULTS                                                                                                 |  |  |  |  |  |

#### TABLE 4-1. USERNAME AND PASSWORD SCREEN (CONTINUED)

### 4.2 ON SCREEN DISPLAY (OSD)

**NOTE:** The screenshots and settings shown throughout this manual reference the administrative pages when logged in as an admin user type. If you are logged in as a power user or user, certain pages and options will not be available, since they are only available within the administrator account. If you do not see all of the pages and options this user manual describes, verify that you are logged into an administrator account. When DESKVUE is managed, some pages will be displayed differently since certain options are being managed by Boxilla<sup>®</sup>.

After you log in, the system displays the OSD (On Screen Display), as shown in Figure 4-6 below:

| I Network Display I Audio Settings Connections II Templates Workspaces I Users I Users I Users I I I I I I I I I I I I I I I I I I I                                                                                                    | Boxilla Status : | Unmanaged |                  |          | BLACK B⊗X                |           |            | 6       | admin 🗸                    |
|----------------------------------------------------------------------------------------------------|------------------|-----------|------------------|----------|--------------------------|-----------|------------|---------|----------------------------|
| Search workspace       Image: Circle content of the content of the cont | al Network       | 🛡 Display |                  | Settings | <i>∂</i> Connections     | Templates | Workspaces | 🛎 Users | <ol> <li>System</li> </ol> |
|                                                                                                    |                  | Display   | Search workspace | List     | is empty. Click on the + | C Refresh | Workspaces |         | U System                   |
|                                                                                                    |                  |           |                  |          |                          |           |            |         |                            |

FIGURE 4-6: ON SCREEN DISPLAY

Table 4-2 explains the information and options on the OSD screen.

#### TABLE 4-2. OSD

| ITEM                   | DESCRIPTION                                                                                                    |  |  |  |  |
|------------------------|----------------------------------------------------------------------------------------------------|--|--|--|--|
|                        | In the top left corner of the screen, the system will display "Unmanaged" when the device is not managed by a Boxilla <sup>®</sup> unit. It will display "Managed" when the device is managed by a Boxilla unit. For security reasons, an unmanaged DESKVUE receiver cannot establish connections to managed Emerald transmitters. An unmanaged unit, as indicated in Figure 4-7 below, can only connect to unmanaged transmitters and both RDP and PCoIP virtual machines, along with H.264 streams. When the Boxilla Operation Mode is "Managed," you can hover your mouse over the "Boxilla Operation Mode" text to see the device's IP address, which is shown in Figure 4-8 below: |  |  |  |  |
|                        | Boxilla Status : Unmanaged                                                                                                    |  |  |  |  |
| Boxilla Operation Mode | FIGURE 4-7: BOXILLA OPERATION MODE SHOWN AS UNMANAGED                                                                                                    |  |  |  |  |
|                        | Boxilla Operation Mode : Managed                                                                                                    |  |  |  |  |
|                        | Mac Address : 00:8c:10:1c:c9:ad<br>IP Address : 10.8.60.20                                                                                                    |  |  |  |  |
|                        | FIGURE 4-8: BOXILLA OPERATION MODE WITH IP ADDRESS                                                                                                    |  |  |  |  |
|                        | <b>NOTE:</b> To connect to managed transmitters that are part of a KVM domain, your device must be managed by the same Boxilla that manages the other parts of the KVM domain.                                                                                                    |  |  |  |  |
|                        | In the top right corner of the screen, the system will show the user that is logged into the DESKVUE unit. It will also show that user's access level.                                                                                                    |  |  |  |  |
|                        | The "admin" user can also log out, shut down, or restart the system by clicking<br>on the drop-down menu symbol to the right of "admin" and then clicking on<br>the corresponding option from the drop-down menu. The options are shown in<br>Figure 4-9 below:                                                                                                    |  |  |  |  |
| User                   | Access Level : Admin                                                                                                    |  |  |  |  |
|                        | [→ Logout                                                                                                    |  |  |  |  |
|                        | U Shut down                                                                                                    |  |  |  |  |
|                        | C Restart                                                                                                    |  |  |  |  |
|                        | FIGURE 4-9: ADDITIONAL ADMIN OPTIONS                                                                                                    |  |  |  |  |
|                        |                                                                                                    |  |  |  |  |

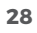

#### TABLE 4-2. OSD (CONTINUED)

| ITEM | DESCRIPTION                                                                                                    |
|------|----------------------------------------------------------------------------------------------------|
|      | Network: This tab allows you to enter network settings.                                                                                                    |
| Tabs | <b>Display:</b> This tab shows you what monitors are connected to the device. The monitors can be checked to find the display's manufacturer. There are also options to set output to landscape or portrait modes, as well as both resolution and refresh settings. |
|      | Audio: This tab contains options to change and adjust the audio.                                                                                                    |
|      | Settings: This tab allows you to customize settings.                                                                                                    |
|      | <b>Connections:</b> This tab allows you to set up device connections. Connections can be created for transmitters, RDP, PCoIP, and H.264/5 targets. These connections can be edited and tested.                                                                     |
|      | <b>Templates (unmanaged only):</b> This tab allows you to view and test different video output templates.                                                                                                    |
|      | Workspaces: This tab allows you to configure the templates. Workspaces that are assigned to the active user account will be displayed on the page. Each workspace can be initiated by clicking on the "Connect" button.                                             |
|      | <b>Users:</b> This tab allows you to create admin users, power users, and regular users. The administrator or user can configure which user automatically logs in, if any.                                                                                          |
|      | System: This tab allows you to set system parameters.                                                                                                    |
|      | <b>NOTE:</b> Standard users and power users will not have access to any options that conflict with the rights granted to that group of users.                                                                                                    |

#### **4.3 NETWORK TAB**

When the "Network" tab is selected, the system displays the "Network Settings" screen, as shown in Figure 4-10 below:

| Boxilla Status : Unmanaged  |                                              | BLACK B <sub>©</sub> X |            |              | 6       | admin 🗸  |
|-----------------------------|----------------------------------------------|------------------------|------------|--------------|---------|----------|
| ာ Network 🗣 Display 🕸 Audio | Settings                                     |                        | Templates  | - Workspaces | # Users | O System |
|                             | N                                            | etwork Settin          | gs         |              |         |          |
| <b>k</b>                    | E                                            | thernet 1 Etherne      |            |              |         |          |
|                             | Obtain an IP addr<br>Enable LACP             | ress automatically     |            |              |         |          |
|                             | IP Address                                   | 192.                   | 168.1.21   |              |         |          |
|                             | Subnet Mask                                  | 255.2                  | 55.255.0   |              |         |          |
|                             | Gateway                                      | 192                    | .168.1.1   |              |         |          |
|                             | Primary DNS<br>Address                       | Enter P                | rimary DNS |              |         |          |
|                             | Secondary DNS<br>Address Enter Secondary DNS |                        |            |              |         |          |
|                             | Sat                                          | ve Re                  | fresh      |              |         |          |
|                             |                                              |                        |            |              |         |          |

FIGURE 4-10: NETWORK SETTINGS SCREEN

The Ethernet icons at the top of the page show the current status of the network interfaces. A green Ethernet icon indicates that the network is detected, and a red Ethernet icon indicates that the network is not detected.

**NOTE:** The network connection closest to the power connector on the left side is enabled by default. Use the network port closest to the power connector on the left side when interfacing with Boxilla<sup>®</sup> or target connections. This may change in future firmware versions.

Table 4-3 explains the options on the "Network Settings" screen.

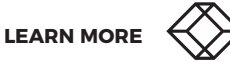

#### TABLE 4-3. NETWORK SETTINGS

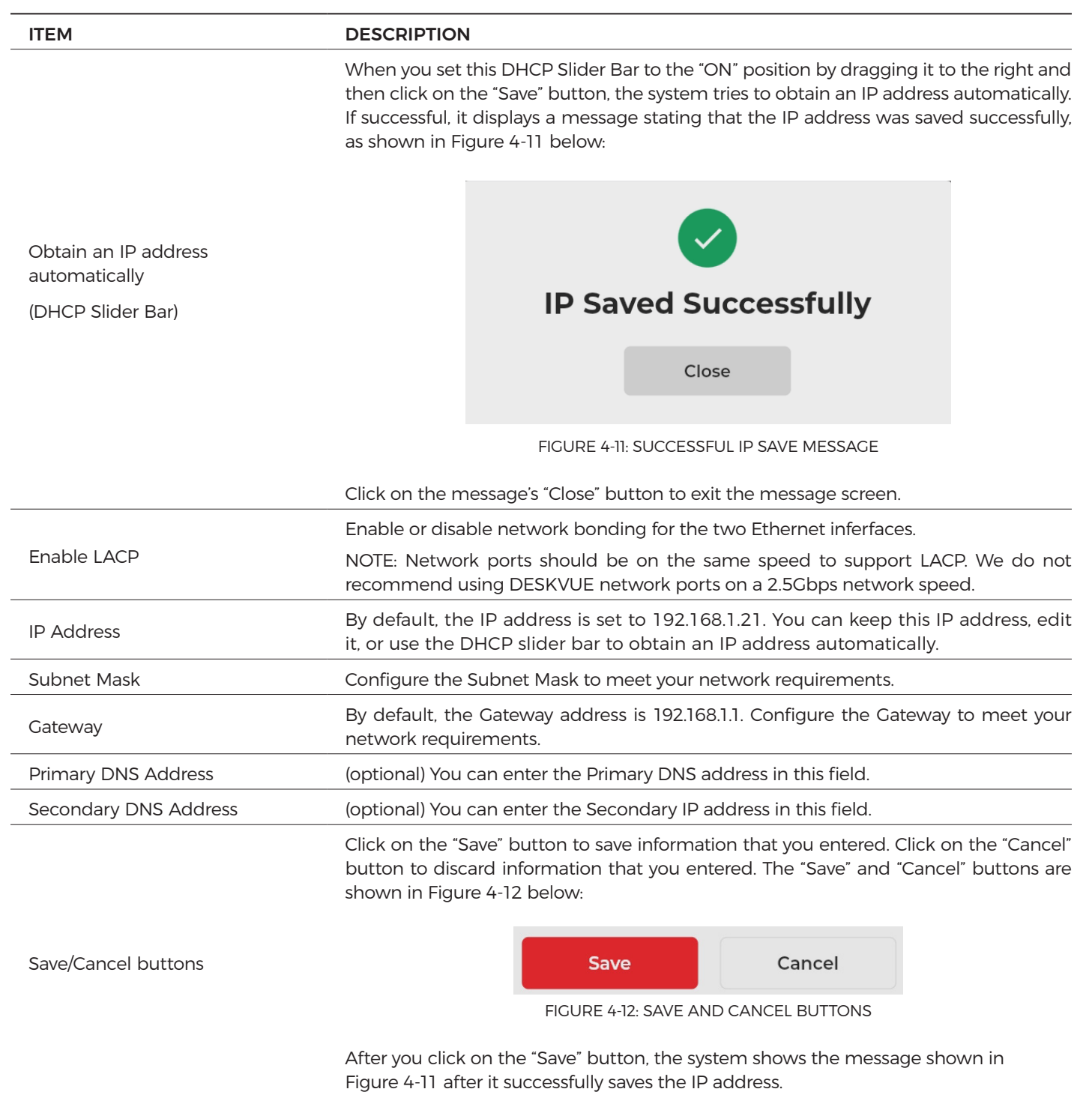

## **CHAPTER 4: APPLICATION**

Network redundancy is available on DESKVUE firmware version 1.4.1 and later, and earlier firmware versions can only operate using their primary network interface. With network redundancy and bonding, DESKVUE can utilize both available network ports.

DESKVUE's firmware version 1.4.1 and later offers two modes:

1. Network Redundancy - Active Standby (Default)

This mode ensures high availability by using one active link while keeping the other as standby. If the active link fails, traffic automatically switches to the backup link.

2. LACP Bonding Mode

This mode allows both network ports to be bonded together to create a higher bandwidth link (2Gbps), but it also provides failover to a single active port in the event of a failure. LACP works in combination with the attached switch ports.

In both modes, a single IP address will be used on the DESKVUE.

By default, DESKVUE will operate in the Active Standby mode and provide network redundancy. This is equivalent to the physical switchover mode that is used in the 4K and PE units. When the active port has failed (detected within 100ms), the system automatically switches to the Standby port. If the original network port becomes active again, it becomes the standby port and does not automatically switch back.

Table 4-4 summaries the status indications for the Ethernet ports for active backup bonding mode.

| OSD Status<br>Ethernet 1 | OSD Status<br>Ethernet 2 | Physical status<br>Ethernet 1 | Physical status<br>Ethernet 2 | Bond status<br>Ethernet 1 | Bond status<br>Ethernet 2 |
|--------------------------|--------------------------|-------------------------------|-------------------------------|---------------------------|---------------------------|
| Green                    | Orange                   | Connected                     | Connected                     | Active                    | Standby                   |
| Green                    | Red                      | Connected                     | Disconnected                  | Active                    |                           |
| Red                      | Green                    | Disconnected                  | Connected                     |                           | Active                    |
| Orange                   | Green                    | Connected                     | Connected                     | Standby                   | Active                    |
| Red                      | Red                      | Disconnected                  | Disconnected                  |                           |                           |

#### TABLE 4-4. DESKVUE NETWORK CHART

If the LACP option is enabled, the DESKVUE bonding mode will switch to the 802.3ad LACP mode with the following parameters:

LACP mode = Active LACP rate = Fast

After turning on the LACP in DESKVUE, both Ethernet interfaces start sending the LACP PDU. Both network ports should be the same network speed as what is typical for LACP bonding.

Table 4-5 summaries the status indications for the Ethernet ports for LACP.

| OSD Status<br>Ethernet 1 | OSD Status<br>Ethernet 2 | Physical<br>status<br>Ethernet 1 | Physical<br>status<br>Ethernet 2 | LACP status<br>Ethernet 1 | LACP status<br>Ethernet 2 |
|--------------------------|--------------------------|----------------------------------|----------------------------------|---------------------------|---------------------------|
| Green                    | Green                    | Connected                        | Connected                        | Active                    | Active                    |
| Green                    | Red                      | Connected                        | Disconnected                     | Active                    | N/A                       |
| Red                      | Green                    | Disconnected                     | Connected                        | N/A                       | Active                    |
| Red                      | Red                      | Disconnected                     | Disconnected                     | N/A                       | N/A                       |

#### TABLE 4-5. LACP NETWORK CHART

When both the switch side ports are bonded together in a single Link Aggregation Group, the configuration supports both LACP aggregation and switchover.

#### 4.4 DISPLAY TAB

When the "Display" tab is selected, the system displays the details and configuration options for the monitors actively attached to the DESKVUE unit, as shown in Figure 4-13 below:

| Boxilla Operation Mode : Un | managed          |          | BLACK B <sub>©</sub> X |                |            | 6       | admin 🗸                    |
|-----------------------------|------------------|----------|------------------------|----------------|------------|---------|----------------------------|
| 🖬 Network 📃 🛡 Displa        | ay ⊈ Audio       | Settings | <i> </i>               | Templates      | Workspaces | 🛎 Users | <ol> <li>System</li> </ol> |
|                             | Display Setti    | ings     |                        | Identify       | Detect     | ]       |                            |
|                             |                  | -        | 1                      |                |            |         |                            |
|                             | Primary Display  |          |                        | Elgato - 1     | •          |         |                            |
|                             | Selected Display | y        |                        | Elgato         |            |         |                            |
|                             | Manufacturer In  | fo       |                        | Elgato Systems | LLC 0.8"   |         |                            |
|                             | Display Oriental | tion     |                        | Landscape      | •          |         |                            |
|                             | Resolution       |          |                        | 1920 x 1080 *  | *          |         |                            |
|                             | Refresh Rate     |          |                        | 60.0           | *          |         |                            |
|                             | Connected Inter  | rface    |                        | HDMI-1         |            |         |                            |
|                             |                  |          | Save                   | ncel           |            |         |                            |

FIGURE 4-13: DISPLAY SETTINGS SCREEN

This screen shows the monitor(s) that are connected to the DESKVUE unit along with the settings for the selected monitor.

**NOTE:** The system displays a number on each monitor icon to identify it within the DESKVUE system.

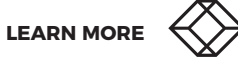

#### Table 4-6 explains the options on the "Display Settings" screen.

#### TABLE 4-6. DISPLAY SETTINGS

| ITEM                | DESCRIPTION                                                                                                    |  |  |  |  |  |  |
|---------------------|----------------------------------------------------------------------------------------------------|--|--|--|--|--|--|
|                     | The "Identify" function places numbers on each connected display to show the orientation/order that the system is using. An example is shown in Figure 4-14 below:                                                                                                    |  |  |  |  |  |  |
| Identify            | admin ~<br><sup>•</sup> System 1                                                                                                    |  |  |  |  |  |  |
|                     | FIGURE 4-14: SCREEN NUMBER FROM IDENTIFY FUNCTION                                                                                                    |  |  |  |  |  |  |
| Detect              | Use the "Detect" button to determine what displays are connected to the DESKVUE unit. This function is best used when new displays were added or switched around after the unit has been powered on. There will not be a confirmation message,                                                                                           |  |  |  |  |  |  |
| Primary Display     | Choose the primary display from the option(s) in the drop-down list box.                                                                                                    |  |  |  |  |  |  |
| Selected Display    | This is a read-only field that shows which monitor is currently selected, and the settings below this relate to this monitor only.                                                                                                    |  |  |  |  |  |  |
| Manufacturer Info   | This is the name of attached display provided by its EDID table.                                                                                                    |  |  |  |  |  |  |
| Display Orientation | Use this option to choose the selected display's orientation to best fit the application.                                                                                                    |  |  |  |  |  |  |
| Resolution          | Choose the desired screen resolution for the selected display from the drop-down list<br>box. Resolutions that are displayed in the list are provided by the display's EDID table<br>and can vary depending on the type of display used. The display's preferred resolution<br>includes an asterisk to the right of the resolution name. |  |  |  |  |  |  |
| Refresh Rate        | Choose the desired refresh rate for the selected display from the drop-down list box.<br>Refresh rates are defined by the type of monitor that is used, and the information is<br>derived from the attached display's EDID table.                                                                                                    |  |  |  |  |  |  |
| Connected Interface | This is the label that DESKVUE applies to the display's physical interface. Refer to the Product Images in chapters 1-3 to identify the interfaces.                                                                                                    |  |  |  |  |  |  |
|                     | Click on the "Save" button to save information that you entered. Click on the "Cancel" button to discard information that you entered. The "Save" and "Cancel" buttons are shown in Figure 4-15 below:                                                                                                    |  |  |  |  |  |  |
| Save/Cancel buttons | Save Cancel                                                                                                    |  |  |  |  |  |  |
|                     | FIGURE 4-15: SAVE AND CANCEL BUTTONS                                                                                                    |  |  |  |  |  |  |

### **4.5 AUDIO SETTINGS TAB**

When the Audio" tab is selected, the administrator can configure the audio output as shown in Figure 4-16 below:

| Boxilla Status : Unr | managed   |                    |                    | BLACK B                | <b>(</b>     |              | 8       | admin 🗸  |
|----------------------|-----------|--------------------|--------------------|------------------------|--------------|--------------|---------|----------|
| .d Network           | 🛡 Display | 🕸 Audio            | 🌣 Settings         | <i> </i>               | 🚦 Templates  | 🔓 Workspaces | # Users | ③ System |
|                      |           |                    |                    | Audio Settin           | gs           |              |         |          |
|                      |           | Select a profile f | or each card       |                        |              |              |         |          |
|                      | Analog    |                    | outpu              | :analog-stereo+input:m | ono- 🔻       |              |         |          |
|                      |           | HDMI               |                    | outpu                  | :hdmi-stereo | •            |         |          |
| N:                   |           | Select the output  | it and input cards |                        |              |              |         |          |
|                      |           | Input Card         |                    | Analog                 | I            | ÷            |         |          |
|                      |           | Input Port         |                    | analog                 | -input-mic   | *            |         |          |
|                      |           | Input Volum        | e                  |                        |              |              |         |          |
|                      |           | Output Card        |                    | Analog                 | I.           | *            |         |          |
|                      |           | Output Port        |                    | analog                 | -output      | *            |         |          |
|                      |           | Output Volu        | me                 |                        | •            |              |         |          |

FIGURE 4-16: AUDIO SETTINGS PAGE

Table 4-7 explains the options on the "Audio Settings" page.

#### TABLE 4-7. AUDIO SETTINGS

| ITEM          | DESCRIPTION                                                                                                    |                   |  |  |  |
|---------------|----------------------------------------------------------------------------------------------------|-------------------|--|--|--|
| Analog        | Configure the analog audio output by choosing an option from the drop-dow box. The example in Figure 4-17, below, may differ from the options shown on screen. | יח list<br>א your |  |  |  |
|               | FIGURE 4-17: ANALOG AUDIO SETTINGS DROP-DOWN BOX                                                                                                    |                   |  |  |  |
| HDMI          | Configure the embedded HDMI audio output.                                                                                                    |                   |  |  |  |
| Input Card    | Configure the microphone input card type (may vary between models).                                                                                            |                   |  |  |  |
| Input Port    | Configure the input port based upon the input card selection (may vary between models).                                                                        |                   |  |  |  |
| Input Volume  | Configure the microphone input volume.                                                                                                    |                   |  |  |  |
| Output Card   | Configure the output audio channel that will be used.                                                                                                    |                   |  |  |  |
| Output Port   | Configure the output port based upon the output card selection.                                                                                                |                   |  |  |  |
| Output Volume | Configure the volume of the audio output.                                                                                                    |                   |  |  |  |

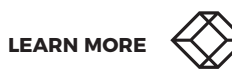

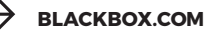
## **4.6 SETTINGS TAB**

When the "Settings" tab is selected, the system displays the options to configure the hot keys, audio interface, system volume, and overlays, as shown in Figure 4-18 below:

| Boxilla Status : Unmanaged |                      | BLACK B <sub>©</sub> X |                     | 😫 admin 🗸          |
|----------------------------|----------------------|------------------------|---------------------|--------------------|
| 🗚 Network 🛛 🗖 Display      | 🕼 Audio 🌼 Settings   |                        | plates 🗣 Workspaces | 🛎 Users 🛛 🛈 System |
|                            |                      | Global Settings        |                     |                    |
|                            | Hot-keys             | Ctrl-Ctrl              | •                   |                    |
|                            | OSD Inactivity Timer | Enable O Disable 💿     | 1 Minutes           |                    |
|                            | Overlays             | Enabled                | •                   |                    |
|                            | Mouse Speed          | •                      |                     |                    |
|                            | Relative Mouse       | Disabled               | •                   |                    |
|                            | 1                    | Transmitter Settings   |                     |                    |
|                            |                      | Transmitter Settings   |                     |                    |
|                            |                      |                        |                     |                    |
|                            |                      |                        |                     |                    |

FIGURE 4-18: GLOBAL SETTINGS PAGE

Table 4-8 explains the options on the "Global Settings" page.

## TABLE 4-8. GLOBAL SETTINGS

| ITEM                 | DESCRIPTION                                                                                                    |
|----------------------|----------------------------------------------------------------------------------------------------|
| Hot keys             | Select the desired hot key from the drop-down list box. When the DESKVUE is managed by Boxilla®, the hot keys will be configured in the Boxilla web interface.                                                                                                    |
| OSD Inactivity Timer | Set the option to disable the OSD and logout after a certain period of time in minutes. This is disabled by default, but when enabled and an integer value in minutes (between 1 and 999) is configured, the DESKVUE will log out and show the login screen when the time limit has been met without any keyboard or mouse activity. |

### TABLE 4-8. GLOBAL SETTINGS (CONTINUED)

| ITEM           | DESCRIPTION                                                                                                    |          |          |  |  |
|----------------|----------------------------------------------------------------------------------------------------|----------|----------|--|--|
|                | Use this option to configure if the DESKVUE unit shows overlays by either enabling disabling overlays via the drop-down menu. These options are shown in Figure 4-below:                                                                                                    |          |          |  |  |
| Overlays       |                                                                                                    | Overlays | Enabled  |  |  |
|                |                                                                                                    |          | Disabled |  |  |
|                | FIGURE 4-19: OVERLAY OPTIONS                                                                                                    |          |          |  |  |
| Mouse Speed    | The DESKVUE unit can now manage the mouse speed when the absolute mouse<br>mode is used. Under normal circumstances, the target computer mouse speed<br>settings do not work when absolute mouse mode is enabled. Therefore, this option<br>will allow better control of the mouse speed. |          |          |  |  |
| Relative Mouse | Configure which mouse mode is used within the DESKVUE receiver. Relative Mouse is disabled by default. When the Relative Mouse is disabled, the DESKVUE receiver will use Absolute Mouse mode.                                                                                            |          |          |  |  |

# **4.6.1 TRANSMITTER SETTINGS**

The DESKVUE unit is capable of discovering and configuring Emerald<sup>®</sup> transmitters when no Emerald receiver or Boxilla<sup>®</sup> is being used. Enter the IP address of a known configured transmitter, or alternatively use the "Discover" button to find the device's IP address. If a transmitter is managed by Boxilla, the DESKVUE unit won't be able to configure or connect to it unless DESKVUE is part of the same Boxilla network. The transmitter can be in its default state or already have a configured IP address assigned to it. As long as it is not managed, the DESKVUE unit will be able to establish a connection to the transmitter and configure it.

The Transmitter Settings page, shown in Figure 4-20, allows the administrator to view and set configuration parameters for the transmitter. By default, this page shows most buttons grayed out, except for the "Discover" button. If you know the transmitter's IP address, enter it at the top of the screen, and then click "Apply." If the transmitter's IP address is unknown, use the Discover process and follow the on-screen instructions.

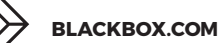

| Boxilla Operation Mode : Unmanaged | I                          | BLACK B⊗X           |               |                         | 9       | admin 🗸                    |
|------------------------------------|----------------------------|---------------------|---------------|-------------------------|---------|----------------------------|
| រៅ Network 💻 Display 🖾 Aud         | dio 🌣 Settings 🔗           |                     | Templates     | Subscription Workspaces | 🛎 Users | <ol> <li>System</li> </ol> |
|                                    | Tran                       | smitter Settin      | gs            |                         |         |                            |
|                                    | Transmitter IP Address:    | Enter Tx IP Address |               |                         |         |                            |
|                                    | Ī                          | Transmitter System  |               |                         |         |                            |
|                                    | Transmitter Information    |                     | Information   |                         |         |                            |
|                                    | Transmitter Upgrade        |                     | 1 Upgrade     |                         |         |                            |
|                                    | Restore to factory default | settings            | Restore       |                         |         |                            |
|                                    | Transmitter Reboot         |                     | Reboot        |                         |         |                            |
|                                    | Network Settings           |                     | Metwork       |                         |         |                            |
|                                    | Discover Transmitter IP Ac | ddress              | ? Discover    |                         |         |                            |
|                                    | Transmitter Preferences    |                     | Preferences   |                         |         |                            |
|                                    | Transmitter Diagnostics    |                     | Q Diagnostics |                         |         |                            |
|                                    |                            | Close               |               |                         |         |                            |

FIGURE 4-20: TRANSMITTER SETTINGS PAGE

The DESKVUE unit is capable of discovering any transmitter device even if it does not match the DESKVUE Network Subnet. The transmitter must be connected to the same physical network or directly connected to the DESKVUE in order to be discovered. Connecting directly to the DESKVUE may be required if it cannot be discovered over the network.

The DESKVUE will need to be on the same IP scheme and subnet as the transmitter before any configuration can be completed, so, once you discover a transmitter and know the IP address, verify that the DESKVUE IP schemes matches that of the transmitter.

NOTE: Make sure no device on the network is using 192.168.1.1 or Discovery will not work properly.

Table 4-9 explains the options on the "Transmitter Settings" page.

### **TABLE 4-9. TRANSMITTER SETTINGS**

| ITEM                    | DESCRIPTION                                                                                                    |  |  |  |  |
|-------------------------|----------------------------------------------------------------------------------------------------|--|--|--|--|
|                         | If the IP address is known for the transmitter that needs accessed/configured, enter<br>into this field and then press the "Apply" button to establish an initial connection. Onc<br>the connection is established, the remaining buttons on the page will be activated.<br>the IP address of the transmitter is not known, use the "Discover" button to detect i<br>Figure 4-21 below shows the transmitter settings field. |  |  |  |  |
| Transmitter IP Address  | Transmitter Settings                                                                                                    |  |  |  |  |
|                         | Transmitter IP Address: 192.168.1.22 Apply                                                                                                    |  |  |  |  |
|                         | FIGURE 4-21: TRANSMITTER IP ADDRESS SETTING                                                                                                    |  |  |  |  |
|                         | This page will display the transmitter's MPN (Manufacturing Part Number), serial<br>number, MAC Address, and firmware version. An example is shown in Figure 4-22<br>below:<br>Transmitter Information                                                                                                    |  |  |  |  |
|                         | The appliance with IP Address 192.168.1.22 is reachable.                                                                                                    |  |  |  |  |
|                         | MPN : 300-047-001                                                                                                    |  |  |  |  |
| Transmitter Information | Serial Number : SEBB18999007                                                                                                    |  |  |  |  |
| fransmitter mormation   | MAC : 1c:37:bf:00:12:39                                                                                                    |  |  |  |  |
|                         | Software Version : V6.8.0_r11889                                                                                                    |  |  |  |  |
|                         |                                                                                                    |  |  |  |  |
|                         | OK                                                                                                    |  |  |  |  |
|                         |                                                                                                    |  |  |  |  |

FIGURE 4-22: TRANSMITTER INFORMATION SCREEN

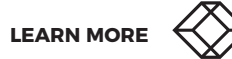

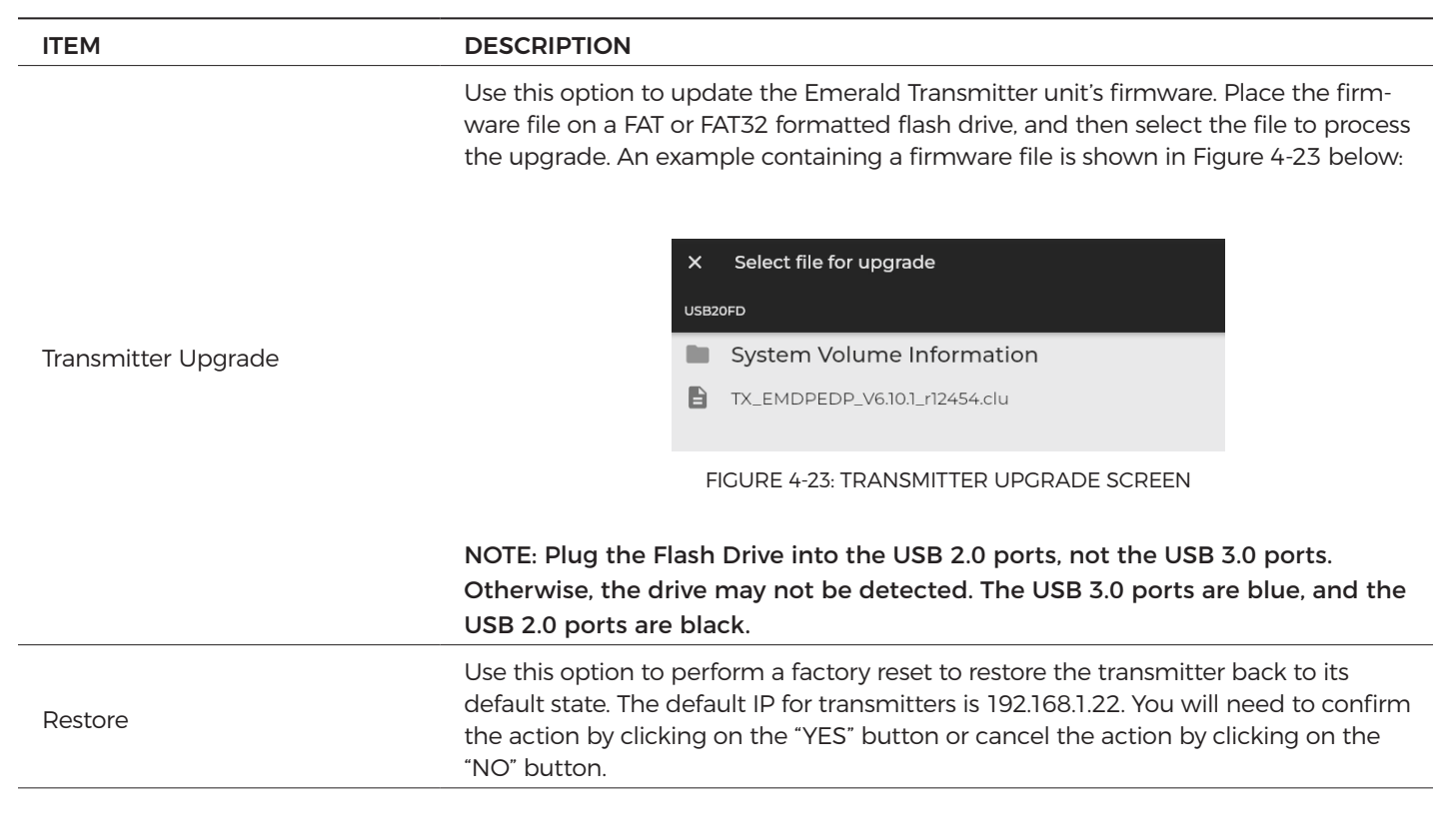

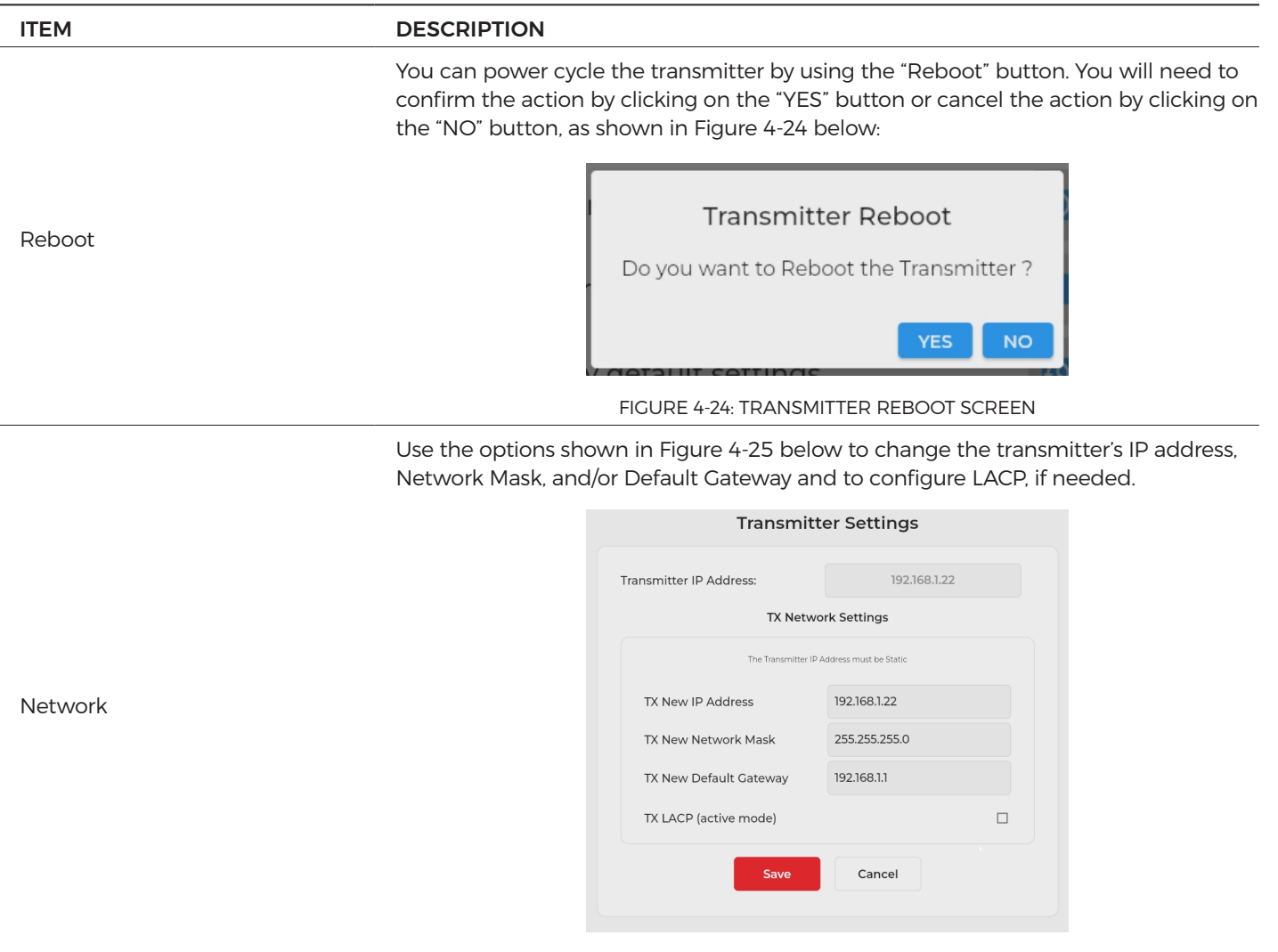

FIGURE 4-25: NETWORK SETTINGS OPTIONS

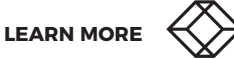

| ITEM     | DESCRIPTION                                                                                                    |  |  |  |  |
|----------|----------------------------------------------------------------------------------------------------|--|--|--|--|
|          | The DESKVUE can discover transmitters that are on the network when the IP address is not known. In order to discover a transmitter, first be sure that the transmitter is connected to the network or directly connected to the DESKVUE using the Ethernet port closest to the power input. Then click on the "Discover" button and follow the on-screen directions.<br>If the transmitter IP address is unknown, use the Discover feature to find it. Connect the transmitter to the same network or directly to the DESKVUE, and, when prompted to reboot the transmitter, click on the "Next" button. Follow the on-screen instructions to find the device's IP address. Figures 4-26, 4-27, 4-28, and 4-29 below show the sequence of discovery. |  |  |  |  |
|          |                                                                                                    |  |  |  |  |
|          | Discover<br>To find the Transmitter IP Address, Perform the following actions:<br>Connect directly to Transmitter<br>Next >> Cancel                                                                                                    |  |  |  |  |
|          | FIGURE 4-26: DISCOVERY STEP 1                                                                                                    |  |  |  |  |
|          | Discover<br>Now, Power Cycle the Transmitter, and hit Next Button immediately.                                                                                                    |  |  |  |  |
| Discover | FIGURE 4-27: DISCOVERY STEP 2                                                                                                    |  |  |  |  |
|          | nf Transmitter Discover                                                                                                    |  |  |  |  |
|          | FIGURE 4-28: DISCOVERY IN PROCESS                                                                                                    |  |  |  |  |
|          | Transmitter Discover                                                                                                    |  |  |  |  |
|          | Transmitter IP Address: is discovered.                                                                                                    |  |  |  |  |
|          | Transmitter Netwmask : 255.255.255.0                                                                                                    |  |  |  |  |
|          | Transmitter Gateway : 192.168.1.1                                                                                                    |  |  |  |  |
|          | OK                                                                                                    |  |  |  |  |

FIGURE 4-29: DISCOVERY RESULTS

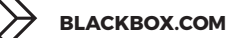

43

#### ITEM

#### DESCRIPTION

Configure the transmitter video and USB settings. Configure the video quality, video optimization, USB HID configuration, and EDID (video resolution) as shown in Figure 4-30.

| ansmitter IP Address:        |                     | 192.168.1.22 |  |
|------------------------------|---------------------|--------------|--|
|                              | Transmitter Prefere | nces         |  |
| Video Quality                | 3. Default          | •            |  |
| Video Source<br>Optimization | Off                 | •            |  |
| HID Configurations           | Default             | •            |  |
| EDID HD 1                    | 1. 1920 X 1080      | •            |  |
| EDID HD 2                    | 1. 1920 X 1080      | ~            |  |
|                              | Saus Co             |              |  |

Preferences

FIGURE 4-30: TRANSMITTER SETTINGS SCREEN

**NOTE:** Settings that are grayed out are not available for that transmitter model. For example, dual-head transmitters do not support Video Source Optimization, and single-head transmitters do not support EDID HD 2.

#### Video Quality:

Transmitter settings use a progressive compression algorithm with five stages to reduce the bandwidth and increase the frame rate while sacrificing quality. At stage five, which uses the best compression, you may achieve a higher frame rate and lower bandwidth, but the video output may show blocks of pixilation or screen artifacts as those parts of the screen are not being repainted because they didn't update. At the highest setting of stage one, which is best quality, you will not see these screen artifacts as much, but you will use a higher bandwidth with reduced frames potentially based upon your application. Frames are not always reduced; it just depends on the source and network.

#### Options:

1. Best Quality Video - lossless compression, pixel-perfect mode of operation. This generally needs a dedicated network to ensure no frame loss.

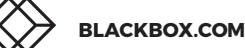

| ITEM | DESCRIPTION                                                                                                    |                         |  |  |  |
|------|----------------------------------------------------------------------------------------------------|-------------------------|--|--|--|
|      | <ul> <li>2. Visually Lossless Compression – high quality visual image. There is some compression on stream to reduce bandwidth to allow operation on standard corporate networks. Compression does not vary based on available network bandwidth, so it may lead to some dropped frames during network congestion periods.</li> <li>3. Default – system tuned to maintain visually lossless compression while increasing the compression level during periods of network congestion to reduce frame loss. This balances visual quality with frame loss in periods of congestion (for example,. attempts to reduce/eliminate frame loss).</li> </ul> |                         |  |  |  |
|      |                                                                                                    |                         |  |  |  |
|      | <ul> <li>4. Optimized Bandwidth - system tuned to maintain visually lossless compression<br/>but increased levels of compression level during periods of network congestion to<br/>reduce frame loss. This is optimized towards lower bandwidth during congestion<br/>periods compared to level three.</li> <li>5. Best Compression - high level of compression to minimize average network<br/>bandwidth. There is no dynamic change to compression levels - always seeking to<br/>reduce bandwidth.</li> </ul>                                                                                                    |                         |  |  |  |
|      |                                                                                                    |                         |  |  |  |
|      | These options are show                                                                                                    | n below in Figure 4-31: |  |  |  |
|      |                                                                                                    | 1. Best Quality Video   |  |  |  |
|      |                                                                                                    | 2.                      |  |  |  |
|      |                                                                                                    | 3. Default              |  |  |  |
|      |                                                                                                    | 4.                      |  |  |  |
|      | 5. Best Compression                                                                                                    |                         |  |  |  |

FIGURE 4-31: TRANSMITTER QUALITY OPTIONS

| ITEM                      | DESCRIPTION                                                                                                    |                        |  |  |  |
|---------------------------|----------------------------------------------------------------------------------------------------|------------------------|--|--|--|
|                           | This is a progressive algorithm which helps to reduce unwanted noise confrom a GPU or video converters. The transmitter can be configured to han different applications by changing the way it handles the video signal if it has embedded noise, such as from a VGA to DVI converter. You can choos "DVI optimized," "VGA high performance," "VGA optimized," or "VGA low be settings. You may change these options to get the best performance out transmitter. When the option is "OFF," no dithering/noise techniques are e |                        |  |  |  |
|                           | <b>DVI optimized:</b> This is the least aggressive technique, and it uses a digital anti-<br>dithering/anti-noise technique to reduce the extra noise, which will allow the<br>transmitter to operate at a normal pace and have better network performance.                                                                                                    |                        |  |  |  |
|                           | <b>High performance</b> : This is best used when there is an analog-to-digital viconverter between the GPU and transmitter. It uses a low-level technique <b>VGA optimized</b> : This is best used when there is an analog-to-digital video between the GPU and transmitter. It uses a medium-level technique.                                                                                                    |                        |  |  |  |
|                           |                                                                                                    |                        |  |  |  |
| Video Source Optimization | VGA low bandwidth: This is best used when there is an analog-to-digital video converter between the GPU and transmitter. It uses a high-level technique. This would be considered the most aggressive technique to handle video dithering/nois                                                                                                    |                        |  |  |  |
|                           | NOTE: VGA Optimization is only supported on single-head transmitters; t<br>head transmitters and Emerald® 4K do not support it. The dual-head En<br>PE may not be the best option for sources that use video dithering techr<br>Source Optimization options are shown below in Figure 4-32:                                                                                                    |                        |  |  |  |
|                           |                                                                                                    | Off                    |  |  |  |
|                           |                                                                                                    | DVI / DP optimised     |  |  |  |
|                           |                                                                                                    | VGA - high performance |  |  |  |
|                           | -                                                                                                    | VGA - optimised        |  |  |  |
|                           |                                                                                                    | VGA - low bandwidth    |  |  |  |
|                           | FIGURE 4-32: VIDEO SOURCE OPTIMIZATION OPTIONS                                                                                                    |                        |  |  |  |

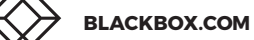

| ITEM               | DESCRIPTION                                                                                                    |  |  |  |  |
|--------------------|----------------------------------------------------------------------------------------------------|--|--|--|--|
|                    | This setting applies to all transmitters. It changes the USB communication between the Emerald® transmitter and the target computer/device.                                                                                                    |  |  |  |  |
|                    | <b>Default:</b> This will pass all available signals, including audio, USB-R, and USB HID, as well as keyboard and mouse connections.                                                                                                    |  |  |  |  |
|                    | <b>Basic:</b> This will pass USB HID only. It provides compatibility with DKM, DCX and older servers that require a keyboard and mouse HID only. Basic HID is also required to access any computer's BIOS menus.                                                                                                    |  |  |  |  |
|                    | MAC: This supports MacOS <sup>®</sup> users.                                                                                                    |  |  |  |  |
|                    | Absolute: will be used with Windows <sup>®</sup> /Linux when RemoteApp, DESKVUE, or<br>Freedom are being used in the setup. For normal usage, where the mouse is directly<br>connected to a receiver, the "Default" or "Basic" options should be used.                                                                                                    |  |  |  |  |
| HID Configurations | Absolute MAC: This will be used with MacOS <sup>®</sup> when used with Remote App, DESKVUE, or Freedom.                                                                                                    |  |  |  |  |
|                    | Absolute Basic allows you to set the mouse to absolute while disabling the emulate<br>audio device. This setting will typically be used where you wish to use the Remote<br>App or DESKVUE, or when integrating the Emerald system with DKM and other<br>systems that may be disrupted with audio enabled. HID configuration options are<br>shown below in Figure 4-33: |  |  |  |  |
|                    | Default                                                                                                    |  |  |  |  |
|                    | Basic                                                                                                    |  |  |  |  |
|                    | MAC                                                                                                    |  |  |  |  |
|                    | Absolute                                                                                                    |  |  |  |  |
|                    | Absolute MAC                                                                                                    |  |  |  |  |
|                    | Absolute Basic                                                                                                    |  |  |  |  |
|                    | FIGURE 4-33: HD CONFIGURATION OPTIONS                                                                                                    |  |  |  |  |

| ITEM              | DESCRIPTION                                                                                                    |                           |  |  |  |  |
|-------------------|----------------------------------------------------------------------------------------------------|---------------------------|--|--|--|--|
|                   | The transmitter can support native EDID options, including 1920x1080, 1680x1050, 1280x1024, or 1024x768. This information is then shared with computer's GPU so that it sends the correct resolution and refresh rate          |                           |  |  |  |  |
|                   | <b>NOTE:</b> The computer may need to be restarted in order for the settings to work. If you find that changing the EDID settings makes the monitor blank out, you may need to select a different option to correct the issue. |                           |  |  |  |  |
|                   | EDID options are shown b                                                                                                    | elow in Figure 4-34:      |  |  |  |  |
| EDID HD1/EDID HD2 |                                                                                                    | 1. 1920 X 1080            |  |  |  |  |
|                   |                                                                                                    | 2. 1920 X 1200            |  |  |  |  |
|                   |                                                                                                    | 3. 1680 X 1050            |  |  |  |  |
|                   |                                                                                                    | 4. 1280 X 1024            |  |  |  |  |
|                   |                                                                                                    | 5. 1024 X 768             |  |  |  |  |
|                   |                                                                                                    | FIGURE 4-34: EDID OPTIONS |  |  |  |  |

When issues arise or support asks for additional information, running this diagnostics function allows the DESKVUE to save all Emerald transmitter log information onto a flash drive that is connected to the unit. Plug a FAT- or FAT-32-formatted flash drive into the DESKVUE, and run diagnostics to save all the information. The diagnostics file is encrypted to protect your information, and only authorized Black Box personnel are able to view the log file. An example containing a diagnostic file is shown in Figure 4-35.

NOTE: There is an option below the save button to create a new subfolder, if needed.

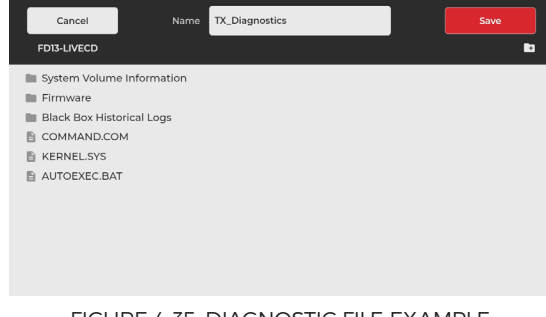

#### FIGURE 4-35: DIAGNOSTIC FILE EXAMPLE

BLACKBOX.COM

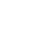

Diagnostics

## **4.7 CONNECTIONS TAB**

When the "Connections" tab is selected, the system displays the "Connections List" screen, as shown in Figure 4-36 below:

| Boxilla Status : Un | managed   |                 |                            | BLACK B⊗X                   |                     |              | 8       | admin 🗸  |
|---------------------|-----------|-----------------|----------------------------|-----------------------------|---------------------|--------------|---------|----------|
| al Network          | 🛡 Display |                 | <ul><li>Settings</li></ul> |                             | Templates           | - Workspaces | 🛎 Users | ③ System |
|                     |           |                 |                            |                             |                     |              |         |          |
|                     |           | Search connecti | ons                        |                             |                     |              |         |          |
|                     |           | Filter By: 🗌 TX | RDP                        | PCOIP 🗆 H264/H265           |                     |              |         |          |
|                     |           | Connection      | List                       |                             |                     | + Add New    |         |          |
|                     |           | Th              | e connection list i        | is empty. Click on the + ic | on to add a connect | tion.        |         |          |

FIGURE 4-36: CONNECTIONS LIST SCREEN

When at least one connection has been added, the page will show the available connection(s), as shown in Figure 4-37 below:

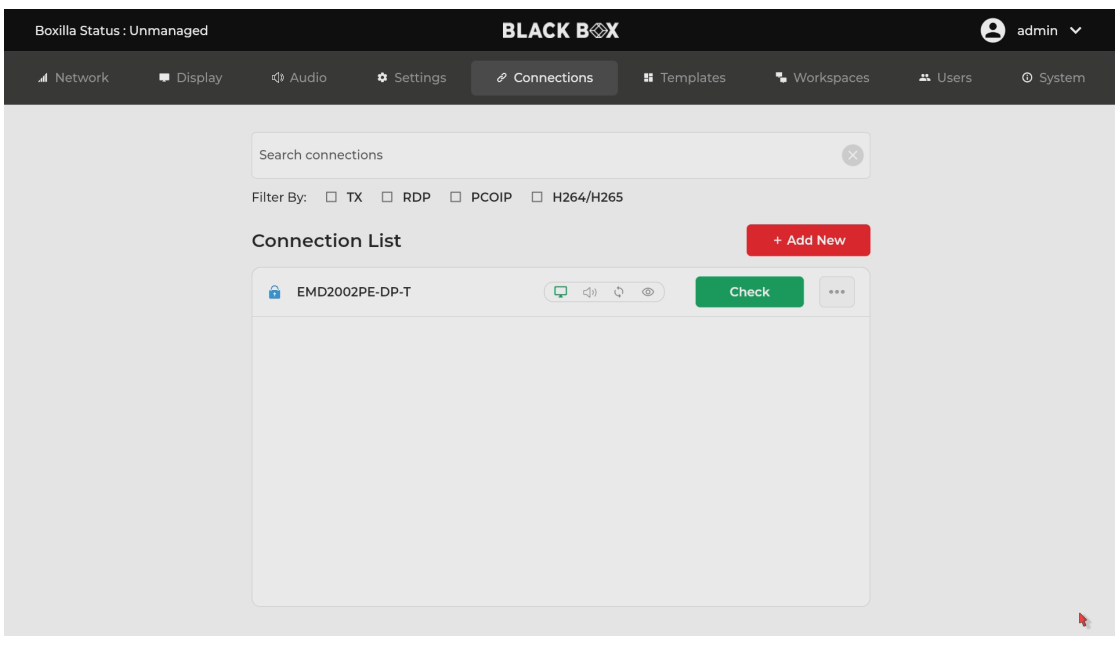

FIGURE 4-37: AVAILABLE CONNECTIONS EXAMPLE

# **CHAPTER 4: APPLICATION**

**NOTE:** The items shown in the connection list are provided for example only; the list shown on your screen is dependent upon connections made with your DESKVUE unit or connections configured in Boxilla<sup>®</sup> if the DESKVUE unit is managed. When DESKVUE is not managed and is in a factory default state, no connections will be shown by default.

Table 4-10 explains the options on the "Connections List" screen.

#### TABLE 4-10. CONNECTION LIST OPTIONS

| ITEM                   | DESCRIPTION                                                                       |
|------------------------|-----------------------------------------------------------------------------------|
| Search connections box |                                                                                   |
|                        | Type in this search box to customize the items shown in the connection list. When |
|                        | as shown in the example in Figure 4-38 below:                                     |

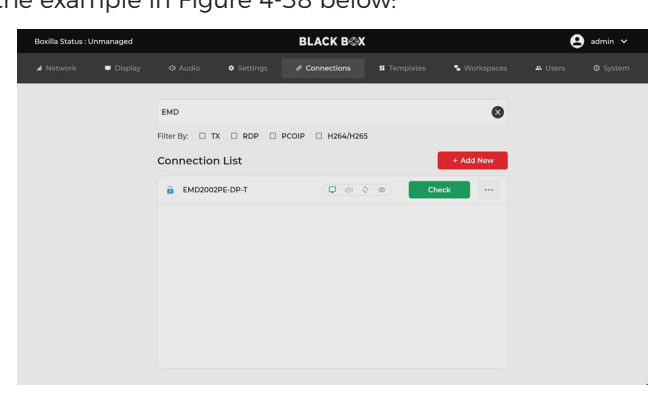

#### FIGURE 4-38: CONNECTION SEARCH BOX RESULTS

| Filter By    | Click in the appropriate check box(es) if you want to filter your results by a specific connection type: transmitter, RDP, PCoIP, or H.264/H.265.                                                                                                    |  |  |  |  |  |
|--------------|----------------------------------------------------------------------------------------------------|--|--|--|--|--|
| Add New      | Click on this button to manually add a new transmitter (TX), RDP, PCoIP, or H.264/H.265<br>Stream Connection connection.                                                                                                    |  |  |  |  |  |
|              | Click on the "Check" button to test the connection. When you click on this button, the system attempts to reach the connection and displays a connection status message, as shown in Figure 4-39 below:                                                                                                    |  |  |  |  |  |
| Check Button | Connecting to 10.8.1.50                                                                                                    |  |  |  |  |  |
| Check Button | FIGURE 4-39: CONNECTION STATUS SCREEN.                                                                                                    |  |  |  |  |  |
|              | NOTE: When using the "Check" button, press the default hot keys + X to close the window and return to the Connections tab. If the connection window is closed using the "x" button in the top right of view, the hot key + X still needs to be used to return to the Connections tab on the OSD. By default, the hot keys are CTRL, CTRL, so using CTRL, CTRL, X would break this connection. When managed by Boxilla, use the hot keys assigned within the Boxilla manager. |  |  |  |  |  |

BLACKBOX.COM

Each connection type is indicated by an icon, as shown in Figure 4-40 below:

|          | PRIVATE                  |
|----------|--------------------------|
|          | SHARED/<br>H.264 & H.265 |
| ٥        | PCOIP                    |
| <b>.</b> | RDP                      |

FIGURE 4-40 ICONS FOR DIFFERENT CONNECTION TYPES

# 4.7.1 ADD NEW CONNECTION

After you click on the "Add New" button, the system displays a configuration screen. The configuration screen shown will depend upon the connection type selected, as shown in Figures 4-41, 4-42, 4-43, 4-44 starting below:

| Boxilla Status : Un | nmanaged  | BLACK B⊗X                |               |           |            | 8       | admin 🗸  |
|---------------------|-----------|--------------------------|---------------|-----------|------------|---------|----------|
| af Network          | 🛡 Display | Settings                 |               | Templates | Workspaces | # Users | ③ System |
|                     |           | N                        | lew Connecti  |           |            |         |          |
|                     |           | Connection Nam           | ne Enter name |           |            |         |          |
|                     |           | IP Address /<br>Hostname | Enter IP/Host | name      |            |         |          |
|                     |           |                          | c             | heck      |            |         |          |
|                     |           | Connection Type          | e TX          | •         |            |         | •        |
|                     |           | Connection Mod           | de Private    | •         |            |         |          |
|                     |           | Audio Source             | Off           | -         |            |         |          |
|                     |           | Orientation              | Landscape     | -         |            |         |          |
|                     |           | Extended Deskte          | op            | OFF       |            |         |          |
|                     |           | View Only                |               | • OFF     |            |         |          |
|                     |           | Persistence              |               | • OFF     |            |         |          |
|                     |           | Mouse Sector             |               | • OFF     |            |         |          |
|                     |           | _                        |               |           |            |         |          |

FIGURE 4-41: NEW CONNECTION SCREEN FOR TX (TRANSMITTER) CONNECTION TYPE

| Boxilla Status : Ui | nmanaged  |                              | BLACK B         | K         |            | 6       | admin 🗸  |
|---------------------|-----------|------------------------------|-----------------|-----------|------------|---------|----------|
| .al Network         | 🖵 Display | <ul> <li>Settings</li> </ul> | <i> </i>        | Templates | Workspaces | 🛎 Users | ③ System |
|                     |           |                              | New Connect     | ion       |            |         |          |
|                     |           | Connection N                 | lame Enter name |           |            |         |          |
|                     |           | IP Address /<br>Hostname     | Enter IP/Hos    | tname     |            |         |          |
|                     |           |                              |                 | Check     |            |         |          |
|                     |           | Connection T                 | ype RDP         | •         |            |         |          |
|                     |           | Port                         | 3389            |           |            |         |          |
|                     |           | User Name                    | Enter name      |           |            |         |          |
|                     |           | Password                     | Enter passw     | ord 🗞     |            |         |          |
|                     |           | Domain                       | Enter domai     | n         |            |         |          |
|                     |           | Audio Source                 | Off             | •         |            |         |          |
|                     |           | Extended De                  | sktop           | • OFF     |            |         |          |
|                     |           | View Only                    |                 | • OFF     |            |         |          |
|                     |           | Persistence                  |                 | • OFF     |            |         |          |
|                     |           |                              | Save            | acel      |            |         |          |

FIGURE 4-42: NEW CONNECTION SCREEN FOR RDP CONNECTION TYPE

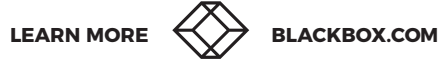

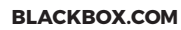

| Boxilla Operation Mode : Unmanaged | BI                       | LACK B⊗X         |           |              | 8       | admin 🗸  |
|------------------------------------|--------------------------|------------------|-----------|--------------|---------|----------|
| 세 Network 🔍 Display 📣 Audio        | Settings 🛛 🥔 C           | connections      | Templates | - Workspaces | 🛎 Users | O System |
|                                    | New                      |                  |           |              |         |          |
|                                    | Connection Name          | Enter name       |           |              |         |          |
|                                    | IP Address /<br>Hostname | Enter IP/Hostnam | e         |              |         |          |
|                                    |                          |                  | <         |              |         |          |
|                                    | User Name                | Enter name       |           |              |         |          |
|                                    | Password                 | Enter password   | ø         |              |         |          |
|                                    | Domain                   | Enter domain     |           |              |         |          |
|                                    | Audio Source             | Off              | •         |              |         |          |
|                                    | Extended Desktop         |                  | • OFF     |              |         |          |
|                                    | View Only                |                  | • OFF     |              |         |          |
|                                    | Save                     | Cancel           |           |              |         |          |

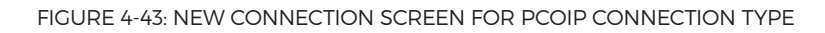

| Boxilla Status : U | nmanaged |                | BLACK B        | X         |              | 9       | admin 🗸  |
|--------------------|----------|----------------|----------------|-----------|--------------|---------|----------|
| .al Network        | Display  | Settings       |                | Templates | 🖶 Workspaces | 🛎 Users | O System |
|                    |          |                | New Connect    | ion       |              |         |          |
|                    |          | Connection Na  | ame Enter name |           |              |         |          |
|                    |          | URL            | Enter URL      |           |              |         |          |
|                    |          |                |                | Check     |              |         |          |
|                    |          | Connection Ty  | vpe H264/H26   | 5 👻       |              |         |          |
|                    |          | Port           | 554            |           |              |         | 1        |
|                    |          | User Name      | Enter name     |           |              |         |          |
|                    |          | Password       | Enter passw    | vord &    |              |         |          |
|                    |          | Audio Source   | Off            | •         |              |         |          |
|                    |          | Transport Opti | ion TCP        | *         |              |         |          |
|                    |          |                | Save           | incel     |              |         |          |
|                    |          |                |                |           |              |         |          |

FIGURE 4-44: NEW CONNECTION SCREEN FOR H.264 CONNECTION TYPE

Table 4-11 explains the options on the "New Connection" screen.

|                             | TABLE 4-11. NEW CONNECTION OPTIONS                                                                                                    |                                                                                         |                                                                                                    |                                                                                                    |  |  |
|-----------------------------|----------------------------------------------------------------------------------------------------|-----------------------------------------------------------------------------------------|----------------------------------------------------------------------------------------------------|----------------------------------------------------------------------------------------------------|--|--|
| ITEM                        | DESCRIPTION                                                                                                    | DESCRIPTION                                                                             |                                                                                                    |                                                                                                    |  |  |
| Connection Name             | Enter a name for connection name c                                                                                                    | the connection on all screens that                                                      | The Emerald® DESKVU<br>t show the connection.                                                                   | JE unit will use this                                                                                      |  |  |
|                             | Enter the IP address<br>that the IP address e<br>of the connection, it<br>is able to be reached<br>able to be reached.                                  | s for the connection<br>entered is valid. Aft<br>t displays the mes<br>d or the message | on. You can click on the "C<br>er DESKVUE uses this che<br>sage shown in Figure 4-4<br>shown in Figure 4-46 whe | Check" button to verify<br>eck to verify the validity<br>5 when the IP address<br>en the IP address is not |  |  |
| IP Address                  |                                                                                                    | IP Addre                                                                                | ess Is Contactable                                                                                              |                                                                                                    |  |  |
|                             | FIGURE 4-4                                                                                                    | 5: IP ADDRESS VERI                                                                      | FICATION MESSAGE WHEN                                                                                           | CONTACTABLE                                                                                                |  |  |
|                             |                                                                                                    |                                                                                         |                                                                                                    |                                                                                                    |  |  |
|                             | IP Address is Not Contactable                                                                                                    |                                                                                         |                                                                                                    |                                                                                                    |  |  |
|                             |                                                                                                    |                                                                                         | Ok                                                                                                    |                                                                                                    |  |  |
|                             | FIGURE 4-46: I                                                                                                    | IP ADDRESS VERIFIC                                                                      | CATION MESSAGE WHEN NC                                                                                          | T CONTACTABLE                                                                                              |  |  |
| URL (H.264 Option)          | Enter the URL or hy                                                                                                    | perlink of the H.26                                                                     | 64 stream.                                                                                                    |                                                                                                    |  |  |
|                             | Choose the connection type from the drop-down list box. You can choose TX (for transmitter), RDP, PCOIP, or H.264/H.265, as shown in Figure 4-47 below: |                                                                                         |                                                                                                    |                                                                                                    |  |  |
|                             |                                                                                                    | ТХ                                                                                      |                                                                                                    |                                                                                                    |  |  |
| Connection Type             |                                                                                                    | RDP                                                                                     |                                                                                                    |                                                                                                    |  |  |
|                             |                                                                                                    | PCOIP                                                                                   |                                                                                                    |                                                                                                    |  |  |
|                             |                                                                                                    | H264/H2                                                                                 | :65                                                                                                    |                                                                                                    |  |  |
|                             |                                                                                                    | FIGURE 4-47: CC                                                                         | ONNECTION TYPE OPTIONS                                                                                          |                                                                                                    |  |  |
|                             | Choose the connect<br>"shared," as shown in                                                                                                    | tion type from the<br>in Figure 4-48 belo                                               | e drop-down list box. You (<br>w.                                                                               | can choose "private" or                                                                                    |  |  |
|                             | C                                                                                                    | Connection Mode                                                                         | Private                                                                                                    |                                                                                                    |  |  |
| Connection Mode (TX option) | A                                                                                                    | udio Source                                                                             | Shared                                                                                                    | -                                                                                                    |  |  |
|                             |                                                                                                    | FIGURE 4-48: CO                                                                         | NNECTION MODE OPTIONS                                                                                           |                                                                                                    |  |  |
|                             | If set to "private," onl<br>multiple people car                                                                                                    | ly one person can l<br>n connect to the s                                               | be connected to the transi<br>ame transmitter.                                                                  | mitter. If set to "shared,"                                                                                |  |  |

## TABLE 4-11. NEW CONNECTION OPTIONS (CONTINUED)

| ITEM                                                      | DESCRIPTION                                                                                                    |                                                                                                    |                                                                        |                                                                         |  |  |
|-----------------------------------------------------------|----------------------------------------------------------------------------------------------------|----------------------------------------------------------------------------------------------------|------------------------------------------------------------------------|-------------------------------------------------------------------------|--|--|
|                                                           | Use this drop-down list box to select the audio source. You can choose "OFF," "3.5mm/<br>DP Audio," or "HID Audio" from the list, as shown in Figure 4-49 below. "OFF" disables<br>audio for the device. and "3.5MM/DP audio" enables audio. HID Audio is model<br>dependent. When supported, it enables audio to be sent over the USB channel to a<br>USB speaker. |                                                                                                    |                                                                        |                                                                         |  |  |
| Audio Source                                              |                                                                                                    | Audio Source                                                                                                    | Off                                                                    |                                                                         |  |  |
|                                                           |                                                                                                    |                                                                                                    | 3.5mm/DP Audio                                                         |                                                                         |  |  |
|                                                           |                                                                                                    | View Only                                                                                                    | HID Audio                                                              |                                                                         |  |  |
|                                                           |                                                                                                    | FIGURE 4-4                                                                                                    | 49: AUDIO SOURCE OPTI                                                  | IONS                                                                    |  |  |
|                                                           | Set the video or portrait modes,                                                                                                    | ientation for the co<br>as shown in Figure                                                                                                  | onnection. You can se<br>9 4-50 below:                                 | lect between landscape and                                              |  |  |
| Orientation (Transmitter option)                          | Landscape                                                                                                    |                                                                                                    |                                                                        |                                                                         |  |  |
| Orientation (Transmitter option)                          | Portrait                                                                                                    |                                                                                                    |                                                                        |                                                                         |  |  |
|                                                           | FIGURE 4-50: ORIENTATION OPTIONS                                                                                                    |                                                                                                    |                                                                        |                                                                         |  |  |
| Port (RDP and H.264/H.265 options)                        | Enter the port protocol, while                                                                                                    | Enter the port for the RDP or H.264/H.265 target device. 3389 is the standard RDP protocol, while port 554 is the default H.264/H.265 port. |                                                                        |                                                                         |  |  |
| User Name (RDP, PCoIP, and<br>H.264/H.265 options)        | Enter the user r                                                                                                    | name for the conne                                                                                                    | ction.                                                                 |                                                                         |  |  |
| Password (RDP, PCoIP, and<br>H.264/H.265 options)         | Enter the passw<br>If you leave the<br>automatically lo                                                                                                    | vord for the desired<br>password field bla<br>og in, and it will disp                                                                       | RDP user that was er<br>nk, the Emerald® DES<br>blay the login screen. | ntered in the previous section.<br>KVUE unit will not be able to        |  |  |
| Domain (RDP and PCoIP options)                            | Enter the device                                                                                                    | e's domain, if applic                                                                                                    | able.                                                                  |                                                                         |  |  |
|                                                           | When the target has two video heads or extended desktop, set the Extended E option to "ON," as shown in Figure 4-51 below. If using single monitors/singl head, leave this setting "OFF," as shown in Figure 4-52 below:                                                                                                    |                                                                                                    |                                                                        | op, set the Extended Desktop<br>1 single monitors/single video<br>2low: |  |  |
|                                                           |                                                                                                    | Extended Desktop                                                                                                    |                                                                        |                                                                         |  |  |
| Extended Desktop (Transmitter,<br>RDP, and PCoIP options) |                                                                                                    | FIGURE 4-                                                                                                    | 51: EXTENDED DESKTOP                                                   | PON                                                                     |  |  |
|                                                           |                                                                                                    | Extended Desktop                                                                                                    |                                                                        | OFF                                                                     |  |  |
|                                                           |                                                                                                    | FIGURE 4-52: EXTENDED DESKTOP OFF                                                                                                    |                                                                        |                                                                         |  |  |

### TABLE 4-11. NEW CONNECTION OPTIONS (CONTINUED)

| ITEM                                  | DESCRIPTION                                                                                                    |  |  |  |  |
|---------------------------------------|----------------------------------------------------------------------------------------------------|--|--|--|--|
|                                       | When the slider bar is in the "ON" position, the connection will be in view only mode, which means that keyboard and mouse activity will not be passed to the target device. The end user can only see the video and hear the audio (when audio is enabled). When the slider bar is in the "OFF" position, the connection will connect the keyboard and mouse, and the end user can control the remote target. Click on the right side of the slider bar to turn it "ON," and click on the left side of the slider bar to turn it off. The slider is shown below in the "OFF" position in Figure 4-53 and in the "ON" position in Figure 4-54: |  |  |  |  |
| View Only                             | View Only OFF                                                                                                    |  |  |  |  |
|                                       | FIGURE 4-53: ON/OFF SLIDER WITH OPTION OFF                                                                                                    |  |  |  |  |
|                                       | View Only ON                                                                                                    |  |  |  |  |
|                                       | FIGURE 4-54: ON/OFF SLIDER WITH OPTION ON                                                                                                    |  |  |  |  |
| Persistence                           | The persistence setting will make the DESKVUE receiver connect to the target repeatedly when the connection drops so that it will automatically be restored when the target comes back online. When set to off, if the connection is dropped for whatever reason, it will require intervention to restore the connection. When set to on, the reconnection is automatic whenever it is available. This is useful for video walls where there is no user sitting at the DESKVUE receiver to make the connection if it drops.                                                                                                    |  |  |  |  |
|                                       | The Mouse Sector can be configured when using multi-head setups to determine what order the mouse is configured.                                                                                                    |  |  |  |  |
|                                       | <b>Mode</b> : Choose either "Vertical" or "Matrix" to determine how the tiles are aligned.<br>Vertical will show tiles/viewports on top of each other while Matrix allows for a 2x2 setup.                                                                                                    |  |  |  |  |
| Mouse Sector<br>(Transmitter Options) | Number of Sectors: A value between 1 and 8 can be used for this field. If using a quad-head layout, you would have 4 sectors. If using a dual-head layout, you would have 2 sectors.                                                                                                    |  |  |  |  |
|                                       | Sector Map Y Position: Choose between 0, 1, or 2. This is the X and Y for each location for each sector.                                                                                                    |  |  |  |  |
|                                       | Example:<br>  0,1   1,1  <br>  0,0   1,0                                                                                                    |  |  |  |  |

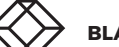

| TABL                                  | E 4-11. NEW COM                                                                                                 | NNECTION OPTIONS                                                     | (CONTINUED)                             |                                                         |  |
|---------------------------------------|----------------------------------------------------------------------------------------------------|----------------------------------------------------------------------|-----------------------------------------|---------------------------------------------------------|--|
| ITEM                                  | DESCRIPTION                                                                                                    |                                                                      |                                         |                                                         |  |
|                                       | The slider is shown below in the "ON" position in Figure 4-55 and in the "OFF" position in Figure 4-56:         |                                                                      |                                         |                                                         |  |
|                                       |                                                                                                    | Mouse Sector                                                         |                                         |                                                         |  |
| Mouse Sector<br>(Transmitter Options) |                                                                                                    | Mode                                                                 | Vertical                                | •                                                       |  |
| (Continued)                           |                                                                                                    | Number of Sectors                                                    | 3                                       | •                                                       |  |
|                                       |                                                                                                    | Sector Map Y<br>Position                                             | Select                                  | -                                                       |  |
|                                       | FIGURE 4-5                                                                                                    | 55: ON/OFF SLIDER WITH<br>Mouse Sector                               | OPTION ON AND O                         |                                                         |  |
|                                       |                                                                                                    | FIGURE 4-56: ON/C                                                    | OFF SLIDER WITH OF                      | PTION OFF                                               |  |
| Transport Option (H.264/H.265 option) | Choose the trai                                                                                                 | nsport layer for the H.2                                             | 64 stream betwee                        | en TCP and UDP.                                         |  |
|                                       | Click on the "Sa<br>button to disca<br>shown in Figure                                                          | ave" button to save info<br>ard information that yo<br>e 4-57 below: | prmation that you<br>ou entered. The "S | entered. Click on the "Can<br>ave" and "Cancel" buttons |  |
| Save/Cancel buttons                   |                                                                                                    | Save                                                                 | Cane                                    | cel                                                     |  |
|                                       |                                                                                                    | FIGURE 4-57: SA                                                      | VE AND CANCEL BU                        | ITTONS                                                  |  |
|                                       | After you click on the "Save" button to save the new connection, the connection appears in the connection list. |                                                                      |                                         |                                                         |  |
|                                       |                                                                                                    |                                                                      |                                         |                                                         |  |

After a connection has been added, use the "Check" button to verify the connection by attempting to connect to it.

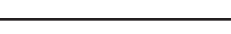

## **4.8 TEMPLATES TAB**

When the "Templates" tab is selected, the system displays the "Templates List" screen, as shown in Figure 4-58 below:

| Boxilla Status : U | nmanaged  |                                              |                       | BLACK B | ł           |            | 6       | admin 🗸  |
|--------------------|-----------|----------------------------------------------|-----------------------|---------|-------------|------------|---------|----------|
| al Network         | 🛡 Display |                                              | Settings              |         | 🛿 Templates | Workspaces | a Users | ③ System |
|                    |           | Search templat                               | es                    |         |             | 8          |         |          |
|                    |           | Templates                                    | List                  |         |             | Add New    |         |          |
|                    |           | One Tile on or                               | e display             |         |             |            |         |          |
|                    |           | Four Tiles on c                              | ne display            |         |             | Preview    |         |          |
|                    |           | One tile across                              | all displays          |         |             | Preview    |         |          |
|                    |           | Four Tiles - Pip                             | Right on one displ    | ау      |             | Preview    |         |          |
|                    |           | Four Tiles - Pip Left on one display Preview |                       |         |             |            |         |          |
|                    |           | Seven Tiles ac                               | ross two displays     |         |             | Preview    |         |          |
|                    |           | Eight Tiles on                               | one display           |         |             | Preview    |         |          |
|                    |           | Two Horizonta                                | l Tiles on one displa | у       |             | Preview    |         |          |
|                    |           | Two Vertical T                               | les on one display    |         |             | Preview    |         |          |
|                    |           | Three Tiles on                               | one display           |         |             | Preview    |         |          |
|                    |           | Three Vertical                               | Tiles on one display  |         |             | Preview    |         |          |
|                    |           | Six Tiles on on                              | e display             |         |             | Preview    |         |          |
|                    |           | Sixteen Tiles o                              | n one display         |         |             | Preview    |         |          |
|                    |           | Thirty Two Tile                              | s on one display      |         |             | Preview    |         |          |

FIGURE 4-58: TEMPLATES LIST SCREEN

This screen displays 14 predefined layout templates. Custom templates can be used when DESKVUE is managed by a Boxilla® manager.

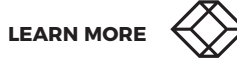

# 4.8.1 ONE TILE ON ONE DISPLAY

The "One Tile on one display" template contains one tile, which represents one connection, on one display unit. That connection uses the entire screen. When you click on the "Preview" button for this option, the system displays an example of the template, as shown in Figure 4-59 below:

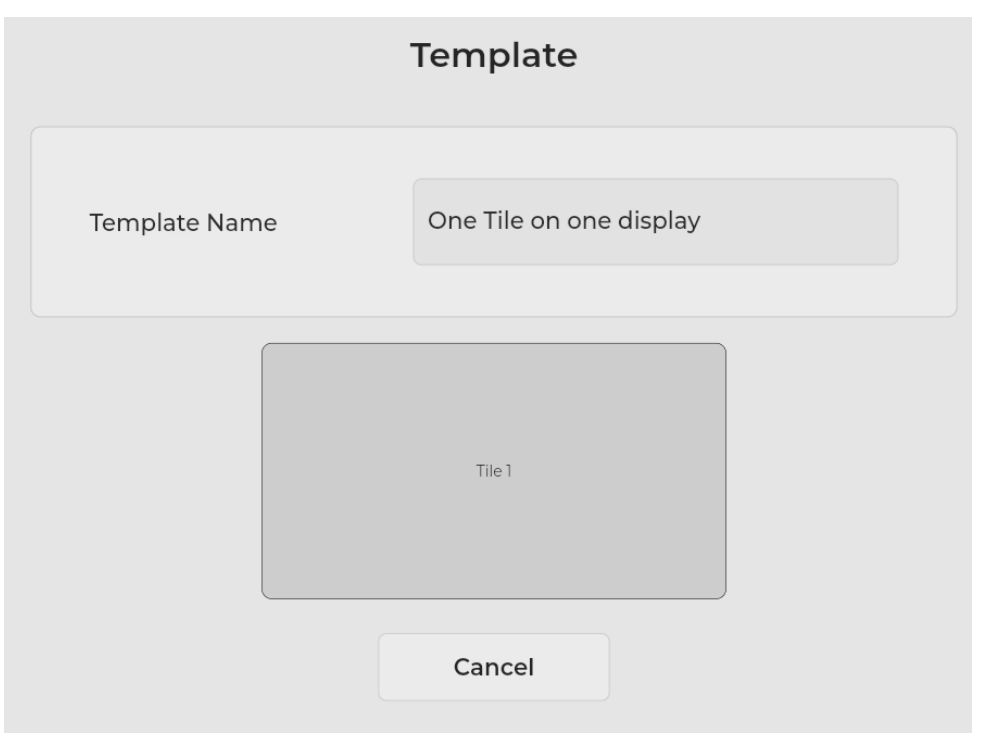

FIGURE 4-59: ONE TILE ON ONE DISPLAY TEMPLATE

NOTE: If you have a multi-head device, you can map the assignment of the tile to a specific display.

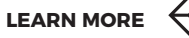

# 4.8.2 FOUR TILES ON ONE DISPLAY

The "Four Tiles on one display" template contains four tiles, which each represent one connection, on one display unit. Each tile fills 1/4 of the screen.

**NOTE:** The tile numbers shown in the template are important, since you map a connection to a specific tile location when you create a workspace.

When you click on the "Preview" button for this option, the system displays an example of the template, as shown in Figure 4-60 below:

|               | Temp   | olate               |  |
|---------------|--------|---------------------|--|
| Template Name | Four 1 | iles on one display |  |
| Т             | ile 1  | Tile 2              |  |
| Т             | ile 3  | Tile 4              |  |
|               | Can    | lcel                |  |

FIGURE 4-60: FOUR TILES ON ONE DISPLAY TEMPLATE

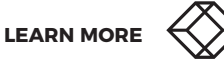

# 4.8.3 ONE TILE ACROSS ALL DISPLAYS

The "One tile across all displays" template displays a single target across all screens of the DESKVUE output.

This mode is similar to the AV video wall functions when using the Boxilla® manager. This template will take a single video signal and stretch/scale it across all connected displays.

When you click on the "Preview" button for this option, the system displays an example of the template, as shown in Figure 4-61 below:

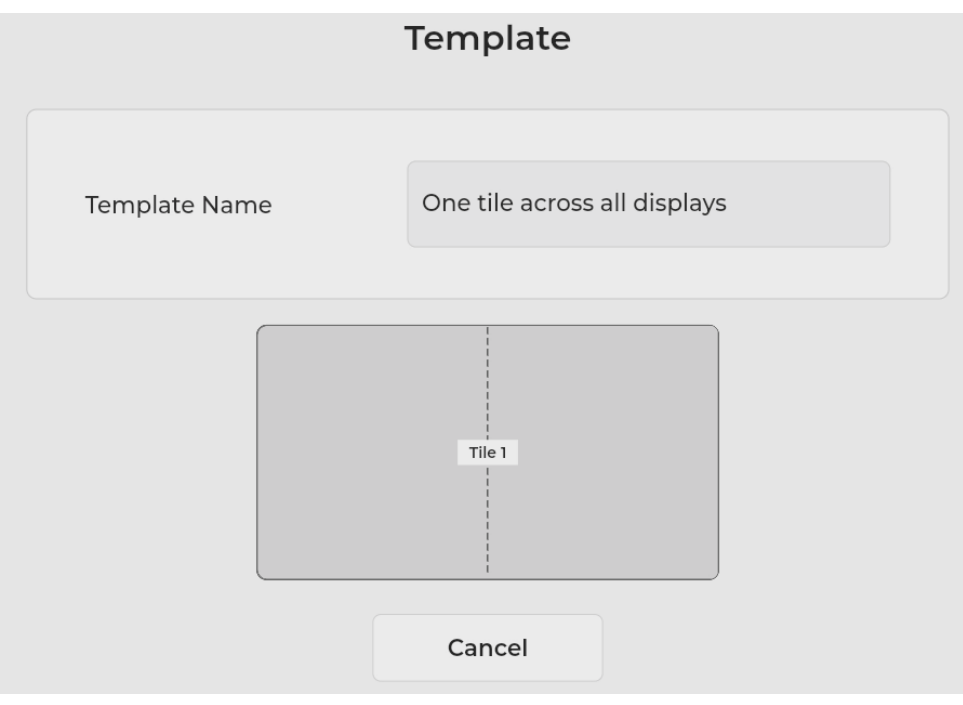

FIGURE 4-61: ONE TILE ACROSS ALL DISPLAYS TEMPLATE

# **CHAPTER 4: APPLICATION**

# 4.8.4 FOUR TILES - PIP RIGHT ON ONE DISPLAY

The "Four Tiles - Pip Right on one display" template contains four tiles, which each represent one connection, on one display unit. There is one large tile, which occupies 2/3 of the screen distance, and three smaller Picture-in-Picture (PiP) tiles to the right of that tile, each of which occupies 1/3 of the remaining screen area.

**NOTE:** The tile numbers shown in the template are important, since you map a connection to a specific tile location when you create a workspace.

When you click on the "Preview" button for this option, the system displays an example of the template, as shown in Figure 4-62 below:

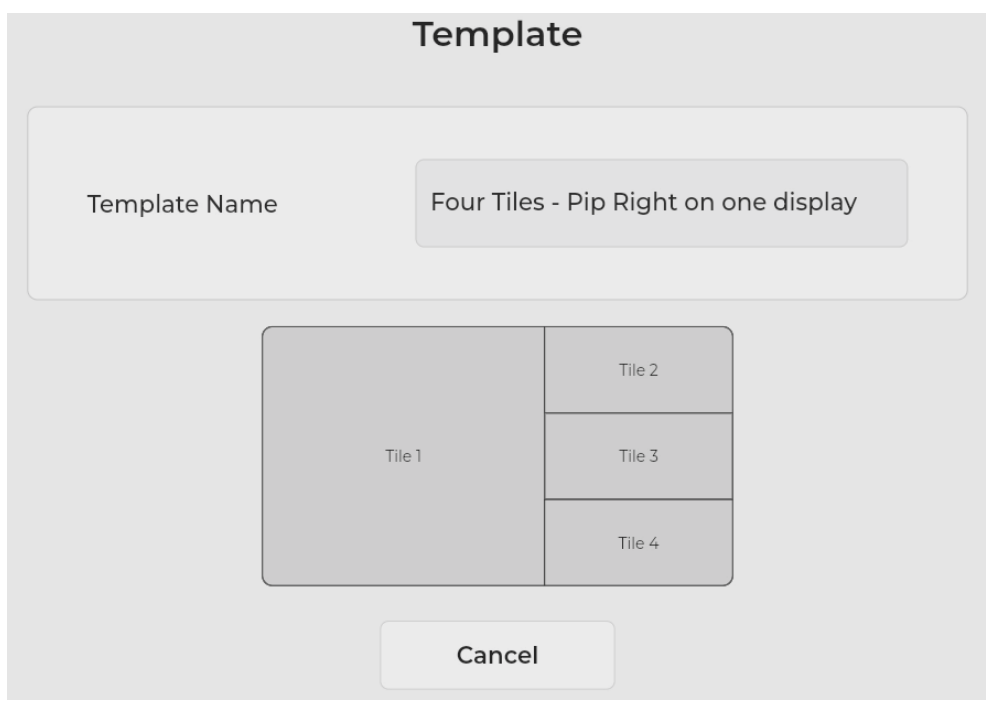

FIGURE 4-62: FOUR TILES - PIP RIGHT ON ONE DISPLAY TEMPLATE

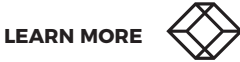

# 4.8.5 FOUR TILES - PIP LEFT ON ONE DISPLAY

The "Four Tiles - Pip Left on one display" template contains four tiles, which each represent one connection, on one display unit. There is one large tile, which occupies 2/3 of the screen distance, and three smaller Picture-in-Picture (PiP) tiles to the left of that tile, each of which occupies 1/3 of the remaining screen area.

**NOTE:** The tile numbers shown in the template are important, since you map a connection to a specific tile location when you create a workspace.

When you click on the "Preview" button for this option, the system displays an example of the template, as shown in Figure 4-63 below:

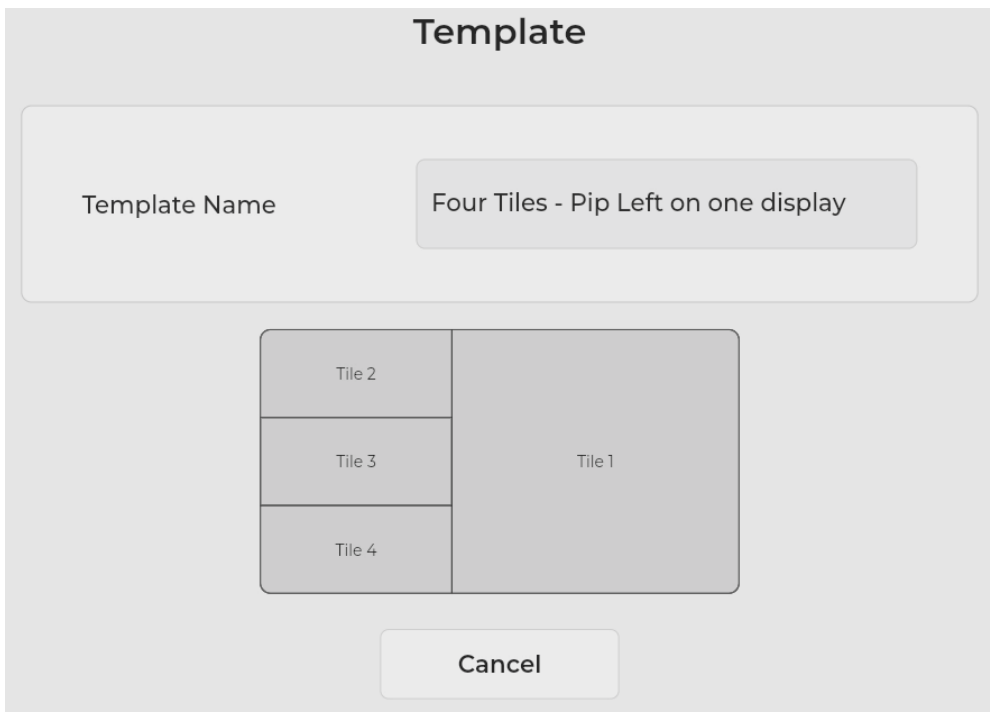

FIGURE 4-63: FOUR TILES - PIP LEFT ON ONE DISPLAY TEMPLATE

# 4.8.6 SEVEN TILES ACROSS 2 DISPLAYS

The "Seven Tiles Across 2 Displays" template enables you to use multiple screens with Picture-in-Picture options spread across two displays.

When you click on the "Preview" button for this option, the system displays an example of the template, as shown in Figure 4-64 below:

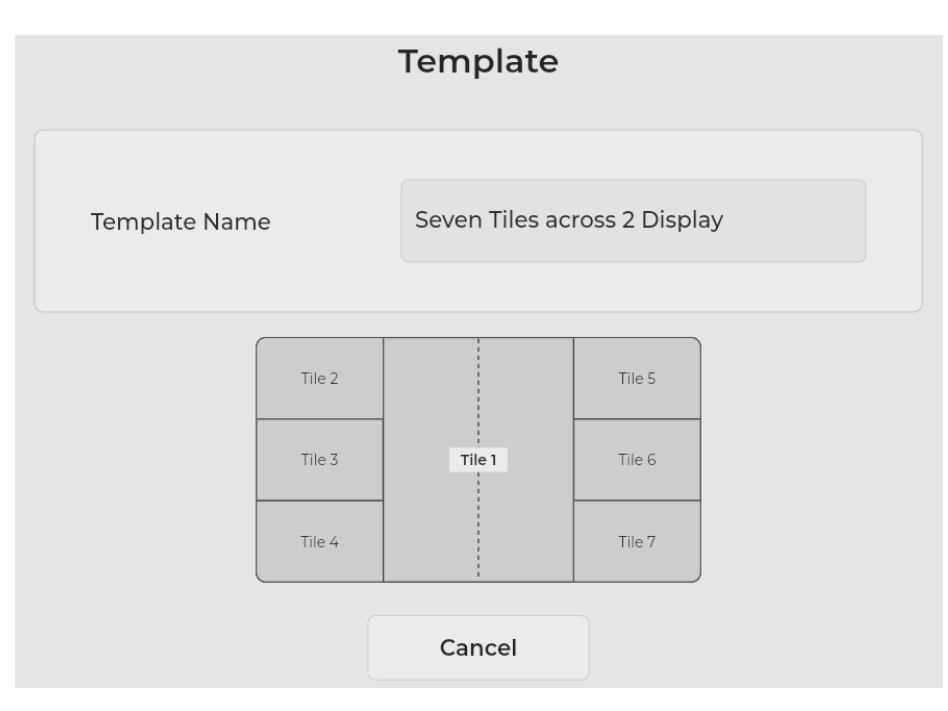

FIGURE 4-64: SEVEN TILES ACROSS 2 DISPLAYS TEMPLATE

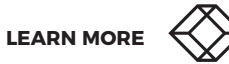

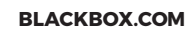

# 4.8.7 EIGHT TILES ON ONE DISPLAY

The "Eight Tiles on one display" template contains eight tiles, which each represent one connection, on one display unit. Each tile fills 1/8 of the screen.

**NOTE:** The tile numbers shown in the template are important, since you map a connection to a specific tile location when you create a workspace.

When you click on the "Preview" button for this option, the system displays an example of the template, as shown in Figure 4-65 below:

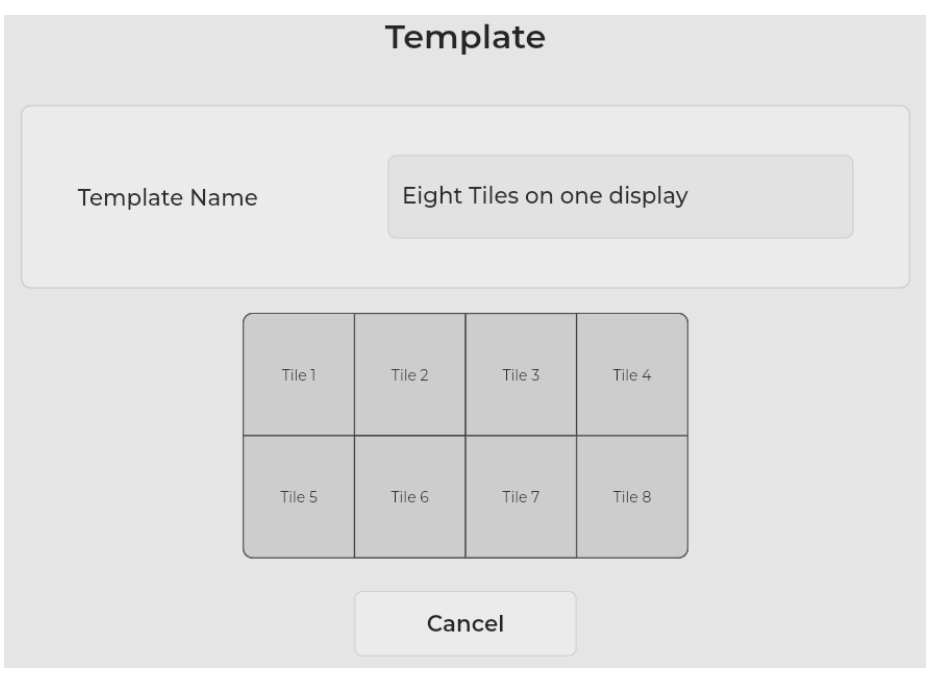

FIGURE 4-65: EIGHT TILES ON ONE DISPLAY TEMPLATE

# 4.8.8 TWO HORIZONTAL TILES ON ONE DISPLAY

The "Two Horizontal Tiles on one display" template takes two targets and stacks them on top of each other.

When you click on the "Preview" button for this option, the system displays an example of the template, as shown in Figure 4-66 below:

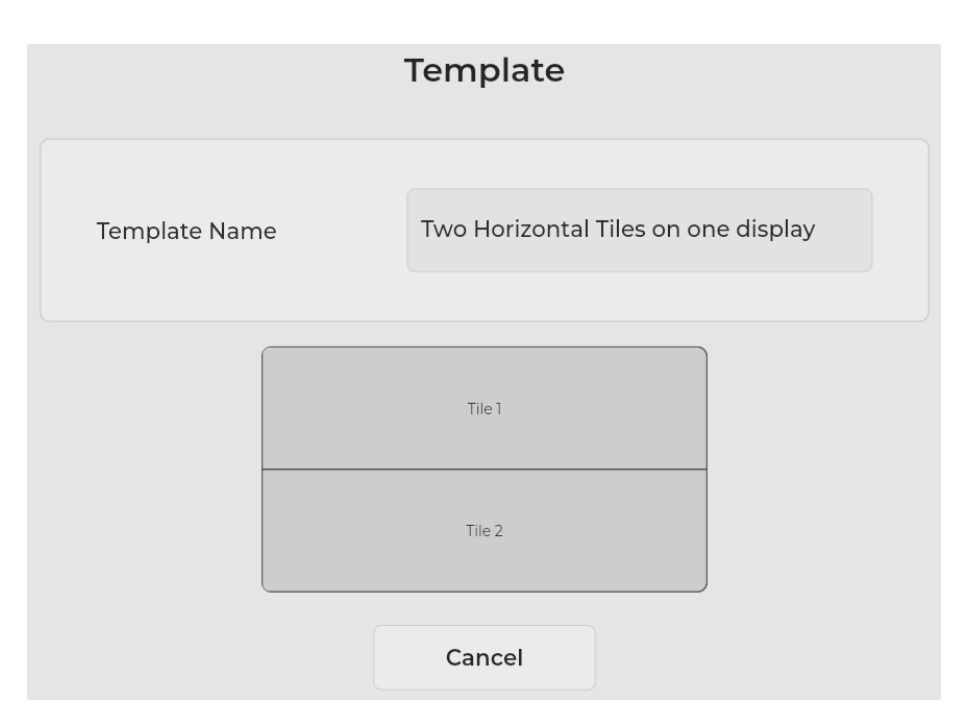

FIGURE 4-66: TWO HORIZONTAL TILES ON ONE DISPLAY TEMPLATE

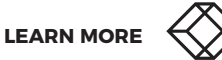

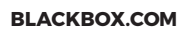

# 4.8.9 TWO VERTICAL TILES ON ONE DISPLAY

The "Two Vertical Tiles on one display" template takes two targets and places them side-by-side on one screen.

When you click on the "Preview" button for this option, the system displays an example of the template, as shown in Figure 4-67 below:

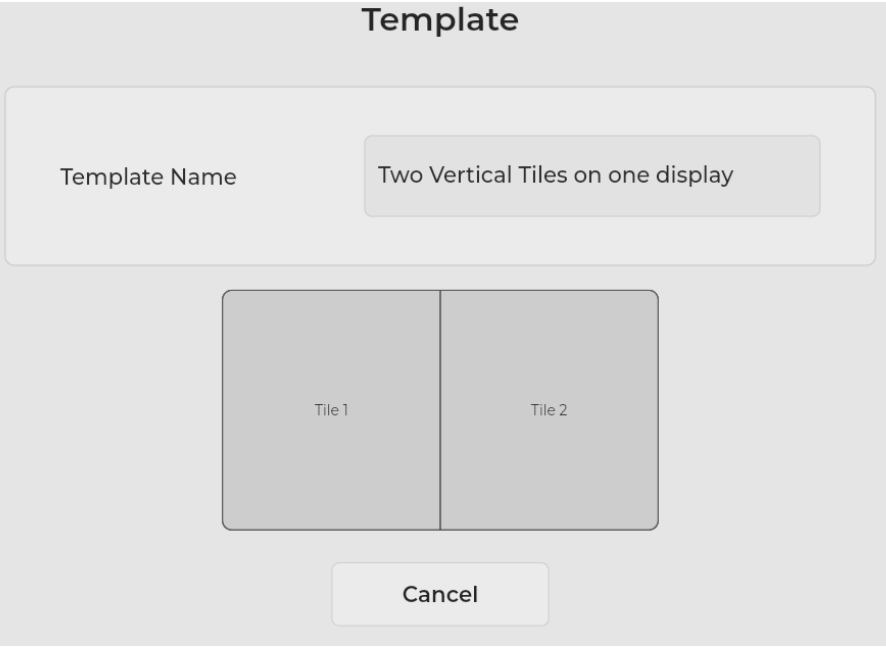

FIGURE 4-67: TWO VERTICAL TILES ON ONE DISPLAY TEMPLATE

# 4.8.10 THREE TILES ON ONE DISPLAY

The "Three Tiles on one display" template shows three targets on a single screens using the layout displayed in the template.

When you click on the "Preview" button for this option, the system displays an example of the template, as shown in Figure 4-68 below:

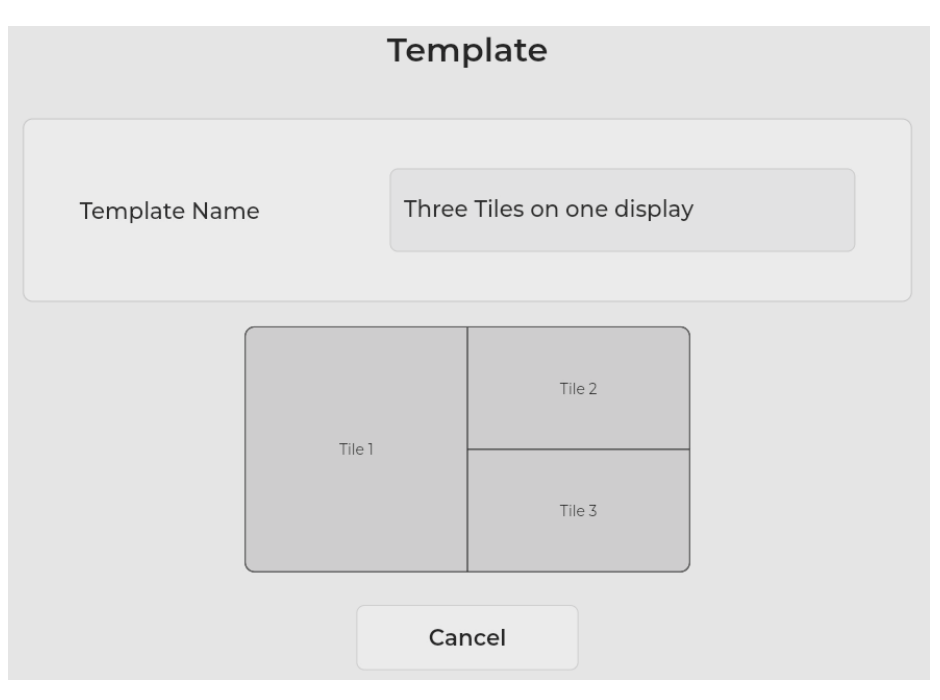

FIGURE 4-68: THREE TILES ON ONE DISPLAY TEMPLATE

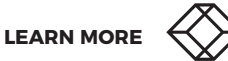

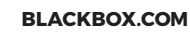

# 4.8.11 THREE VERTICAL TILES ON ONE DISPLAY

The "Three Vertical Tiles on one display" template shows three targets on a single display in a vertical view.

When you click on the "Preview" button for this option, the system displays an example of the template, as shown in Figure 4-69 below:

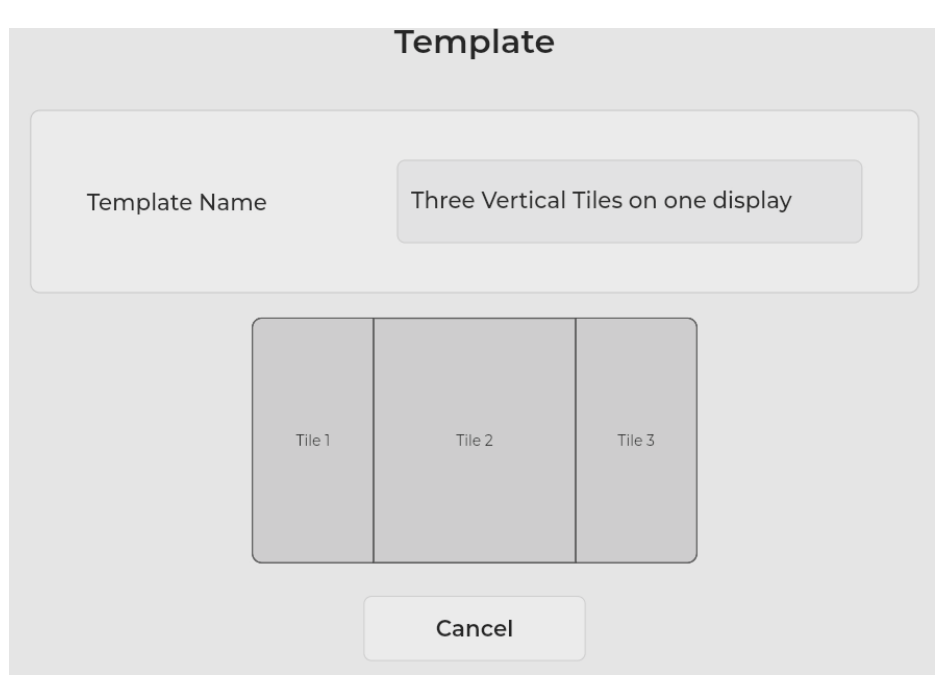

FIGURE 4-69: THREE VERTICAL TILES ON ONE DISPLAY TEMPLATE

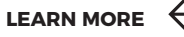

# 4.8.12 SIX TILES ON ONE DISPLAY

The "Six Tiles on one display" template shows up to six targets on a single display with two rows and three columns...

When you click on the "Preview" button for this option, the system displays an example of the template, as shown in Figure 4-70 below:

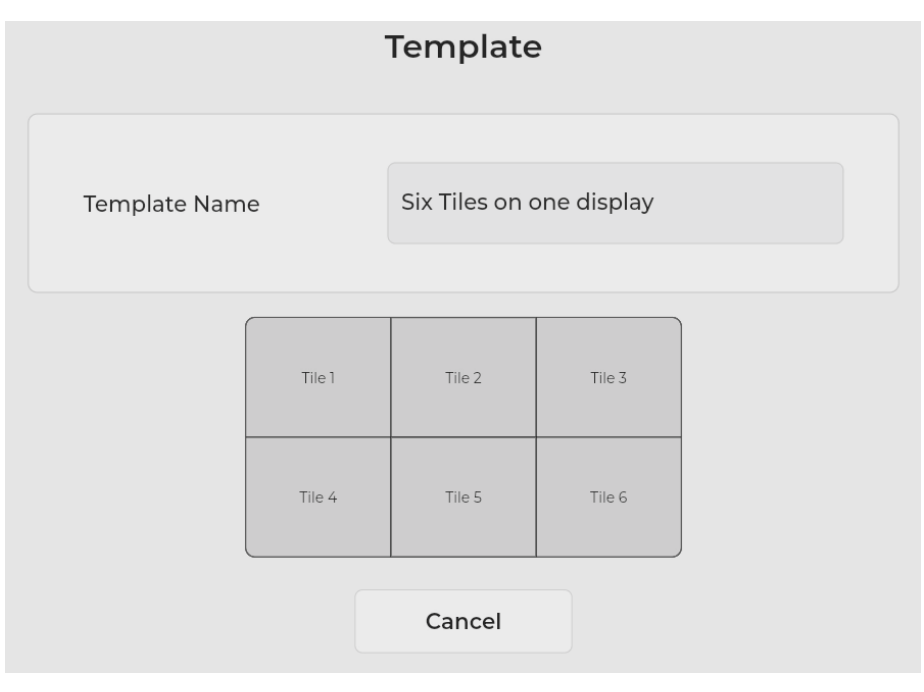

FIGURE 4-70: SIX TILES ON ONE DISPLAY TEMPLATE

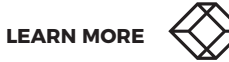

# 4.8.13 SIXTEEN TILES ON ONE DISPLAY

The "Sixteen Tiles on one display" template shows up to 16 targets on a single display with 4 rows and 4 columns.

When you click on the "Preview" button for this option, the system displays an example of the template, as shown in Figure 4-71 below:

|              |         | Tem     | plate       |            |    |  |
|--------------|---------|---------|-------------|------------|----|--|
|              |         |         |             |            |    |  |
| Template Nam | e       | Sixtee  | en Tiles on | one displa | ау |  |
|              |         |         |             |            |    |  |
|              | Tile 1  | Tile 2  | Tile 3      | Tile 4     |    |  |
|              | Tile 5  | Tile 6  | Tile 7      | Tile 8     |    |  |
|              | Tile 9  | Tile 10 | Tile 11     | Tile 12    |    |  |
|              | Tile 13 | Tile 14 | Tile 15     | Tile 16    |    |  |
|              |         |         |             |            |    |  |
|              |         | Car     | ncel        |            |    |  |

FIGURE 4-71: SIXTEEN TILES ON ONE DISPLAY TEMPLATE

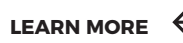

# **CHAPTER 4: APPLICATION**

# 4.8.14 THIRTY TWO TILES ON ONE DISPLAY

The "Thirty Two Tiles on one display" template shows up to 32 targets on a single display with 8 rows and 4 columns.

When you click on the "Preview" button for this option, the system displays an example of the template, as shown in Figure 4-72 below:

|          | Template      |         |                       |         |             |  |
|----------|---------------|---------|-----------------------|---------|-------------|--|
| Template | Template Name |         | Thirty Two Tiles on o |         | one display |  |
|          | Tile 1        | Tile 2  | Tile 3                | Tile 4  |             |  |
|          | Tile 5        | Tile 6  | Tile 7                | Tile 8  |             |  |
|          | Tile 9        | Tile 10 | Tile 11               | Tile 12 |             |  |
|          | Tile 13       | Tile 14 | Tile 15               | Tile 16 |             |  |
|          | Tile 17       | Tile 18 | Tile 19               | Tile 20 |             |  |
|          | Tile 21       | Tile 22 | Tile 23               | Tile 24 |             |  |
|          | Tile 25       | Tile 26 | Tile 27               | Tile 28 |             |  |
|          | Tile 29       | Tile 30 | Tile 31               | Tile 32 |             |  |
|          |               | Car     | ncel                  |         |             |  |
|          |               |         |                       |         |             |  |
|          |               |         |                       |         |             |  |
|          |               |         |                       |         |             |  |
|          |               |         |                       |         |             |  |

FIGURE 4-72: THIRTY TWO TILES ON ONE DISPLAY TEMPLATE

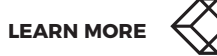
# **4.9 WORKSPACES TAB**

When the "Workspaces" tab is selected, the system displays the "Workspace List" screen, as shown in Figure 4-73 below:

| Boxilla Operation Mode : Unmanaged |                    |           |                                                         | BLACK B⊗X  |                                      |                                              | 8                           | admin 🗸 |                            |
|------------------------------------|--------------------|-----------|---------------------------------------------------------|------------|--------------------------------------|----------------------------------------------|-----------------------------|---------|----------------------------|
|                                    | . <b>d</b> Network | 🛡 Display | <b>⊈</b> ≱ Audio                                        | Settings   |                                      | 🚦 Templates                                  | Workspaces                  | 🛎 Users | <ol> <li>System</li> </ol> |
|                                    | A Network          | Display   | Q Audio       Search workspace       Workspace       Th | Settings e | Connections empty. Click on the + ic | Templates      C Refresh  on to add a worksp | Workspaces     Add New ace. | 4 Users | O System                   |
|                                    |                    |           |                                                         |            |                                      |                                              |                             |         |                            |
|                                    |                    |           |                                                         |            |                                      |                                              |                             |         |                            |

FIGURE 4-73: WORKSPACES TAB

Table 4-12 explains the initial options on the "Workspaces" tab.

### TABLE 4-12. WORKSPACES TAB OPTIONS

| ITEM                 | DESCRIPTION                                                                                                    |                          |  |  |  |  |
|----------------------|----------------------------------------------------------------------------------------------------|--------------------------|--|--|--|--|
|                      | Type in this search box to customize the items shown in the workspace list. V<br>you type in this box, all workspaces containing that search term will be displ<br>In the example in Figure 4-74 below, "ws" was typed in the search box, so the<br>workspaces that appear in the workspace list contain those series of letters. | When<br>layed,<br>e only |  |  |  |  |
|                      |                                                                                                    |                          |  |  |  |  |
| Search workspace box | Workspace List + Add New                                                                                                    |                          |  |  |  |  |
|                      | WS #1 Connect ····                                                                                                    |                          |  |  |  |  |
|                      | WS #2 Connect ····                                                                                                    |                          |  |  |  |  |
|                      | WS #3 Connect ····                                                                                                    |                          |  |  |  |  |
|                      |                                                                                                    |                          |  |  |  |  |
|                      | FIGURE 4-74: WORKSPACE SEARCH BOX RESULTS                                                                                                    |                          |  |  |  |  |
| Add New button       | Click on this button to define and configure a new workspace.                                                                                                    |                          |  |  |  |  |

Each workspace has additional options to edit, clone, or remove that instance. To access these options, click on the ellipsis (...) button next to the workspace.

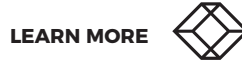

## 4.9.1 ADD NEW WORKSPACE

After you click on the "Add New" button, the system displays a configuration screen, as shown in Figure 4-75 below:

| Boxilla Status : Unmanaged |                        |          | BLACK B <sub>©</sub> X |                 |              | 6       | admin 🗸 |
|----------------------------|------------------------|----------|------------------------|-----------------|--------------|---------|---------|
| ⊿l Network 📮 D             | isplay 🕼 Audio         | Settings | ₽ Connections          | Templates       | Workspaces   | 🛎 Users | System  |
|                            |                        |          | New workspace          | s               |              |         |         |
|                            | Workspace Name         |          |                        | WS #2           |              |         |         |
|                            | Workspace Description  | ı        |                        | Enter descripti | ion          |         |         |
|                            |                        |          | Display Layout         |                 |              |         |         |
|                            |                        |          | ,                      |                 |              |         |         |
|                            |                        |          | Tile 1                 |                 |              |         |         |
|                            |                        |          |                        |                 |              |         |         |
|                            |                        |          | Elgato *               |                 | * = Prim     | ary     |         |
|                            |                        |          | Select Template        | 5               |              |         |         |
|                            | Display Elgato *       |          |                        | One Tile on or  | ne display 🔹 |         |         |
|                            | Select connection on T | ile 1    |                        | Select Cor      | nnection     |         |         |
|                            |                        | S        | ave Ca                 | incel           |              |         |         |
|                            |                        |          |                        |                 |              |         |         |

FIGURE 4-75: ADD NEW WORKSPACE SCREEN

### Table 4-13 explains the options on the "New workspace" screen.

### TABLE 4.13. ADD NEW WORKSPACE SCREEN OPTIONS

| ITEM                                                                                                    | DESCRIPTION                                                                                                    |  |  |  |  |  |
|----------------------------------------------------------------------------------------------------|----------------------------------------------------------------------------------------------------|--|--|--|--|--|
| Workspace Name                                                                                                    | Enter a name for the workspace. The Emerald® DESKVUE unit will use this name to identify the workspace.                                                                                                    |  |  |  |  |  |
| Workspace Description                                                                                                    | Enter a description for the workspace.                                                                                                    |  |  |  |  |  |
| Display Layout                                                                                                    | This area shows the detected displays.                                                                                                    |  |  |  |  |  |
|                                                                                                    | Select the templates for the display(s) and connection(s) using the drop-down list<br>boxes provided. Use the drop-down list box selections to map the desired connection<br>to the tile(s). You can map the same connection to multiple tiles, if desired, assuming<br>that the connection is set to "shared" mode. |  |  |  |  |  |
|                                                                                                    | <b>NOTE:</b> Templates created on the Templates tab appear in the drop-down list box. Ar example appears in Figure 4-76 below:                                                                                                    |  |  |  |  |  |
|                                                                                                    | One Tile on one display                                                                                                    |  |  |  |  |  |
|                                                                                                    | Four Tiles on one display                                                                                                    |  |  |  |  |  |
|                                                                                                    | One tile across all displays                                                                                                    |  |  |  |  |  |
|                                                                                                    | Four Tiles - Pip Right on one display                                                                                                    |  |  |  |  |  |
|                                                                                                    | Four Tiles - Pip Left on one display                                                                                                    |  |  |  |  |  |
| Select templates                                                                                                    | Seven Tiles across two displays                                                                                                    |  |  |  |  |  |
|                                                                                                    | Eight Tiles on one display                                                                                                    |  |  |  |  |  |
|                                                                                                    | Two Horizontal Tiles on one display                                                                                                    |  |  |  |  |  |
|                                                                                                    | Two Vertical Tiles on one display                                                                                                    |  |  |  |  |  |
|                                                                                                    | Three Tiles on one display                                                                                                    |  |  |  |  |  |
|                                                                                                    | Three Vertical Tiles on one display                                                                                                    |  |  |  |  |  |
|                                                                                                    | Six Tiles on one display                                                                                                    |  |  |  |  |  |
|                                                                                                    | Sixteen Tiles on one display                                                                                                    |  |  |  |  |  |
|                                                                                                    | Inirty Iwo Illes on one display                                                                                                    |  |  |  |  |  |
|                                                                                                    | FIGURE 4-76: EXAMPLE OF A TEMPLATE SELECTION DROP-DOWN LIST BOX                                                                                                    |  |  |  |  |  |
|                                                                                                    | <b>NOTE:</b> Since virtual machines don't have a set display resolution, you can choose any of the options from the drop-down list box                                                                                                    |  |  |  |  |  |
| Click on the "Save" button to save information that you entered. Click<br>button to discard information that you entered. The "Save" and "Cano<br>shown in Figure 4-77 below: |                                                                                                    |  |  |  |  |  |
| Save/Cancel buttons                                                                                                    |                                                                                                    |  |  |  |  |  |
|                                                                                                    | Save Cancel                                                                                                    |  |  |  |  |  |
|                                                                                                    | FIGURE 4-77: SAVE AND CANCEL BUTTON                                                                                                    |  |  |  |  |  |

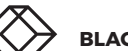

# **CHAPTER 4: APPLICATION**

Every connection under Workspace will have additional options to manipulate the video signal, as shown in Figure 4-78 below:

| Select connection on Tile 1 | Grap   | ohics #1  |   | ⊗ |
|-----------------------------|--------|-----------|---|---|
| Decoration                  | True   |           | • |   |
| Fixed Position              | False  |           | - |   |
| Always on Top               | False  |           | • |   |
| Aspect Ratio                | Fit    |           | • |   |
| Resizable                   | False  |           | • |   |
| Select connection on Tile 2 | RDP C  | onnection |   | ⊗ |
| Resolution                  | 1920 - | 1080      | ¥ |   |
| Decoration                  | True   |           | • |   |
| Fixed Position              | False  |           | • |   |
| Always on Top               | False  |           | • |   |

FIGURE 4-78: WORKSPACE CONNECTION OPTIONS

#### Table 4-14 explains the workspace connection options.

## TABLE 4-14. TARGET PROPERTIES

| ITEM                               | DESCRIPTION                                                                                                    |  |  |  |
|------------------------------------|----------------------------------------------------------------------------------------------------|--|--|--|
| Resolution (RDP and PCoiP options) | Choose the resolution that the target should use.                                                                                                    |  |  |  |
| Decoration                         | Options are "True" or "False." If set to "True," the tile/viewport options will be displayed.<br>If set to "False," the tile/viewport options will not be visible.                                 |  |  |  |
| Fixed Position                     | Options are "True" or "False." If set to "True," the tile/viewport cannot be moved or resized. If set to "False," the tile can be freely moved around and scaled.                                  |  |  |  |
| Always on Top                      | Options are "True" or "False." If set to "True," the connection window will always appear on top. If set to "False," the connection window will not always appear on top.                          |  |  |  |
| Aspect Ratio                       | Options are "Fit" or "Maintain." If set to "Fit," the input is stretched to fit the viewable window. If set to "Maintain," the original aspect ratio is maintained, which may cause blank borders. |  |  |  |
| Resizable                          | Options are "True" or "False." If set to "True," the viewable window can be scaled and resized. If set to "False," the viewable window cannot be scaled and resized.                               |  |  |  |

# **CHAPTER 4: APPLICATION**

When the "Save" button is pressed, the newly added workspace appears in the workspace List. Figure 4-79 shows an example where there was only one created workspace. In this example, the workspace was named "Quad Screen, 2 x 2," as shown in Figure 4-79 below:

| Boxilla Status : Unmanaged |           |                | BLACK B  | BLACK B⊗X |             |            | 😫 admin 🗸 |          |  |
|----------------------------|-----------|----------------|----------|-----------|-------------|------------|-----------|----------|--|
| M Network                  | 🗭 Display | 🕼 Audio        | Settings | <i> </i>  | 🚦 Templates | Workspaces | # Users   | O System |  |
|                            |           | Search workspa | ice      |           |             |            |           |          |  |
|                            |           | Workspace      | List     | 1         | ଫ Refresh   | + Add New  |           |          |  |
|                            |           | Quad Screen,   | 2x2      |           | Con         | nect       |           |          |  |
|                            |           |                |          |           |             |            |           |          |  |
|                            |           |                |          |           |             |            |           |          |  |
|                            |           |                |          |           |             |            |           |          |  |
|                            |           |                |          |           |             |            |           |          |  |
|                            |           |                |          |           |             |            |           |          |  |
|                            |           |                |          |           |             |            |           |          |  |

FIGURE 4-79: SAMPLE UPDATED WORKSPACE LIST SCREEN

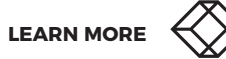

Table 4-15 explains options for items in the Workspace List.

| ITEM                     | DESCRIPTION                                                                                                    |  |  |  |  |
|--------------------------|----------------------------------------------------------------------------------------------------|--|--|--|--|
| Add New button           | Click on this button to define and configure a new workspace. This button was explained in "4.9.1: Add New Workspace."                                                                                                  |  |  |  |  |
| Connect/Terminate button | Click on the "Connect" button to connect to the workspace. The "Connect" button changes to a "Terminate" button after the connection is established. Click on the "Terminate" button to end the established connection. |  |  |  |  |
| Connect/remnnate button  | NOTE: In newer firmware, the "Terminate" button cannot be easily seen as it is behind the top level window. Using hot key, X will disconnect the workspace and display the workspace page once again.                   |  |  |  |  |

### TABLE 4-15. UPDATED WORKSPACE SCREEN OPTIONS

**NOTE:** After you connect to the workspace, when you hover over a tile, a thin green border appears around the tile to show that the tile is active.

You can also hover the mouse pointer over the top right corner of a tile right below the close button to obtain access to additional options, shown in Figure 4-80 below:

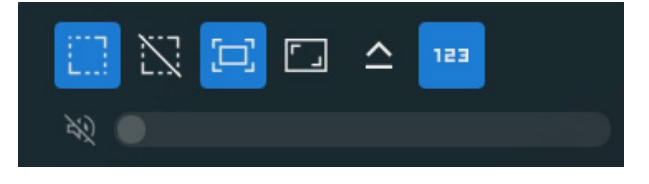

FIGURE 4-80: ADDITIONAL TILE OPTIONS

**NOTE:** Active options are shaded in blue. If an option is not active, click on the button to make it active.

#### Table 4-16 explains these additional options:

|                            | TABLE 4-16. ADDITIONAL TILE OPTIONS                                                                                                    |
|----------------------------|----------------------------------------------------------------------------------------------------|
| ITEM                       | DESCRIPTION                                                                                                    |
| Unlock button              | When this option is active, the tile is unlocked and a user can change it by using a keyboard and/or mouse.                                                                                         |
| Lock button                | When this option is active, the tile is locked from user input. Therefore, the user's keyboard and mouse cannot be used to change the tile. This is useful to prevent accidental changes to a tile. |
| Resize button              | When this option is active, the tile can be moved and resized.                                                                                                    |
| Resizing restricted button | When this option is active, the tile cannot be moved or resized.                                                                                                    |
| Snap Video Aspect button   | When this option is active, the Emerald® DESKVUE unit adjusts a modified screen to the appropriate aspect ratio so the video doesn't appear to be modified in the horizontal/vertical directions.   |
| Make full screen button    | This option makes the connection fill the entire screen.                                                                                                    |
|                            |                                                                                                    |
| Audio button               | You can click on the audio button to mute or unmute sound for the tile. A diagonal line appears across the audio icon when the audio is muted.                                                      |
| Audio slider bar           | You can drag the slider to the desired audio volume.                                                                                                    |
| CAPS LOCK                  | This option shows if the CAPS LOCK is ON or OFF for the target.                                                                                                    |
| NUM LOCK                   | This options shows if the NUM LOCK is ON or OFF for the target.                                                                                                    |

#### TIPS:

- To make a tile full screen, double click on the label on the top of the tile. To return it to its previous size, double click on the label again.
- Use hot keys to increase your workspace efficiency. For more information about hotkeys, see "Hot Key Actions" under the user's setting options.

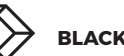

### 4.10 USERS TAB

When the "Users" tab is selected, the system displays the "User List" screen, as shown in Figure 4-81 below:

| Boxilla Operation Mode : Unmanag | BLACK B                  | (                     |                      | 8           | admin 🗸    |         |                            |
|----------------------------------|--------------------------|-----------------------|----------------------|-------------|------------|---------|----------------------------|
| 🗚 Network 💻 Display              |                          | Settings              | <i>∂</i> Connections | Templates   | Workspaces | a Users | <ol> <li>System</li> </ol> |
|                                  | Automat     Search users | ically log in the fol | lowing user          | Select user | r ×        |         |                            |
|                                  | User List                |                       |                      | I           | + Add New  |         |                            |
|                                  | admin                    |                       |                      |             |            |         |                            |
|                                  |                          |                       |                      |             |            |         |                            |
|                                  |                          |                       |                      |             |            |         |                            |
|                                  |                          |                       |                      |             |            |         |                            |

#### FIGURE 4-81: USERS TAB

**NOTE:** If the DESKVUE unit is managed by Boxilla<sup>®</sup>, the "Add New" button is not displayed. In this case, any new user must be configured within Boxilla.

**NOTE:** When DESKVUE is managed by Boxilla, Active Directory users may log into the DESKVUE if LDAP is properly configured.

### 4.10.1 ADD NEW USER

When you click on the "Add New" button, the system displays the "New User" screen, as shown in Figure 4-82 below:

| New User    |                   |  |  |  |  |
|-------------|-------------------|--|--|--|--|
| User Name   | Enter user name   |  |  |  |  |
| Description | Enter description |  |  |  |  |
| Password    | Enter password    |  |  |  |  |
| User Type   | User -            |  |  |  |  |
| Save        | Cancel            |  |  |  |  |

FIGURE 4-82: NEW USER SCREEN

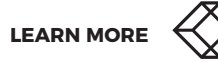

### Table 4-17 explains the options on the "New User" screen.

### TABLE 4-17. NEW USER OPTIONS

| ITEM                                                          | DESCRIPTION                                                                                                    |                                                                    |                                                                                                  |  |  |  |
|---------------------------------------------------------------|----------------------------------------------------------------------------------------------------|--------------------------------------------------------------------|--------------------------------------------------------------------------------------------------|--|--|--|
| User Name                                                     | Enter the name for the user. It should be between 1 and 32 characters and can be any valid username for a Microsoft O/S. This means the username MAY NOT contain $"/ []  = , + * ? <> ``.$                                                                                                    |                                                                    |                                                                                                  |  |  |  |
| Description                                                   | Enter a description for the user.                                                                                                    |                                                                    |                                                                                                  |  |  |  |
| Password                                                      | Enter a password for the user, up to 32 characters. It can be any valid password for a Microsoft O/S. The password MAY contain , ~ : ; ! @ # \$ % ^ & { } but MAY NOT contain " "/ \[]   = , + * ? <> ``                                                                                                    |                                                                    |                                                                                                  |  |  |  |
| Select the user type from t<br>"Power," as shown in Figure 4- |                                                                                                    |                                                                    | down list. You can choose "User," "Admin," or<br>⁄:                                              |  |  |  |
|                                                               |                                                                                                    | User Type                                                          | User                                                                                             |  |  |  |
|                                                               |                                                                                                    |                                                                    | Admin                                                                                            |  |  |  |
|                                                               |                                                                                                    |                                                                    | Power                                                                                            |  |  |  |
|                                                               |                                                                                                    | Save                                                               |                                                                                                  |  |  |  |
|                                                               | FIGURE 4-83: USER TYPE OPTIONS                                                                                                    |                                                                    |                                                                                                  |  |  |  |
| User Type                                                     | <b>User:</b> Users of this class can only select from a list of pre-defined connections to access and view system information. They cannot change any configuration settings. They can change their password. A standard user can only view the network address for the Emerald <sup>®</sup> DESKVUE unit being used, the workspace(s) allocated to the user by the admin, and the system firmware version. |                                                                    |                                                                                                  |  |  |  |
|                                                               | <b>Admin:</b> Admins of this class have full rights to configure the system, including creating/modifying/deleting new users and connections, changing network settings, and adjusting system settings.                                                                                                    |                                                                    |                                                                                                  |  |  |  |
|                                                               | <b>Power:</b> Power u<br>password.                                                                                                    | sers of this class can m                                           | odify connection resolutions and change their                                                    |  |  |  |
|                                                               | Click on the "Sa<br>button to disca<br>shown in Figure                                                                                                    | ve" button to save infor<br>rd information that you<br>4-84 below: | mation that you entered. Click on the "Cancel"<br>a entered. The "Save" and "Cancel" buttons are |  |  |  |
| Save/Cancel buttons                                           |                                                                                                    | Save                                                               | Cancel                                                                                           |  |  |  |
|                                                               |                                                                                                    | FIGURE 4-84: SAV                                                   | E AND CANCEL BUTTONS                                                                             |  |  |  |

# **CHAPTER 4: APPLICATION**

To add connections to a new user, use the elipsis button (...) next to the user and select "Connections and Workspaces." On this page, which is shown in Figure 4-85 below, add the targets to the right side window to add that connection to the user list. Targets on the left side window will not be able to be accessed by this user.

| Available<br>Workspaces | Selected<br>Workspaces |
|-------------------------|------------------------|
| WS #2                   | #1 - 1 Tile            |
|                         |                        |
|                         |                        |
|                         |                        |
| Course -                | Cancol                 |

FIGURE 4-85: AVAILABLE AND SELECTED WORKSPACES SCREEN

**NOTE:** Admin users will not have the "Connections and Workspaces" option in the drop-down list, because, by default, they have access to all systems. This option is only available to users and power users.

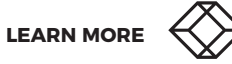

# 4.10.2 USER MENU OPTIONS

When you click on the three dots to the right of a user name, another menu appears, as shown in Figure 4-86 below:

| Automatically log in the following user | Select user 👻 |
|-----------------------------------------|---------------|
| Search users                            |               |
| Jser List                               | + Add New     |
| admin                                   | •••           |
| user                                    | •••           |
|                                         | Edit          |
|                                         | Settings      |
|                                         | Remove        |

FIGURE 4-86: USER LIST ADMIN MENU OPTIONS

NOTE: The default admin account cannot be removed.

# 4.10.2.1 EDIT OPTIONS

When you choose the "Edit" option for a user, the system displays the "Edit User" screen, as shown in Figure 4-87 below. This screen enables you to edit information associated with the user, including changing the user's password and changing a user's description.

| I           | Edit User       |
|-------------|-----------------|
| User Name   | user            |
| Description | test            |
| Password    | Change Password |
| User Type   | User •          |
| Save        | Cancel          |

FIGURE 4-87: EDIT USER OPTIONS

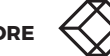

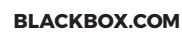

Table 4-18 explains the options on the "Edit User" screen.

#### TABLE 4-18. EDIT USER OPTIONS

| ITEM                   | DESCRIPTION                                                                                                    |  |  |  |  |
|------------------------|----------------------------------------------------------------------------------------------------|--|--|--|--|
|                        | Click on the "Change Password" button to change the user's password. The system will then display the "Change Password" screen, as shown in Figure 4-88 below:                                         |  |  |  |  |
|                        | Change Password                                                                                                    |  |  |  |  |
|                        | Enter new password                                                                                                    |  |  |  |  |
|                        | Confirm new password                                                                                                    |  |  |  |  |
| Change Password button | Cancel Save                                                                                                    |  |  |  |  |
|                        | FIGURE 4-88: CHANGE PASSWORD SCREEN                                                                                                    |  |  |  |  |
|                        | The new password needs to be entered twice to confirm it. Then click on the "Authenticate" button to change the password or the "Cancel" button to discard information that you entered.               |  |  |  |  |
| User Type              | This field displays the account type.                                                                                                    |  |  |  |  |
|                        | Click on the "Save" button to save information that you entered. Click on the "Cancel" button to discard information that you entered. The "Save" and "Cancel" buttons are shown in Figure 4-89 below: |  |  |  |  |
| Save/Cancel buttons    | Save Cancel                                                                                                    |  |  |  |  |
|                        | FIGURE 4-89: SAVE AND CANCEL BUTTONS                                                                                                    |  |  |  |  |

# **CHAPTER 4: APPLICATION**

After saving the user account, the hot keys can be configured by clicking on the elipsis (...) button next to the user account and selecting "Settings." When the "Settings" page is displayed, several hot key options will be available to view and edit, as shown in Figure 4-90 below:

| Boxilla Status : U | Inmanaged |        |                 | BLACK B©X                   |                          | e | admin 🗸  |
|--------------------|-----------|--------|-----------------|-----------------------------|--------------------------|---|----------|
|                    | Display   |        |                 |                             |                          |   | O System |
|                    |           |        |                 | Hot Key Action              | ns                       |   |          |
|                    |           | Hot Ke | ıy + r          | Restore work                | space script.            |   |          |
|                    |           | Hot Ke | iy + p          | Switch to the               | previous workspace.      |   |          |
|                    |           | Hot Ke | ry + c          | Move the mo<br>screen.      | use pointer to the first |   |          |
|                    |           | Hot Ke | ny + o          | Maximize OS                 | D in the foreground.     |   |          |
|                    |           | Hot Ke | ry + ESC        | Minimize OSI                | D in the foreground.     |   |          |
|                    |           | Hot Ke | ry + x          | Close the act               | ive workspace.           |   |          |
|                    |           | Hot Ke | ry + Up Arrow   | Maximize act                | ive Window.              |   |          |
|                    |           | Hot Ke | iy + Down Arrow | Minimize act                | ive Window.              |   |          |
|                    |           | Hotkey | y + Right Arrow | Cycle Assigne               | ed Workspace.            |   |          |
|                    |           | Hotkey | y + Left Arrow  | Cycle Assigne<br>(Reverse). | ed Workspaces            |   |          |
|                    |           | Hot Ke | iy + u          | Unmute Aud                  | ю.                       |   |          |
|                    |           | Hot Ke | iy + m          | Mute Audio.                 |                          |   |          |
|                    |           | Hot Ke | iy + b          | Activate Opti               | ons Overlay.             |   |          |
|                    |           | Hot Ke | iy + h          | Help.                       |                          |   |          |
|                    |           | Hot Ke | iy + s          | Save Worksp                 | ace.                     |   |          |
|                    |           | Hot Ke | ry + t          | Swap Connec                 | tion.                    |   |          |
|                    |           |        | Aut             | to Launch Work              | space                    |   |          |
|                    |           | Select | t Workspace     | Select works                | space -                  |   |          |
|                    |           |        | F               | lot Key Assignn             | nents                    |   |          |
|                    |           | Hot Ke | ey + 1          | Select works                | pace -                   |   |          |
|                    |           | Hot Ke | ey + 2          | Select works                | pace -                   |   |          |
|                    |           | Hot Ke | ey + 3          | Select works                | pace +                   |   |          |
|                    |           | Hot Ke | ey + 4          | Select works                | pace -                   |   |          |
|                    |           | Hot Ke | ey + 5          | Select works                | space -                  |   |          |
|                    |           | Hot Ke | ey + 6          | Select works                | pace -                   |   |          |
|                    |           | Hot Ke | ey + 7          | Select works                | pace v                   |   |          |
|                    |           | Hot Ke | ey+8            | Select works                | pace •                   |   |          |
|                    |           | Hot Ke | ey + 0          | Select works                | pace -                   |   |          |
|                    |           |        |                 | Save                        | Cancel                   |   |          |
|                    |           |        |                 |                             |                          |   |          |
|                    |           |        |                 |                             |                          |   |          |

FIGURE 4-90: USER WORKSPACE AND HOT KEY SELECTION SCREEN

#### Use the drop-down list boxes to assign hot keys to tiles.

**NOTE:** If DESKVUE is managed by Boxilla<sup>®</sup> and the global hot key of Mouse Left+Right is set for active hot key, the DESKVUE user must use CTRL-CTRL instead.

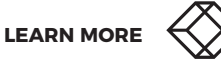

### 4.11 SYSTEM TAB

When the "System" tab is selected by a user classified as admin, the system displays the "System Settings" screen, as shown in Figure 4-91 below:

| Boxilla Status : Unmanaged |                              | BLACK B⊗X       |                       | ,              | admin 🗸  |
|----------------------------|------------------------------|-----------------|-----------------------|----------------|----------|
| ភា Network 🛡 Display 🐗     | Audio 🌣 Settings             | Connections     | 🛙 Templates 🛛 🍡 Works | spaces 🚢 Users | ③ System |
|                            | S                            | System Settings |                       |                |          |
|                            | System Upgrade               |                 | Select File           |                |          |
|                            | Backup and Restore           | Restore         | Backup                |                |          |
|                            | System Diagnostics           |                 | Retrieve              |                |          |
|                            | Reset to Factory Defaults    |                 | Reset                 |                |          |
|                            | Delete Display Configuration |                 | Delete                |                |          |
|                            | OSD Operations               |                 | Restart               |                |          |
|                            | Syste                        | em Information  | 0                     |                |          |
|                            | Software Version Number      | V1.4.1_r375     |                       |                |          |

FIGURE 4-91: SYSTEM SETTINGS SCREEN

Table 4-19 explains the options on the "System Settings" screen.

|                    | TABLE 4-19. SYSTEM SETTING OPTIONS                                                                                                    |
|--------------------|----------------------------------------------------------------------------------------------------|
| ITEM               | DESCRIPTION                                                                                                    |
|                    | When a system update is available, click on the "Select File" button and follow the on-screen directions to complete the update using a file stored on a removable USB drive using a FAT/FAT32 format. Available upgrade files will appear in a pop-up window, as shown in Figure 4-92 below:                                                    |
| System Upgrade     | X Select file for upgrade                                                                                                    |
|                    | FIGURE 4-92: UPGRADE FILE SELECTION SCREEN                                                                                                    |
|                    | <b>Backup:</b> Click on this button to back up system settings to a removable drive, such as a USB flash drive. When you choose this option, the system will display a screen showing the backup name and offering you the option to save the file by clicking on the "Save" button or cancelling the backup by clicking on the "Cancel" button. |
|                    | The backup confirmation screen is shown in Figure 4-93 below:                                                                                                    |
|                    | Cancel Name EmeraldDeskVueSettings.cfg Save                                                                                                    |
| Backup and Restore | FIGURE 4-93: BACKUP CONFIRMATION SCREEN                                                                                                    |
|                    | <b>Restore:</b> Click on this button to restore system settings from the backup that you previously saved to a removable USB drive. The saved settings can be used to restore multiple DESKVUE units.                                                                                                    |
|                    | When you click on this option, you will be prompted to choose the file to use for the restore, as shown in Figure 4-94 below:                                                                                                    |
|                    | X Select file for restore                                                                                                    |

backup

#### CVCT

FIGURE 4-94: FILE RESTORE SELECTION SCREEN

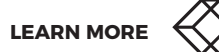

#### TABLE 4-19. SYSTEM SETTING OPTIONS (CONTINUED)

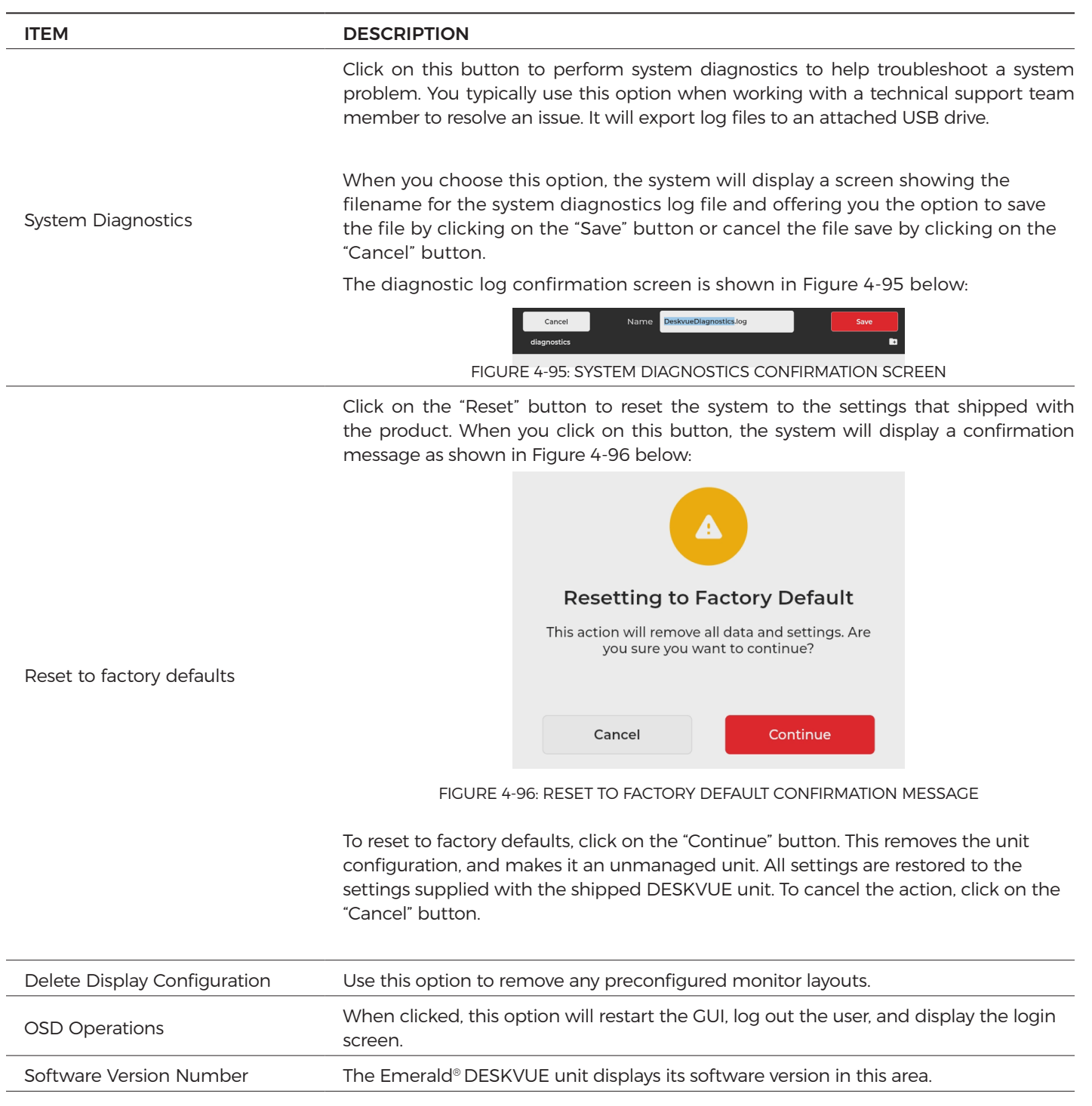

| ISSUE                                                                                                    | RESOLUTION                                                                                                    |  |  |
|----------------------------------------------------------------------------------------------------|----------------------------------------------------------------------------------------------------|--|--|
|                                                                                                    | To resolve this issue:                                                                                                    |  |  |
|                                                                                                    | 1. Remove the network cable and attach it to a different network switch.                                                                                                    |  |  |
|                                                                                                    | 2. Refresh the page to remove the error message.                                                                                                    |  |  |
| The network cable is attached to                                                                                                    | 3. Hot plug the network cable back to the original switch.                                                                                                    |  |  |
| Please switch connections.                                                                                                    | 4. Update your network settings.                                                                                                    |  |  |
|                                                                                                    | 5. Apply.                                                                                                    |  |  |
|                                                                                                    | Alternatively, you can perform a factory reset on the DESKVUE unit immediately after configuring the network port.                                                                                  |  |  |
| Unable to connect to <network<br>address&gt; Please confirm<br/>connection details and target is<br/>powered up and connected to<br/>the network.</network<br> | Using a different system, use the PING function to verify that the network address<br>is responding. If the target is responding to PING requests, check the connection<br>parameters and firmware. |  |  |
| The mouse left+right hot key<br>combination doesn't work on<br>DESKVUE.                                                                                        | Use the Ctrl-Ctrl hot keys instead.                                                                                                    |  |  |
| Flash drive is not recognized                                                                                                    | Verify that you are using the USB 2.0 ports and not USB 3.0 ports. Also, try a different flash drive and verify that it is formatted to FAT or FAT32                                                |  |  |

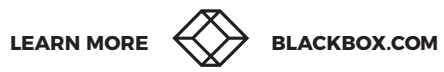

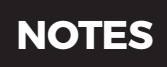

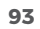

## A.1 BOXILLA DISCOVERY

The Emerald<sup>®</sup> DESKVUE unit can be discovered and managed by the Boxilla<sup>®</sup> manager as long as it is using the DESKVUE firmware version 1.1.0.r94 or later **and** the Boxilla unit is using firmware version 4.7.0 or later. Older firmware versions do not support integrating DESKVUE and Boxilla.

**NOTE:** If the DESKVUE unit is managed by another Boxilla Manager, it will need to be factory reset prior to performing the Boxilla Discovery process.

#### A.1.1 DISCOVERING AND MANAGING THE DESKVUE UNIT

To discover and manage the DESKVUE unit through the Boxilla Manager:

- 1. Verify that the DESKVUE unit is turned on.
- 2. Verify that the DESKVUE unit is connected to the network so that Boxilla can detect it.
- 3. Verify that the IP Address (192.168.1.1) is not in use. Otherwise, the Boxilla discovery process will not work.
- 4. In the Boxilla administrative interface, go to Discovery and press the "Discovery" button. The DESKVUE unit should then be discovered and show as Unmanaged under model EMD5004-R, as shown in Figure A-1 below:

|                   |                     |                  |             | Defaul         | t IPs Ping Dis | cover |
|-------------------|---------------------|------------------|-------------|----------------|----------------|-------|
|                   | Automatic Discovery |                  |             | Add Manually   |                |       |
|                   |                     |                  |             |                |                |       |
|                   |                     | Showing 1 to 8 o | f 8 Items   |                |                |       |
| MAC Address       | IP Address          | Netmask          | Gateway     | Model          | State          |       |
| 00:8C:10:1E:DE:C2 | 192.168.1.21        | 255.255.255.0    | 192.168.1.1 | EMD2002SE-R    | UnManaged      | •     |
| 00:8C:10:20:DE:6F | 10.0.0.156          | 255.255.0.0      | 10.0.0.1    | EMD2000SE-R    | Managed        |       |
| 00:8C:10:20:E5:3B | 10.0.0.150          | 255.255.0.0      | 10.0.0.1    | EMD200DV-T     | Managed        |       |
| 00:8C:10:21:0D:49 | 10.0.0.159          | 255.255.0.0      | 10.0.0.1    | EMD2002PE-R    | Managed        |       |
| 00:8C:10:21:8A:4D | 10.0.0.154          | 255.255.0.0      | 10.0.0.1    | EMD2002PE-DP-T | Managed        |       |
| 00:CE:39:D2:5D:FD | 10.0.0.161          | 255.255.0.0      | 10.0.0.1    | EMD5004-R      | UnManaged      | •     |
| 1C:37:BF:00:12:39 | 192.168.1.22        | 255.255.255.0    | 192.168.1.1 | EMD2000SE-T    | UnManaged      | •     |
| 1C:37:BF:00:12:C9 | 10.0.0.153          | 255.255.0.0      | 10.0.0.1    | EMD2000PE-T-P  | Managed        |       |
|                   |                     |                  |             |                | « < 1 of 1     | > >>  |

FIGURE A-1: DETECTED DESKVUE UNIT SHOWING AS UNMANAGED

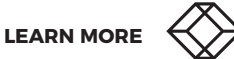

5. Change the Emerald<sup>®</sup> DESKVUE network settings, if necessary, through the Boxilla<sup>®</sup> web interface by selecting "Edit" from the drop-down menu shown in Figure A-2 below:

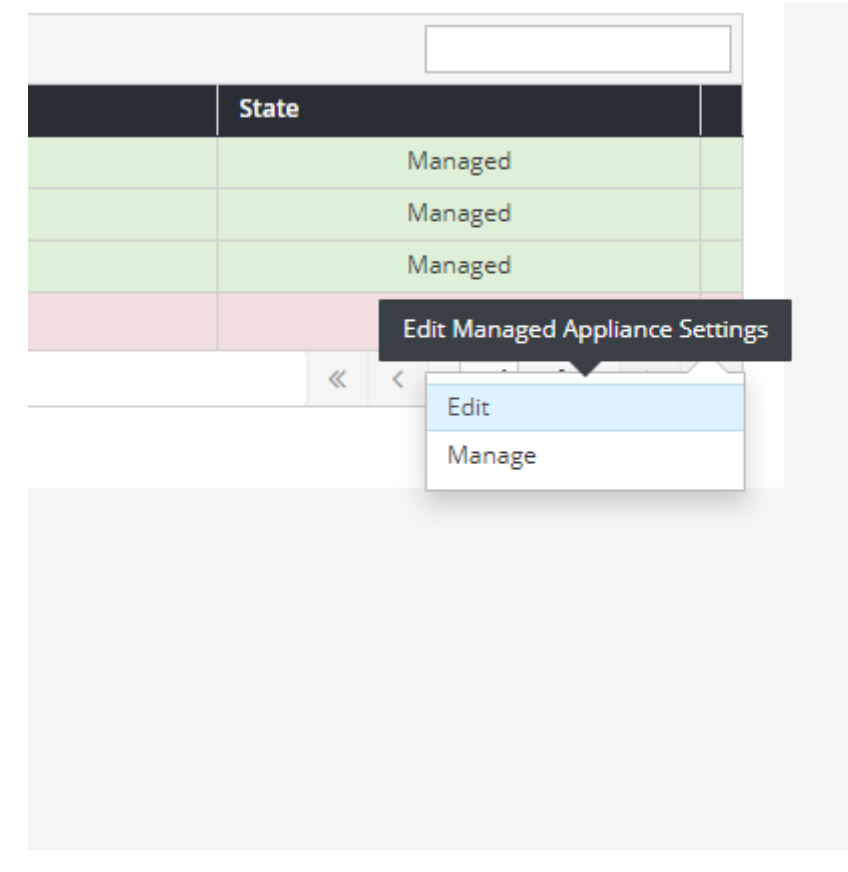

FIGURE A-2: EDIT OPTION

6. Configure the network settings for the Emerald<sup>®</sup> DESKVUE unit using the "Edit Device" screen, shown in Figure A-3 below:

|              | Edit Device      |  |
|--------------|------------------|--|
|              |                  |  |
| MAC          | 00-CE39-02-50-FD |  |
| IP Address   | 10.8.60.23       |  |
| Model        | EMD5004-R        |  |
| Gateway      | 10.8.1.1         |  |
| Netmask      | 255.255.0.0      |  |
| State        | UnManaged        |  |
| Cancel Apply |                  |  |
|              |                  |  |
|              |                  |  |
|              |                  |  |

FIGURE A-3: EDIT DEVICE SCREEN

**NOTE:** Use network settings that allow the DESKVUE unit and Boxilla<sup>®</sup> Manager to be on the same subnet/network.

7. Click on the "Apply" button to accept your changes.

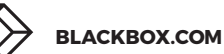

8. After the system returns to the Discovery page in the Boxilla® Manager, manage the Emerald® DESKVUE unit by using the "Manage" option in the drop-down menu, as shown in Figure A-4 below:

|   | 1010800                     |
|---|-----------------------------|
| U | nManaged 💿                  |
| « | Manage Discovered Appliance |
|   |                             |
|   | Manage                      |
|   |                             |
|   |                             |

FIGURE A-4: EDIT AND MANAGE OPTIONS ON DROP-DOWN MENU

Before the DESKVUE can be managed, a managed name must be assigned to it so it can be referenced. This name is visible in the Boxilla interface only, and it is not the name of the connection. Optionally, the zone can be configured if the application requires it. Once done configuring the zone and managed name, click on the "Apply" button, as shown in Figure A-5 below:

|              | Manage Device   |
|--------------|-----------------|
|              |                 |
| MAC          | 00.CE39.D25D.FD |
| IP Address   | 10.8.60.23      |
| Model        | EMD5004-R       |
| Zone         | ↓ v             |
| Managed Name | DeskVue         |
| Cancel Apply |                 |
|              |                 |
|              |                 |

FIGURE A-5: APPLY BUTTON

After you click on the "Apply" button, the system may display a confirmation message, as shown in Figure A-6 below:

| 10.8.60.20 says<br>Are you sure you want to manage this device? |  |
|-----------------------------------------------------------------|--|
| OK Cancel                                                       |  |

FIGURE A-6: DEVICE MANAGEMENT CONFIRMATION MESSAGE

# **APPENDIX A: BOXILLA DISCOVERY**

 Click on the "OK" button shown in Figure A-6 above to enable Boxilla® to manage the Emerald® DESKVUE unit. The system should display a confirmation message stating that the operation was successful, as shown in Figure A-7 below:

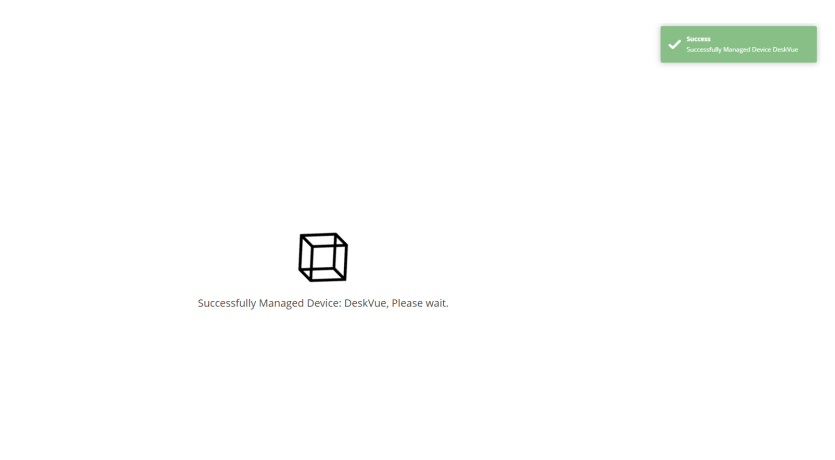

FIGURE A-7: OPERATION SUCCESSFUL CONFIRMATION MESSAGE

**NOTE:** When the DESKVUE unit is on the same network/subnet as the Boxilla Manager, the operation should be successful. If the operation fails, verify that the DESKVUE unit and the Boxilla Manager are on the same network/subnet and that supported firmware is being used, per information specified in "A1: Boxilla Discovery."

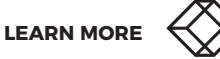

# **APPENDIX A: BOXILLA DISCOVERY**

The Emerald<sup>®</sup> DESKVUE unit may initially show up in the device list as "Offline" with a "Waiting" status, as shown in Figure A-8 below;

| es   Settings               |      |                  |                      |                       |               |                           |                    |                             |                  | Bulk Upda       | te S             | ystem Prope            | rties –                | Template           | Edit Templ              | ate -              | + Add To |
|-----------------------------|------|------------------|----------------------|-----------------------|---------------|---------------------------|--------------------|-----------------------------|------------------|-----------------|------------------|------------------------|------------------------|--------------------|-------------------------|--------------------|----------|
|                             |      |                  |                      |                       |               |                           |                    |                             |                  |                 |                  |                        |                        |                    |                         |                    |          |
|                             |      |                  |                      |                       |               |                           | Dev                | vices S                     | ettings          |                 |                  |                        |                        |                    |                         |                    |          |
| <u>10</u>                   |      | 3<br>On-Line Dev | rices                |                       | 0             | 12                        |                    | 0<br>Active Conn            | ections          |                 | Ø                | 1                      |                        | De                 | 0<br>ivice Alerts       |                    | 6        |
|                             |      | Video Sett       | ings                 |                       |               |                           |                    | Misc Set                    | tings            |                 |                  |                        |                        | L                  | ACP Info                |                    |          |
|                             |      |                  |                      |                       |               |                           | Show               | ving <b>1</b> to <b>5</b> F | Results out of 5 |                 |                  |                        |                        |                    |                         |                    |          |
| Device Name 🗸               | Zone | Configuration    | Public IP<br>Address | Private IP<br>Address | Static<br>NAT | Connections               | Model              | State                       | Status           | Bonded<br>Group | Video<br>Quality | Video<br>Source<br>Opt | EDID Settings<br>DVI 1 | Cloned<br>Receiver | EDID Setttings<br>DVI 2 | Cloned<br>Receiver | Optior   |
| TX3 -<br>EMD2002PE-DP-<br>T | -    | Unique           | 10.8.60.27           | 10.8.60.27            |               | TX3<br>EMD2002PE-DP-<br>I | EMD2002PE-<br>DP-T | OnLine                      | Configured       |                 | Default          |                        | 1920×1080              |                    | 1920×1080               |                    | •        |
| TX1 -<br>EMD2000PE-T-P      |      | Unique           | 10.8.60.24           | 10.8.60.24            |               | TX1 -<br>EMD2000PE-T-P    | EMD2000PE-T-<br>P  | OnLine                      | Configured       |                 | Best<br>Quality  | Off                    | 1920×1080              |                    |                         |                    | •        |
| RX2 - EMD4000R              |      | System           | 10.8.60.26           | 10.8.60.26            |               |                           | EMD4000R           | OffLine                     | Retrieving       |                 |                  |                        |                        |                    |                         |                    | •        |
| RX1 -<br>EMD2002PE-R        |      | Unique           | 10.8.60.25           | 10.8.60.25            |               |                           | EMD2002PE-R        | OnLine                      | Configured       |                 |                  |                        |                        |                    |                         |                    | •        |
| DeskVue                     |      | Unique           | 10.8.60.23           | 10.8.60.23            |               |                           | EMD5004-R          | OffLine                     | Waiting          |                 |                  |                        |                        |                    |                         |                    | •        |

FIGURE A-8: DESKVUE UNIT SHOWN AS OFFLINE WITH WAITING STATUS

The operation will finish in a few minutes, and the system will update the status to "Online" as shown in Figure A-9 below:

| s   Settings                |      |                  |                      |                       |               |                            |                    |                  |                  | Bulk Upda       | te S             | System Prope           | rties –                | Template           | Edit Templ              | ate                | + Add T |
|-----------------------------|------|------------------|----------------------|-----------------------|---------------|----------------------------|--------------------|------------------|------------------|-----------------|------------------|------------------------|------------------------|--------------------|-------------------------|--------------------|---------|
|                             |      |                  |                      |                       |               |                            |                    |                  |                  |                 |                  |                        |                        |                    |                         |                    |         |
|                             |      |                  |                      |                       |               |                            | Dev                | ices S           | Settings         |                 |                  |                        |                        |                    |                         |                    |         |
| 4                           |      | 4<br>On-Line Dev | rices                |                       | 0             | <u>1</u>                   | ,                  | 0<br>Active Conn | ections          |                 | Ø                | 2                      |                        | De                 | 0<br>evice Alerts       |                    | (       |
|                             |      | Video Sett       | ings                 |                       |               |                            |                    | Misc Set         | tings            |                 |                  |                        |                        |                    | ACP Info                |                    |         |
|                             |      |                  |                      |                       |               |                            | Shov               | ving 1 to 5 i    | Results out of 5 |                 |                  |                        |                        |                    |                         |                    |         |
| Device Name 🗸               | Zone | Configuration    | Public IP<br>Address | Private IP<br>Address | Static<br>NAT | Connections                | Model              | State            | Status           | Bonded<br>Group | Video<br>Quality | Video<br>Source<br>Opt | EDID Settings<br>DVI 1 | Cloned<br>Receiver | EDID Setttings<br>DVI 2 | Cloned<br>Receiver | Option  |
| TX3 -<br>EMD2002PE-DP-<br>T |      | Unique           | 10.8.60.27           | 10.8.60.27            |               | IX3.<br>EMD2002PE-DP-<br>I | EMD2002PE-<br>DP-T | OnLine           | Configured       |                 | Default          |                        | 1920×1080              |                    | 1920x1080               |                    | •       |
| TX1 -<br>EMD2000PE-T-P      |      | Unique           | 10.8.60.24           | 10.8.60.24            |               | TX1<br>EMD2000PE-T-P       | EMD2000PE-T-<br>P  | OnLine           | Configured       |                 | Best<br>Quality  | Off                    | 1920×1080              |                    |                         |                    | •       |
| RX2 - EMD4000R              |      | System           | 10.8.60.26           | 10.8.60.26            |               |                            | EMD4000R           | OffLine          | Retrieving       |                 |                  |                        |                        |                    |                         |                    | •       |
|                             |      | Unique           | 10.8.60.25           | 10,8,60,25            |               |                            | EMD2002PE-R        | OnLine           | Configured       |                 |                  |                        |                        |                    |                         |                    | •       |
| RX1 -<br>EMD2002PE-R        |      |                  |                      |                       |               |                            |                    |                  |                  |                 |                  |                        |                        |                    |                         |                    |         |

FIGURE A-9: STATUS CHANGED TO ONLINE

# **APPENDIX A: BOXILLA DISCOVERY**

Although the status is updated to online, the system is still updating. Once the operation is complete, the unit's status will be updated to "Online" and "Configured," as shown in Figure A-10 below:

| es   Settings               |      |                  |                      |                       |               |                            |                    |                  |                  | Bulk Updat      | te S             | ystem Proper           | ties –                 | Template           | Edit Templ              | ate +              | - Add Ter |
|-----------------------------|------|------------------|----------------------|-----------------------|---------------|----------------------------|--------------------|------------------|------------------|-----------------|------------------|------------------------|------------------------|--------------------|-------------------------|--------------------|-----------|
|                             |      |                  |                      |                       |               |                            |                    |                  |                  |                 |                  |                        |                        |                    |                         |                    |           |
|                             |      |                  |                      |                       |               |                            | Dev                | rices S          | ettings          |                 |                  |                        |                        |                    |                         |                    |           |
| <u>r</u>                    |      | 4<br>On-Line Dev | rices                |                       | 0             | <u>.</u>                   | ,                  | 0<br>Active Conn | ections          |                 | Ø                | 1                      |                        | De                 | ()<br>vice Alerts       |                    | Ø         |
|                             |      | Video Sett       | ings                 |                       |               |                            |                    | Misc Set         | tings            |                 |                  |                        |                        | U                  | ACP Info                |                    |           |
|                             |      |                  |                      |                       |               |                            | Shov               | ing 1 to 5 i     | Results out of 5 |                 |                  |                        |                        |                    |                         |                    |           |
| Device Name 🗸               | Zone | Configuration    | Public IP<br>Address | Private IP<br>Address | Static<br>NAT | Connections                | Model              | State            | Status           | Bonded<br>Group | Video<br>Quality | Video<br>Source<br>Opt | EDID Settings<br>DVI 1 | Cloned<br>Receiver | EDID Setttings<br>DVI 2 | Cloned<br>Receiver | Options   |
| TX3 -<br>EMD2002PE-DP-<br>T |      | Unique           | 10.8.60.27           | 10.8.60.27            |               | TX3-<br>EMD2002PE-DP-<br>I | EMD2002PE-<br>DP-T | OnLine           | Configured       |                 | Default          |                        | 1920×1080              |                    | 1920×1080               |                    | •         |
| TX1 -<br>EMD2000PE-T-P      |      | Unique           | 10.8.60.24           | 10.8.60.24            |               | TX1 -<br>EMD2000PE-T-P     | EMD2000PE-T-<br>P  | OnLine           | Configured       |                 | Best<br>Quality  | Off                    | 1920×1080              |                    |                         |                    | •         |
| RX2 - EMD4000R              |      | System           | 10.8.60.26           | 10.8.60.26            |               |                            | EMD4000R           | OffLine          | Retrieving       |                 |                  |                        |                        |                    |                         |                    | •         |
| RX1 -<br>EMD2002PE-R        |      | Unique           | 10.8.60.25           | 10.8.60.25            |               |                            | EMD2002PE-R        | OnLine           | Configured       |                 |                  |                        |                        |                    |                         |                    | •         |
| DeskVue                     |      | Unique           | 10.8.60.23           | 10.8.60.23            |               |                            | EMD5004-R          | OnLine           | Configured       |                 |                  |                        |                        |                    |                         |                    | •         |
|                             |      |                  |                      |                       |               |                            |                    |                  |                  |                 |                  |                        |                        |                    | « <                     | 1 of 1             | > »       |

FIGURE A-10: STATUS UPDATED TO ONLINE AND CONFIGURED

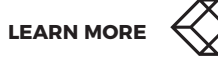

### **B.1 WORKSPACE CREATION/ASSIGNMENT**

When the Emerald<sup>®</sup> DESKVUE unit is managed by a Boxilla<sup>®</sup> Manager, a workspace can be created and assigned to one or multiple users.

#### **B.1.1 CREATING A WORKSPACE**

#### To create a workspace:

- 1. In the Boxilla web interface, navigate to Workspaces --> Manage. The workspace screen is shown in Figure B-1
  - below:

| Workspace + Custom Workspace + |
|--------------------------------|
|                                |
|                                |
|                                |
|                                |
| « < 1 of 1 > »                 |
|                                |

#### FIGURE B-1: WORKSPACE SCREEN

2. Click on the "Add Workspace +" button to create a new workspace. Then enter both a name and description for the workspace in the appropriate fields shown in Figure B-2. If zoning is required and already set up, the DESKVUE can also be assigned into a zone.

| i Add workspace                | ×          |
|--------------------------------|------------|
| Workspace Metadata             |            |
| 🕅 Workspace Zone               |            |
| Zone name                      |            |
| > Workspace Name               |            |
| Video Wall Two                 |            |
| > Workspace Description        |            |
| Small Video Wall at front desk |            |
|                                | Close Save |

FIGURE B-2: ADD WORKSPACE SCREEN

3. Click on the "Save" button shown in Figure B-2 above.

If the workspace was configured properly, the system will display a success notification in the top right corner of the screen, as shown in Figure B-3 below:

|                       |   | V SUCCESS<br>Workspace creat |        |        |         |  |  |
|-----------------------|---|------------------------------|--------|--------|---------|--|--|
| Workspaces   Manage   |   |                              |        |        |         |  |  |
| II Workspaces         | w | orkspace +                   | Custor | n Work | space + |  |  |
| Search workspaces.    |   |                              |        |        |         |  |  |
| ∧ MyWorkspace □0 ▲0   |   | View +                       |        | ×      | ۰       |  |  |
| No views defined yet. |   |                              |        |        |         |  |  |
|                       |   | « <                          | 1      | of 1   | > »     |  |  |

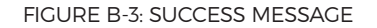

NOTE: If an error occurs, review the error message for information about the problem.

4. Add a View by clicking on the "View +" button next to the workspace that was just created. The "Add View" screen will appear, as shown in Figure B-4 below:

| E Add View                          |                       |       |
|-------------------------------------|-----------------------|-------|
| Display Layout                      | View Configuration    |       |
| One Tile on one display             | •                     |       |
|                                     | > View Name           |       |
|                                     | View Name 1           |       |
|                                     | View Description      |       |
| '                                   |                       |       |
|                                     |                       |       |
|                                     | ➤ Display             |       |
|                                     | ······                |       |
| Two Horizontal Tiles on one display |                       |       |
|                                     | Assigned Template     |       |
| 1                                   | Select display layout |       |
|                                     |                       |       |
|                                     |                       |       |
| 2                                   |                       |       |
|                                     |                       |       |
| Two Vertical Tiles on one display   |                       |       |
|                                     |                       |       |
|                                     |                       | Save  |
|                                     |                       | raive |

BLACKBOX.COM

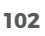

- 5. Select a Display Layout Format. Choose from these options:
  - One Tile on one display
  - Two Horizontal Tiles on one display
  - Two Vertical Tiles on one display
  - Three Tiles on one display
  - Three Vertical Tiles on one display
  - Four Tiles on one display
  - Four Tiles PIP Right on one display
  - Four Tiles PIP Left on one display
  - Six Tiles on one display
  - Eight Tiles on one display
  - One Tile on 4 displays 2x2 (This template can be used for 2x2 video walls.)
  - Sixteen Tiles on one display

#### Figure B-5 shows available display layout options:

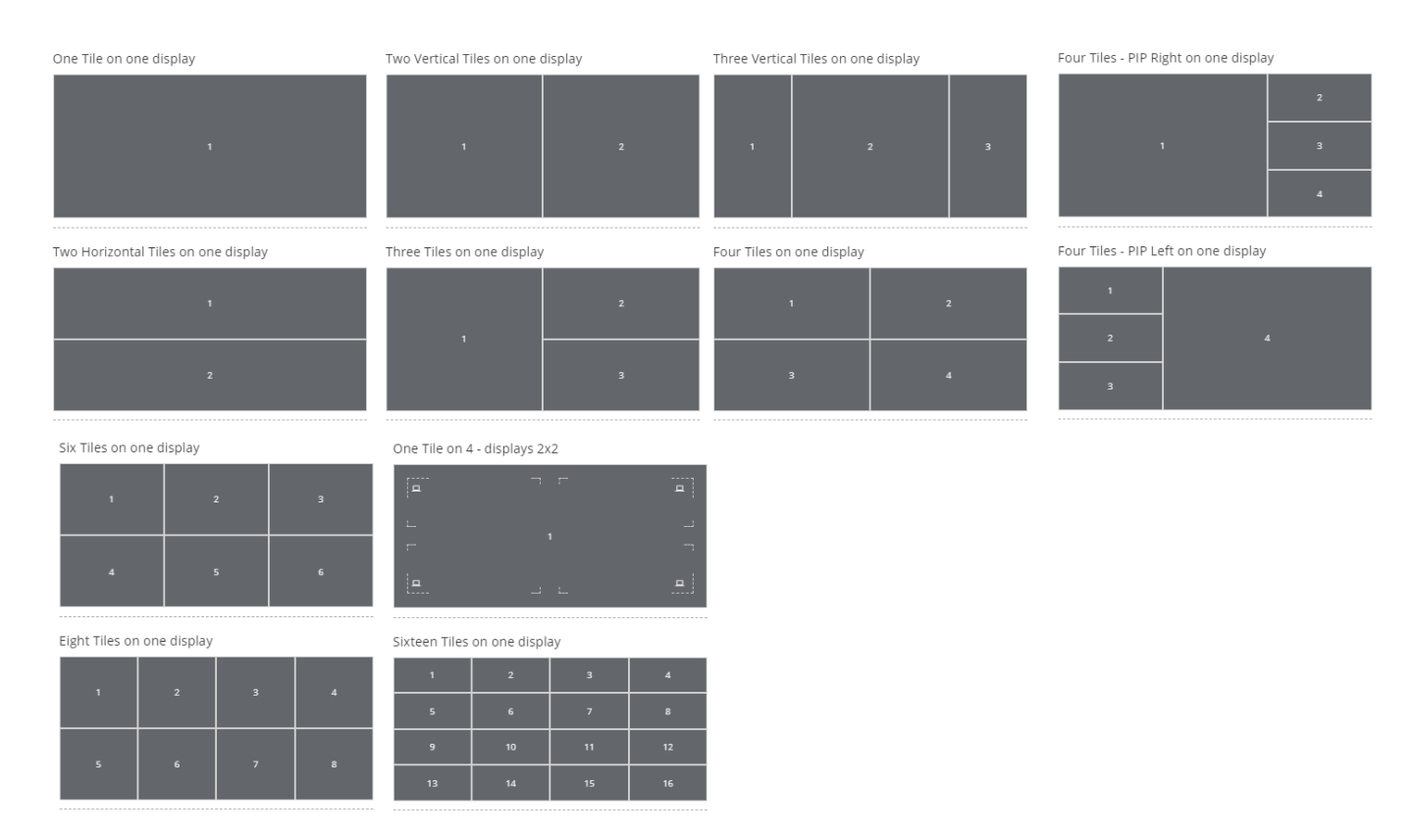

FIGURE B-5: DISPLAY LAYOUT OPTIONS

NOTE: The 32-tile layout is only available on unmanaged DESKVUE receivers; It is not available when managed by the Boxilla® manager.

- 6. Enter a Name for the View in the appropriate field.
- 7. Enter a Description for the View in the appropriate field.
- 8. Select which display should be used.

An example using "Four Tiles on One Display" with completed fields appears in Figure B-6 below:

| )isplay Layout               |                  | View Configuration                                            |     |
|------------------------------|------------------|---------------------------------------------------------------|-----|
|                              |                  | > View Name                                                   |     |
| > Four Tiles on one displa   | W.               | QuadViewer                                                    |     |
|                              | y                | > View Description                                            |     |
| 1                            | 2                | Show 4 targets on one monitor                                 |     |
| TX1 - EMD200DV-T             | TX4 - EMD200DP-T | Show it as gets on one monitor                                |     |
|                              |                  | > Display                                                     |     |
| 3                            | 4                | 1                                                             | ~   |
| TX5 - EMD2002PE-DP-T         | Ubuntu VM        |                                                               |     |
|                              |                  | Assigned Template - Four Tiles on one display                 |     |
| Four Tiles - PIP Right on on | e display        |                                                               | , × |
|                              |                  |                                                               | ^   |
|                              | 2                | Decorations                                                   |     |
|                              |                  | Aspect Ratio                                                  |     |
| 1                            | 3                | Fit to Desktop                                                | *   |
|                              |                  |                                                               |     |
|                              | 4                | 2 TX4 - EMD200DP-T                                            | ^ ^ |
|                              |                  | Fixed position Z Always on top Z Resizable Z                  |     |
|                              |                  |                                                               |     |
|                              |                  | Aspect Ratio                                                  | ~   |
|                              |                  | Fit to besitup                                                | •   |
|                              |                  | 3 TX5 - EMD2002PE-DP-T                                        | ^ × |
|                              |                  | Fixed position 🗹 Always on top 🗌 Resizable 🗌<br>Decorations 🗍 |     |
|                              |                  | Aspect Ratio                                                  |     |
|                              |                  | Maintain Aspect Ratio                                         | *   |
|                              |                  | 4 Ubuntu VM                                                   | ^ × |
|                              |                  | Fixed position  Always on top Resizable Decorations           |     |
|                              |                  | Resolution                                                    |     |
|                              |                  | 1920x1080                                                     | ~   |
|                              |                  | Aspect Ratio                                                  |     |
|                              |                  | Fit to Desktop                                                | *   |

FIGURE B-6: EXAMPLE WITH DISPLAY SELECTED AND COMPLETED FIELDS

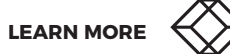

9. Click on the "Save" button.

If the workspace and view were configured properly without any errors, the system will display a success notification in the top right corner of the screen, as shown in Figure B-7 below:

|                                |      |  | Success     | ewer has | been suc | ccessfully |
|--------------------------------|------|--|-------------|----------|----------|------------|
| /orkspaces   Manage            |      |  | added.      |          |          |            |
| • Workenson                    |      |  |             | Custom   |          |            |
| Search workspaces.             |      |  | workspace + | custom   | worksp   | Jace +     |
| ► MyWorkspace <u>□1 ▲0</u>     |      |  | View +      | ۵        | ×        | 0          |
| 🗖 Display 1 🕨 QuadViewer       | ð x  |  |             |          |          |            |
| TX1 - EM/2000V-T TX4 - EM/2000 | ре-Т |  |             |          |          |            |
|                                |      |  |             |          |          |            |
| TXS - EMD2002PE-DP-T Ubuntu V  |      |  |             |          |          |            |
|                                |      |  |             |          |          |            |

FIGURE B-7: SUCCESS MESSAGE

- v

**NOTE:** If there was an error, such as a missing view name, it will be displayed in the top right corner of the screen.

Each target in the workspace will have additional parameters to configure as seen in Figure B-8 below.

| TX5 - EMD2002PE-DP-T                                          | ^ ^                                                                                                    |
|---------------------------------------------------------------|----------------------------------------------------------------------------------------------------|
| Fixed position 🗹 Always on top 🗌 Resizable 🗌<br>Decorations 🗌 |                                                                                                    |
| Aspect Ratio                                                  |                                                                                                    |
| Maintain Aspect Ratio                                         | ~                                                                                                    |
| Ubuntu VM                                                     | ^ ×                                                                                                    |
| Fixed position Always on top Resizable                        |                                                                                                    |
| Resolution                                                    |                                                                                                    |
| 1920x1080                                                     | *                                                                                                    |
| Aspect Ratio                                                  |                                                                                                    |
| Fit to Desktop                                                | ~                                                                                                    |
|                                                               | TX5 - EMD2002PE-DP-T         Fixed position       Always on top       Resizable         Decorations       Maintain         Aspect Ratio       Maintain Aspect Ratio         Ubuntu VM       Fixed position       Always on top         Fixed position       Always on top       Resizable         Decorations       Image: Construction of the second second |

FIGURE B-8: CONFIGURATION SCREEN

Every connection under Workspace will have additional options to manipulate the video signal, as shown in Table B-1 below.

| ITEM                               | DESCRIPTION                                                                                                    |  |
|------------------------------------|----------------------------------------------------------------------------------------------------|--|
| Resolution (RDP and PCoiP options) | Choose the resolution that the target should use.                                                                                                    |  |
| Decoration                         | Options are "True" or "False." If set to "True," the tile/viewport options will be displayed.<br>If set to "False," the tile/viewport options will not be visible.                                 |  |
| Fixed Position                     | Options are "True" or "False." If set to "True," the tile/viewport cannot be moved or resized,. If set to "False," the tile can be freely moved around and scaled.                                 |  |
| Always on Top                      | Options are "True" or "False." If set to "True," the connection window will always appear<br>on top. If set to "False," the connection window will not always appear on top.                       |  |
| Aspect Ratio                       | Options are "Fit" or "Maintain." If set to "Fit," the input is stretched to fit the viewable window. If set to "Maintain," the original aspect ratio is maintained, which may cause blank borders. |  |
| Resizable                          | Options are "True" or "False." If set to "True," the viewable window can be scaled and resized. If set to "False," the viewable window cannot be scaled and resized.                               |  |

#### TABLE B-1. TARGET PROPERTIES

If DESKVUE has more than one monitor, simply simply click on the "View +" button. Then configure another Layout and select another monitor. Do this for each additional display until each one has been configured.

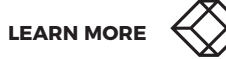

### **B.2 CUSTOM WORKSPACE**

Custom workspaces can be configured by clicking on the "Custom Workspace" button located on the workspaces main page, as shown in Figure B-9 below. Custom workspaces are user generated templates that can be configured. Since most of the options for custom templates are explained in the previous steps, only the additional buttons are described in this section.

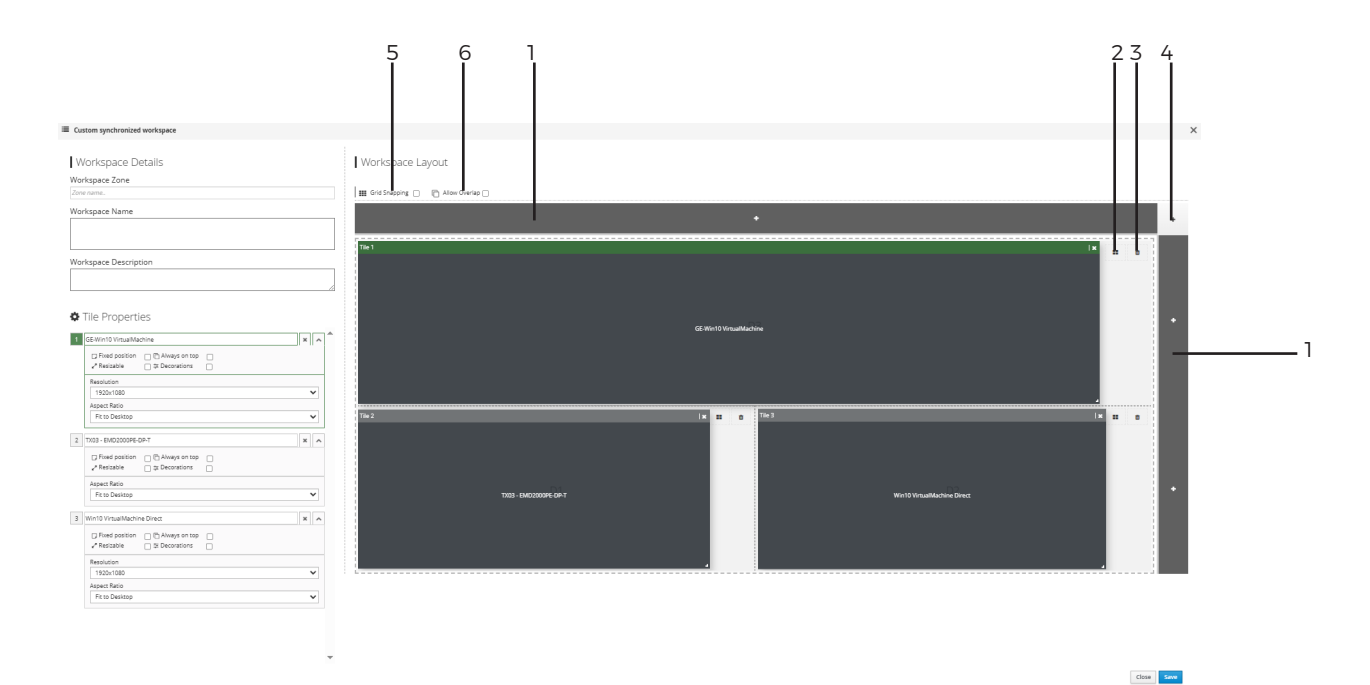

#### FIGURE B-9: CUSTOM WORKSPACE SCREEN

### TABLE B-2. CUSTOM WORKSPACE SCREEN COMPONENTS

| NUMBER IN FIGURE B-8 | COMPONENT                | DESCRIPTION                                                                                                    |
|----------------------|--------------------------|----------------------------------------------------------------------------------------------------|
| 1                    | Add new monitor          | Use this option to add an additional display to the vertical or horizontal viewing plane.                                                                                                |
| 2                    | Start with template      | Use this option to create a custom workspaced based upon an existing template.<br>When you click on this button, use the additional options displayed to select the<br>desired template. |
| 3                    | Delete current workspace | Use the trash can icon to delete the current display layout.<br>NOTE: When you only have one display layout, it cannot be deleted.                                                       |
| 4                    | Add New Title/View       | Use this option to create a new window in which to view a target. When adding a new tile, it can be moved or resized, as needed.                                                         |

| NUMBER IN FIGURE B-8 | COMPONENT     | DESCRIPTION                                                                                                    |
|----------------------|---------------|----------------------------------------------------------------------------------------------------|
| 5                    | Grid snapping | The grid system utilizes a dynamic snapping mechanism designed to accommodate tiles of varying sizes. Unlike fixed-grid snapping, this system analyzes the positions of existing tiles to ensure consistent and proportional tile alignment during drag and resize operations. |
|                      |               | Dynamic Alignment: When grid snapping is enabled, tiles snap to intervals relative to the positions of other tiles, preventing overlaps and undesirable gaps.                                                                                                    |
|                      |               | Resize Constraints: When resizing tiles to the left, the system highlights the minimum allowable size increase. This constraint prevents resizing that would violate grid spacing and alignment rules.                                                                         |
| 6                    | Allow overlap | The Allow Overlap checkbox provides flexible tile placement within the grid by disabling the automatic vertical compaction and displacement of tiles. When enabled:                                                                                                    |
|                      |               | Tiles can be positioned to overlap existing tiles.                                                                                                    |
|                      |               | Automatic vertical alignment of tiles is deactivated.                                                                                                    |
|                      |               | NOTE: While overlap is permitted, grid snapping functionality remains active, ensuring tile positioning and resizing are still proportional to the grid layout. This allows for precise, yet overlapping, tile arrangement.                                                    |

# TABLE B-2. CUSTOM WORKSPACE SCREEN COMPONENTS (CONTINUED)

### **B.2.1 ASSIGNING A USER TO A WORKSPACE**

After the workspace and views are configured, a user must be assigned so that the user can access the workspace and views when logging into the Emerald<sup>®</sup> DESKVUE unit.

To assign users to a workspace:

1. Click on the user icon.

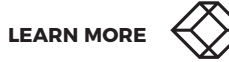
2. Assign which users have access to the workspace using the "Manage Workspace Users" screen, as shown in Figure B-10 below:

| ers        |          |   |
|------------|----------|---|
| Unassigned | Assigned |   |
| search     | search   |   |
| Caleigh    | A admin  | • |
| Garrett    | A        |   |
| Gavin      | A        |   |
| Jason      | A        |   |
| Merle      | <b>A</b> |   |
| Scott      | <b>A</b> |   |
| Tim        | <b>A</b> |   |
| Tom        | A        | * |

FIGURE B-10: MANAGE WORKSPACE USERS SCREEN

NOTE: Unassigned and assigned targets that have the warning icon next to them confirms what connections are not yet assigned to a user account. In order for a workspace to work properly, the user must have access to all connections that are part of that workspace.

3. Click on the "Save" button to save the assignments.

#### **B.2.2 EDITING A WORKSPACE**

Once the workspace is created, the Boxilla<sup>®</sup> administrator can edit it at any time by using the edit (wrench) icon. The "Edit Workspace" screen is shown in Figure B-11 below:

| orkspace Metadata              |  |
|--------------------------------|--|
| Workspace Zone                 |  |
| Global                         |  |
| Workspace Name                 |  |
| Video Wall Two                 |  |
| Workspace Description          |  |
| Small Video Wall at front desk |  |
|                                |  |

FIGURE B-11: EDIT WORKSPACE SCREEN

#### **B.2.3 DELETING A WORKSPACE**

#### To delete a workspace, click on the delete workspace icon (trash can), as shown in Figure B-12 below:

|                     | 10.0.234 says |           | h <mark>a</mark> ®~ <b>⊥</b>   | * |
|---------------------|---------------|-----------|--------------------------------|---|
| orkspaces   Manage  | Are you sure? | OK Cancel |                                |   |
| Workspaces          |               |           | Workspace + Custom Workspace + |   |
| Search workspaces.  |               |           | Delete workspace.              | l |
| ✓ MyWorkspace □1 ▲0 |               |           | View + 🔺 🗡 🗓                   |   |
|                     |               |           | < < 1 of 1 > »                 |   |
|                     |               |           |                                |   |
|                     |               |           |                                |   |

FIGURE B-12: WORKSPACE SHOWING DELETE WORKSPACE

#### **B.2.4 WORKSPACE GROUPS**

To make workspace access easier, a Workspace group can be configured to add multiple workspaces to a group which then could be assigned to a user. The alternative is managing the individual Workspaces for each user.

The Workspaces Groups page will show a summary of all groups that have been configured as referenced in Figure B13 below:

| aces   Groups               |                                                        |                           |   |
|-----------------------------|--------------------------------------------------------|---------------------------|---|
|                             |                                                        |                           |   |
|                             | All Groups                                             |                           |   |
|                             |                                                        |                           |   |
|                             | Showing 1 to 2 of 2 Items                              |                           |   |
| Group Name 1                | Description                                            | Created at                |   |
| Engineering Workspace Group | Engineers have access to these workspaces.             | 2024-10-13 22:49:21 -0400 | 0 |
| Reception Workspaces        | Workspaces that have been created for reception desks. | 2024-10-13 22:51:18 -0400 | 0 |
|                             |                                                        |                           |   |

FIGURE B-13: WORKSPACES GROUP PAGE

When you create a new group by clicking on the "+ Group" button in the top right hand corner of the page, the New Group screen appears, as shown in Figure B-14 below:

| New Group |      | ×        |
|-----------|------|----------|
|           |      |          |
| Group N   | ne   |          |
| Descrip   | on   |          |
|           |      |          |
|           | Canc | el Add > |
|           |      |          |

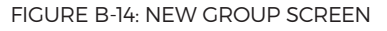

Enter the Group Name and Description. Then click on the "Add" button. Clicking on the "Cancel" button will not create the Workspace group and return back to the Workspaces Groups home page.

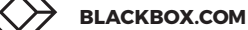

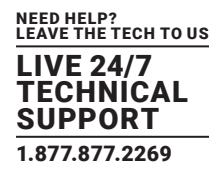

Once a group has been created, additional options can be accessed using the ellipsis "..." icon next to the workspace group, as shown in Figure B-15 below:

|   | •                 |
|---|-------------------|
| ſ | Manage Workspaces |
|   | Edit              |
|   | Delete            |
| - | Dissolve          |

FIGURE B-15: ADDITIONAL OPTIONS

Table B-3 explains the options available thorugh the drop-down menu.

#### TABLE B-3. ADDITIONAL OPTIONS

| ITEM              | DESCRIPTION                                                                                                    |  |  |  |
|-------------------|----------------------------------------------------------------------------------------------------|--|--|--|
|                   | Allows the assignment of any existing workspaces to be assigned to the group, as shown in Figure B-16 below:                                                                                                    |  |  |  |
|                   | Group Workspace Allocation for group Engineering Workspace Group ×                                                                                                    |  |  |  |
|                   | Workspace List       Belongs to group         Showing all 1       Empty/list                                                                                                    |  |  |  |
|                   | Filter Filter                                                                                                    |  |  |  |
|                   | Video Wall Two Image: Constraint of the second second |  |  |  |
| Manage Workspaces |                                                                                                    |  |  |  |
|                   | • •                                                                                                    |  |  |  |
|                   | Cancel Save                                                                                                    |  |  |  |
|                   | FIGURE B-16: ASSIGNING WORKSPACES TO A GROUP                                                                                                    |  |  |  |
| Edit              | Use this option to edit the Group Name and Description.                                                                                                    |  |  |  |
| Delete            | Use this option to delete the workspace group from the system and from all active connections for users that are currently logged in.                                                                                                    |  |  |  |
| Dissolve          | Use this option to dissolve a workspace group. Dissolving a workspace group will remove the group from the web configuration options. The workspace groups will be retained with users who are currently logged in, however.                                                                                                    |  |  |  |

## **B.2.5 ADDITIONAL CONFIGURATION OPTIONS**

Within the Boxilla<sup>®</sup> web interface in the "Users" section, additional parameters can be configured for each user. "Manage Workspaces," "Manage Workspaces," "Manage Workspace Groups," and "Manage Workspace Favorites" are available through the ellipsis icon next to a user name, and these options can be used to adjust user configurations. Configuration options can be accessed through the resulting drop-down menu shown in Figure B-17 below:

| Manage     |                   |               |              |                   |                      |                | + User +      | - User Template | Edit Temp                        | late – User 1                                                                                                    |
|------------|-------------------|---------------|--------------|-------------------|----------------------|----------------|---------------|-----------------|----------------------------------|----------------------------------------------------------------------------------------------------|
|            |                   |               |              |                   |                      |                |               |                 |                                  |                                                                                                    |
|            |                   |               |              | ,                 | All Users            |                |               |                 |                                  |                                                                                                    |
| All Users  |                   |               |              | Showi             | ng 1 to 2 of 2 items |                |               |                 |                                  |                                                                                                    |
| Username 🔿 | Based On Template | Privilege     | Auto Connect | Auto Connect Name | Auto Launch          | Auto Launch WS | Remote Access | Authorized By   | Domain                           | OU Status                                                                                                    |
| admin      |                   | Administrator | no           |                   | No                   |                | no            | Local           |                                  | 0                                                                                                    |
| Garrett    |                   | Administrator | No           |                   | No                   |                | Yes           | Local           |                                  | 0                                                                                                    |
|            |                   |               |              |                   |                      |                |               |                 | < Edr                            |                                                                                                    |
|            |                   |               |              |                   |                      |                |               |                 | Ma<br>Ma<br>Ma<br>Ma<br>Ma<br>Ma | nage Connections<br>nage Connection Groups<br>nage Connection Favorites<br>nage Workspaces<br>nage Workspace Groups<br>nage Workspace Favorites<br>nage Presets for NBR |

FIGURE B-17: DROP-DOWN MENU LIST

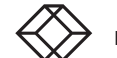

To change Workspace favorites, click in the empty text box for a hotkey that needs to be configured and link the workspace to the corresponding hotkey using the screen shown in Figure B-18 below:

| User Workspace Favori | tes         | ×    |
|-----------------------|-------------|------|
| Hotkey + 0            | unallocated |      |
| Hotkey + 1            | unallocated |      |
| Hotkey + 2            | unallocated |      |
| Hotkey + 3            | unallocated |      |
| Hotkey + 4            | unallocated |      |
| Hotkey + 5            | unallocated |      |
| Hotkey + 6            | unallocated |      |
| Hotkey + 7            | unallocated |      |
| Hotkey + 8            | unallocated |      |
| Hotkey + 9            | unallocated |      |
|                       |             |      |
|                       | Close       | Save |

FIGURE B-18: HOTKEY CONFIGURATION SCREEN

TIP: When configuring user workspace favorites, use the "User Manage Workspaces" option to verify that the user has access to the workspace.

Click on the "Save" button when finished.

An example of assigning the first hotkey to a workspace appears in Figure B-19 below:

| lotkey + 0 | MyWorkspace | ¥ |
|------------|-------------|---|
| otkey + 1  | unallocated |   |
| otkey + 2  | unallocated |   |
| otkey + 3  | unallocated |   |
| otkey + 4  | unallocated |   |
| otkey + 5  | unallocated |   |
| otkey + 6  | unallocated |   |
| otkey + 7  | unallocated |   |
| otkey + 8  | unallocated |   |
| otkey + 9  | unallocated |   |

| _    |
|------|
| Save |
|      |

FIGURE B-19: EXAMPLE OF HOTKEY ASSIGNMENT

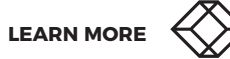

#### **B.2.6. CONFIGURATING USER ACCESS THROUGH BOXILLA**

User access to a Workspace can also be configured under the Boxilla® Users Management page by selecting "Manage Workspaces" from the drop-down list. The Boxilla "Manage Workspaces" screen appears in Figure B-20 below:

| Non-selected                                      | Selected   |    |
|---------------------------------------------------|------------|----|
| Showing all 1                                     | Empty list |    |
| Filter                                            | Filter     |    |
| $\rightarrow \rightarrow \rightarrow \rightarrow$ | +          | ++ |
| Video Wall Two                                    |            | A  |
| *                                                 |            |    |

FIGURE B-20: BOXILLA MANAGE WORKSPACES SCREEN

Cancel

Save

The user may be assigned to a group in order to access the individual workspaces found within that group. This option allows the user to be assigned to these groups to gain access to them.

| User Workspace Group Allocation                  | ×                                   |
|--------------------------------------------------|-------------------------------------|
| Group List<br>Showing all 2                      | User belongs to group<br>Empty list |
| Filter                                           | Filter                              |
| $\rightarrow \rightarrow$ $\rightarrow$          | + ++                                |
| Engineering Workspace Group Acception Workspaces |                                     |
|                                                  |                                     |
| FIGURE B-ZI: MANAGE WORKSI                       | PACES GROUP UNDER USERS SCREEN      |

## **C.1 FCC STATEMENT**

This equipment has been tested and found to comply with the regulations for a Class B digital device, pursuant to Part 15 of the FCC Rules. These limits are designed to provide reasonable protection against harmful interference when the equipment is operated in a commercial environment. This equipment generates, uses, and can radiate radio frequency energy and, if not installed and used in accordance with this Quick Installation Guide, may cause harmful interference to radio communications. Operation of this equipment in a residential area is likely to cause harmful interference in which case, the user will be required to correct the interference at his/her own expense.

## **C.2 CE STATEMENT**

This is a Class B product in a domestic environment, this product may cause radio interference, in which case the user may be required to take adequate measures.

## **C.3 TSCA STATEMENT**

This product is in compliance with the TSCA Toxic Substances Control Act.

#### C.4 ROHS

This product is RoHS compliant.

## C.5 REACH

This product is in compliance with the Reach / SCIP Regulations.

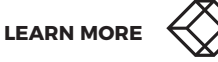

#### **C.6 NOM STATEMENT**

- 1. Todas las instrucciones de seguridad y operación deberán ser leídas antes de que el aparato eléctrico sea operado.
- 2. Las instrucciones de seguridad y operación deberán ser guardadas para referencia futura.
- 3. Todas las advertencias en el aparato eléctrico y en sus instrucciones de operación deben ser respetadas.
- 4. Todas las instrucciones de operación y uso deben ser seguidas.
- 5. El aparato eléctrico no deberá ser usado cerca del agua-por ejemplo, cerca de la tina de baño, lavabo, sótano mojado o cerca de una alberca, etc.
- 6. El aparato eléctrico debe ser usado únicamente con carritos o pedestales que sean recomendados por el fabricante.
- 7. El aparato eléctrico debe ser montado a la pared o al techo sólo como sea recomendado por el fabricante.
- 8. Servicio–El usuario no debe intentar dar servicio al equipo eléctrico más allá a lo descrito en las instrucciones de operación. Todo otro servicio deberá ser referido a personal de servicio calificado.
- 9. El aparato eléctrico debe ser situado de tal manera que su posición no interfiera su uso. La colocación del aparato eléctrico sobre una cama, sofá, alfombra o superficie similar puede bloquea la ventilación, no se debe colocar en libreros o gabinetes que impidan el flujo de aire por los orificios de ventilación.
- 10. El equipo eléctrico deber ser situado fuera del alcance de fuentes de calor como radiadores, registros de calor, estufas u otros aparatos (incluyendo amplificadores) que producen calor.
- 11. El aparato eléctrico deberá ser connectado a una fuente de poder sólo del tipo descrito en el instructivo de operación, o como se indique en el aparato.
- 12. Precaución debe ser tomada de tal manera que la tierra fisica y la polarización del equipo no sea eliminada.
- 13. Los cables de la fuente de poder deben ser guiados de tal manera que no sean pisados ni pellizcados por objetos colocados sobre o contra ellos, poniendo particular atención a los contactos y receptáculos donde salen del aparato.
- 14. El equipo eléctrico debe ser limpiado únicamente de acuerdo a las recomendaciones del fabricante.
- 15. En caso de existir, una antena externa deberá ser localizada lejos de las lineas de energia.
- 16. El cable de corriente deberá ser desconectado del cuando el equipo no sea usado por un largo periodo de tiempo.
- 17. Cuidado debe ser tomado de tal manera que objectos liquidos no sean derramados sobre la cubierta u orificios de ventilación.
- 18. Servicio por personal calificado deberá ser provisto cuando:

A: El cable de poder o el contacto ha sido dañado; u

- B: Objectos han caído o líquido ha sido derramado dentro del aparato; o
- C: El aparato ha sido expuesto a la lluvia; o
- D: El aparato parece no operar normalmente o muestra un cambio en su desempeño; o
- E: El aparato ha sido tirado o su cubierta ha sido dañada.

# APPENDIX D: TECH SUPPORT/DISCLAIMERS/TRADEMARKS

## **D.1 TECH SUPPORT/CONTACT INFORMATION**

Visit blackbox.com/discover-bb/global-presence for regional technical support and contact information.

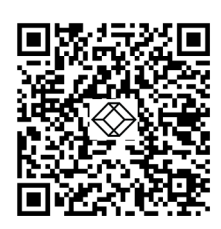

## **D.2 DISCLAIMERS**

Black Box Corporation shall not be liable for damages of any kind, including, but not limited to, punitive, consequential or cost of cover damages, resulting from any errors in the product information or specifications set forth in this document and Black Box Corporation may revise this document at any time without notice.

Images contained in this document are included solely to illustrate how to use the product. Since the product can be customized and/or undergo periodic updates, images in this manual will be representative of, although not necessary identical to, the ones displayed on your screen.

#### **D.3 TRADEMARKS USED IN THIS MANUAL**

Black Box and the Black Box logo type and mark are registered trademarks of BB Technologies, Inc.

Any other trademarks mentioned in this manual are acknowledged to be the property of the trademark owners.

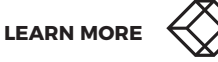

NOTES

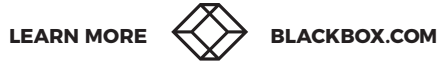

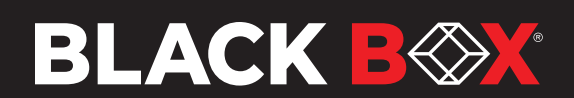